## **Initiation XML-TEI**

URFIST - BORDEAUX 07/12/2016 - 09/12/2016

Supports et exercices provenant de différentes pérégrinations professionnelles incluant les rencontres suivantes : Bibliothèques Virtuelles Humanistes (CESR, Tours), Reliures-BNF (Bibliothèque Nationale de France) Lou Burnard, Nicole Dufournaud, Mathieu Duboc, Jorge Fins, Alexei Lavrentiev

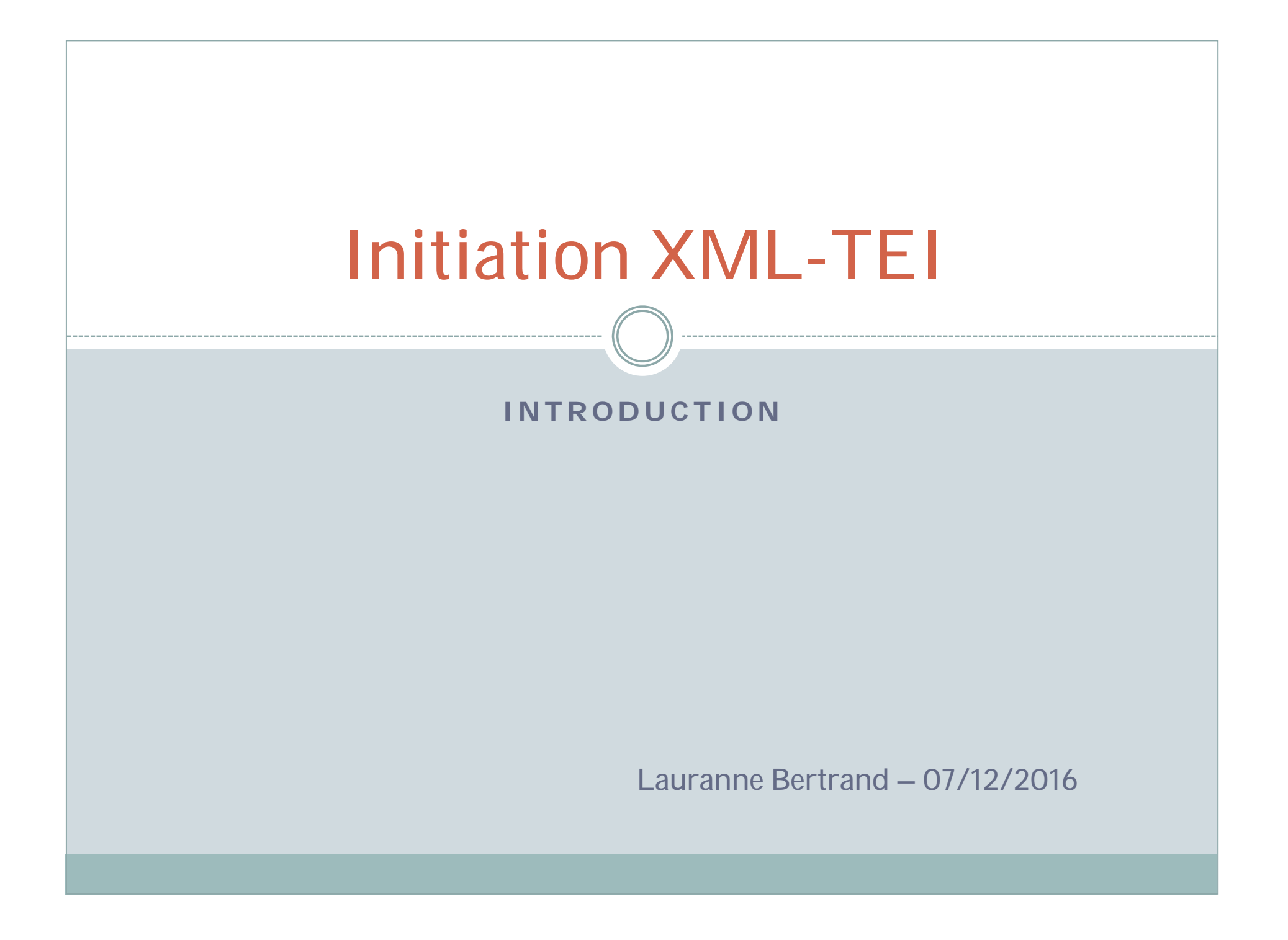

#### Pourquoi le balisage et les humanités numériques ?

- Les sciences humaines s'occupent surtout du texte dans son ensemble c'est à dire de l'information portée par les livres anciens, modernes, les fonds d'archives. Des documents qui pris tels quels ne sont pas interprétables par l'ordinateur.
- Mais aussi plus récemment de nombreux autres media servant à la valorisation de la recherche : son, image, blogs de recherche, réseaux sociaux qui doivent interagir avec ces documents.

Ce que l'on nomme aujourd'hui les digital humanities (humanités numériques) et leurs outils associés permettent d'intégrer tout ce patrimoine et ces médias au sein du document numérique.

Les DH utilisent donc le balisage pour marquer ce qui fait sens au sein du texte et du paratexte.

# Un document est composé de différents axes textuels

- D'abord, l'aspect physique du texte (des pages, des lignes, des caractères typographiques).
- Ensuite, sa structure sémantique, ce qu'on peut en retenir, en transmettre.
- Enfin, ce que le lecteur en comprend ou annote, en bref le nouveau texte qui pourrait naître de cette source-ci.

Le balisage doit absolument se pencher sur toutes ces strates à la fois.

### Qu'est-ce qu'un document numérique : Processus

- Document source
- Ressources numérisées (images + OCR auto + métadonnées liminaires)
- Enrichissement de la ressource (métadonnées supplémentaires, transcription partielle ou totale...)
- Analyse de la ressource (outils de fouille, autre représentation de la ressource)

La TEI s'adapte au document numérique, car elle propose un modèle conceptuel et permet :

- Ja conversion de données existantes vers d'autres modèles
- > l'adjonction de nouvelles données
- > le croisement de données venant de plusieurs sources

Sa particularité est d'être un **format ouvert**, **indépendant** de la technologie utilisée pour la lire.

#### **Retour sur la distinction document / texte**

LES AMOURS

[Sonnet 4]

JE ne suis point, ma Guerriere Cassandre, Ne Myrmidon, ne Dolope soudart, Ne cet Archer, dont l'homicide dard Occit ton frere, & mit ta vile en cendre.

En ma faveur pour esclave te rendre Un camp armé d'Aulide ne depart, Et tu ne vois au pié de ton rempart Pour t'enlever mille barques descendre.

Mais bien je suis ce Corébe insensé, Qui pour t'amour ai le coeur offensé, Non de la main du Gregeois Penelée:

Mais de cent trais qu'un Archerot veinqueur, Par une voïe en mes yeus recelée, Sans i penser me ficha dans le coeur. BnF 1553 ville

LES AMOVRS

brandons fus fon cœur, & lui tandát vn ret d'or, pour enlasser fon ame, sans qu'il i peust oncques ressister. Vn ret d'or.) Il entend les cheueus de sa dame, dorés, crespelus, & mollement descendans sur les ioues.

I E ne suis point, ma Guerriere Cassandre, Ne Myrmidon, ne Dolope Soudart, Ne cet Archer, dont l'homicide dard Occit ton frere, & mit ta vile en cendre. En ma faueur pour esclaue te rendre Vn camp armé d'Aulide ne depart, Et tu ne vois au pié de ton rempart Pour t'enleuer mille barques descendre. Mais bien ie suis ce Corébe insensé, Qui pour t'amour ai le cœur offensé, Non de la main du Gregeois Penelée:

Mais de cent trais qu'un Archerot veinqueur, Par une voie en mes yeus recelée, Sans i penser me ficha dans le cœur.

MVRET.

Ie ne fuis point.) Caffandre, autrement nommée Alexandre, fut fille a Priam Roy des Troïens. Or par ce que le Poëte a nommé fa dame de ce mefine nom, il parle a elle tout ainfi que s'il parloit a cette autre qui, comme i'ai dit, fut fille a Priam. Ainfi fouuent Petrarqué parle a madame Laure, comme fi elle effoit celle qui pourfuiuie par Apollon fut changée en Laurier. Ma guerriere.) Qui meines ordinairement guerre contre mon cœur. Ainfi Petrarque, Mille fiate, o mia dolee guerriera. Ne Myrmidon.) Myrmidons & Dolopes, font peuples de Theffalie, qui fous la conduite d'Achille & de Phœnix furent a la guerre contre les Troïens. Ne cet archer.) Il ented Philoctete, qui a cous de traits

Un texte n'est donc pas un document :

- Le document c'est un élément physique, qu'on peut en effet numériser
- Le texte est abstrait, il dépend donc forcément de l'interprétation de son lecteur, et il peut être encodé.

#### Formats structurés : HTML

<!DOCTYPE html PUBLIC "-//W3C//DTD XHTML+RDFa 1.0//EM "http://www.w3.org/MarkUp/DTD/xhtml-rdfa-1.dtd">

chtml xmlns="http://www.w3.org/1999/xhtml" xml:lang="fr" version="XHTML+RDFa 1.0" dir="ltr"
 xmlns:content="http://purl.org/rss/1.0/modules/content/"
 xmlns:dc="http://purl.org/dc/terms/"
 xmlns:foaf="http://xmlns.com/foaf/0.1/"
 xmlns:og="http://ogp.me/ns#"
 xmlns:rdfs="http://www.w3.org/2000/01/rdf-schema#"
 xmlns:sioc="http://rdfs.org/sioc/ns#"
 xmlns:sioct="http://rdfs.org/sioc/types#"
 xmlns:skos="http://www.w3.org/2004/02/skos/core#"
 xmlns:xsd="http://www.w3.org/2001/XMLSchema#">

<head profile="http://www.w3.org/1999/xhtml/vocab">

<meta http-equiv="Content-Type" content="text/html; charset=utf-8" /> <link rel="shortcut icon" href="http://www.cesr.cnrs.fr/sites/all/theme <meta name="Generator" content="Drupal 7 (http://drupal.org)" /> <link rel="alternate" type="application/rss+xml" title="CESR RSS" href= <title>CESR | Centre d'Études Supérieures de la Renaissance - Tours</ti>

@import url("http://www.cesr.cnrs.fr/modules/system/system.base.css?nzz @import url("http://www.cesr.cnrs.fr/modules/system/system.menus.css?nz @import url("http://www.cesr.cnrs.fr/modules/system/system.messages.css @import url("http://www.cesr.cnrs.fr/modules/system/system.theme.css?nz </style>

#### <style type="text/css" media="screen">

@import url("http://www.cesr.cnrs.fr/sites/all/modules/views\_slideshow/ </style>

#### <style type="text/css" media="all">

@import url("http://www.cesr.cnrs.fr/sites/all/modules/scroll\_to\_top/sc @import url("http://www.cesr.cnrs.fr/modules/comment/comment.css?nzz9lc @import url("http://www.cesr.cnrs.fr/sites/all/modules/date/date\_api/da @import url("http://www.cesr.cnrs.fr/sites/all/modules/date/date\_copup/ @import url("http://www.cesr.cnrs.fr/modules/field/theme/field.css?nzz9 @import url("http://www.cesr.cnrs.fr/modules/search/search.css?nzz9lo"); @import url("http://www.cesr.cnrs.fr/modules/user/user.css?nzz9lo"); @import url("http://www.cesr.cnrs.fr/modules/user/user.css?nzz9lo"); @import url("http://www.cesr.cnrs.fr/modules/user/user.css?nzz9lo"); @import url("http://www.cesr.cnrs.fr/sites/all/modules/views/css/views. @import url("http://www.cesr.cnrs.fr/sites/all/modules/views/css/views. @import url("http://www.cesr.cnrs.fr/sites/all/modules/ckeditor/css/cke </style>

#### <style type="text/css" media="all">

@import url("http://www.cesr.cnrs.fr/sites/all/modules/ctools/css/ctool @import url("http://www.cesr.cnrs.fr/sites/all/modules/panels/css/panel 🌚 🟯 🚆 🧥 🔚 💽

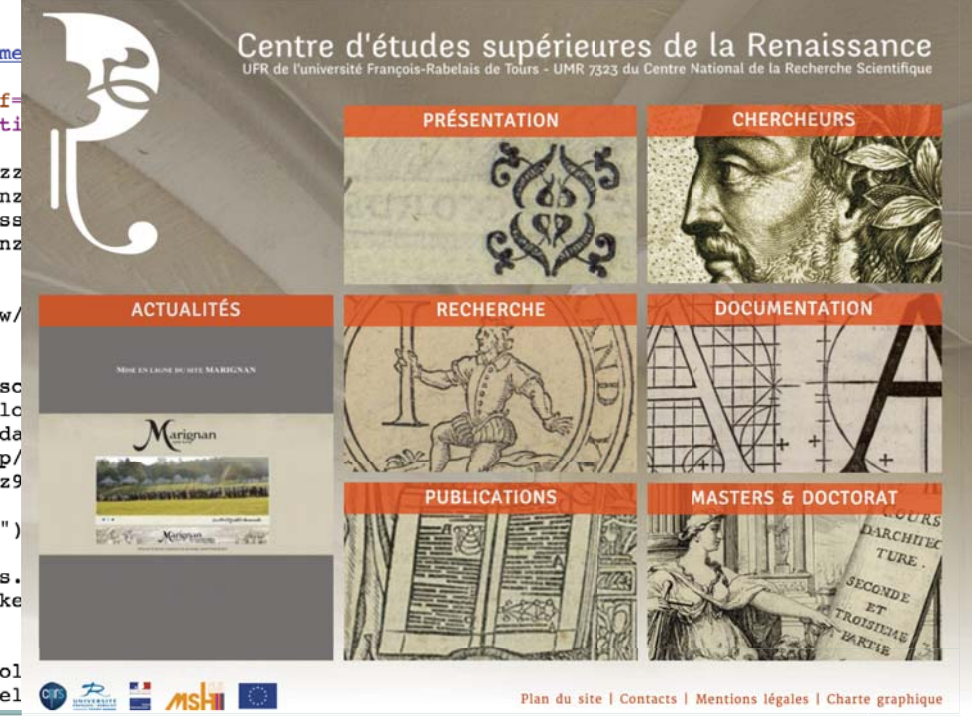

#### Formats structurés : DublinCore

<?xml version="1.0"?>

#### <metadata

xmlns="http://example.org/myapp/"
xmlns:xsi="http://www.w3.org/2001/XMLSchema-instance"
xsi:schemaLocation="http://example.org/myapp/ http://example.org/myapp/schema.xsd"
xmlns:dc="http://purl.org/dc/elements/1.1/"
xmlns:dcterms="http://purl.org/dc/terms/">

#### <dc:title>

UKOLN

</dc:title>

<dcterms:alternative>
UK Office for Library and Information Networking

</dcterms:alternative>

<dc:subject>

national centre, network information support, library community, awareness, research, information services, public

library networking, bibliographic management, distributed

library systems, metadata, resource discovery,

conferences, lectures, workshops

</dc:subject>

<dc:subject xsi:type="dcterms:DDC">

062

</dc:subject>

<dc:subject xsi:type="dcterms:UDC">

061(410)

</dc:subject>

<dc:description>

UKOLN is a national focus of expertise in digital information management. It provides policy, research and awareness services to the UK library, information and cultural heritage communities. UKOLN is based at the University of Bath.

</dc:description>

#### Formats structurés : MarcXML

<?xml version="1.0" encoding="UTF-8"?>

#### <record

xmlns:xsi="http://www.w3.org/2001/XMLSchema-instance"
xsi:schemaLocation="http://www.loc.gov/MARC21/slim http://www.loc.gov/standards/marcxml/schema/MARC21slim.xsd"
xmlns="http://www.loc.gov/MARC21/slim">

#### 

<controlfield tag="001">ia00076000</controlfield>

<datafield tag="035" ind1=" " ind2=" ">

<subfield code="a">(CRII) ia00076000</subfield>

|                                                                                                    | Notice MARC : 199 (In Aristotelis of                 | de Sophisticis elenchis commentum.)                                                                                                    |    |
|----------------------------------------------------------------------------------------------------|------------------------------------------------------|----------------------------------------------------------------------------------------------------|----|
| <pre><datafield a"="" ind1=" " ind2="&lt;/pre&gt;&lt;/td&gt;&lt;td&gt;Avec la grille : CRII +&lt;/td&gt;&lt;td&gt;. ,&lt;/td&gt;&lt;td&gt;&lt;/td&gt;&lt;/tr&gt;&lt;tr&gt;&lt;td&gt;&lt;subfield code=" tag="100">20140602f149614</datafield></pre>                                                             | Numéro de contrôle                                   | ia00076000                                                                                                    |    |
|                                                                                                    | Numéro de Rétro-référence CRI                        | (CRII) ia00076000                                                                                                    |    |
| <pre><datafield a"="" ind1="0" ind2="&lt;/pre&gt;&lt;/td&gt;&lt;td&gt;Données générales de traitement&lt;/td&gt;&lt;td&gt;20140602f14961497k] y0frey50 ba&lt;/td&gt;&lt;td&gt;&lt;/td&gt;&lt;/tr&gt;&lt;tr&gt;&lt;td&gt;&lt;subfield code=" tag="101">lat</datafield></pre>                                     | Langue du document                                   | lat                                                                                                    |    |
|                                                                                                    | Pays d'édition ou de production                      | п                                                                                                    |    |
| <pre>cdatafield taa="102" ind1=" " ind2="</pre>                                                                                                    | Données codées : livres anciens - généralités        | 0000                                                                                                    |    |
| cut Ci el d'esde "e" TT (sub Ci el d                                                                                                    | Titre et mention de responsabilité                   | In Aristotelis de Sophisticis elenchis commentum. AEGIDIUS ROMANUS. Éd. Augustnus de Meschiatis.                                       |    |
| <subfield code="d">11</subfield>                                                                                                    |                                                      | In Aristotelis de Sophisticis elenchis commentum. Elenchi. ARISTOTELES.                                                                |    |
|                                                                                                    |                                                      | In Aristotelis de Sophisticis elenchis commentum. Quaestio de medio demonstrationis. MESCHIATIS (Augustinus de). Add. Nicolaus Telludu | s. |
| <pre><datafield a"="" ind1=" " ind2="&lt;/pre&gt;&lt;/td&gt;&lt;td&gt;Adresse bibliographique&lt;/td&gt;&lt;td&gt;Venezia Boneto Locatello pour Ottaviano Scoto 8°Idus februarij [6 II] 1496/97.&lt;/td&gt;&lt;td&gt;&lt;/td&gt;&lt;/tr&gt;&lt;tr&gt;&lt;td&gt;&lt;subfield code=" tag="140"></datafield></pre> | Collation                                            | 2°                                                                                                    |    |
|                                                                                                    | Note personnalisée (citations)                       | Version numerisee                                                                                                    |    |
| <pre>cdatafield taa="200" ind1="1" ind2="</pre>                                                                                                    | Note sur les citations (référence autres catalogues) | ISTC ia00076000 http://istc.bl.uk/search/record.html?istc=ia00076000                                                                   |    |
| weightight and "a" The Amighetellic                                                                                                    |                                                      | Goff A-76                                                                                                    |    |
| <subfield code="d">In Aristotelis</subfield>                                                                                                    |                                                      | HC 144                                                                                                    |    |
| <pre><subfield code="f">AEGIDIUS ROMANU</subfield></pre>                                                                                                    |                                                      |                                                                                                    |    |
| <pre><subfield code="g">Éd. August</subfield></pre>                                                                                                    |                                                      | Hillard 23                                                                                                    |    |
|                                                                                                    |                                                      | IGI 3080                                                                                                    |    |
| <pre><datafield a"="" aristotelis<="" in="" ind1="1" ind2="&lt;/pre&gt;&lt;/td&gt;&lt;td&gt;&lt;/td&gt;&lt;td&gt;IBE 66&lt;/td&gt;&lt;td&gt;&lt;/td&gt;&lt;/tr&gt;&lt;tr&gt;&lt;td&gt;subfield code=" taa="200" td=""><td></td><td>IBP 31</td><td></td></datafield></pre>                                       |                                                      | IBP 31                                                                                                    |    |
| subfield code "a" Eleveli                                                                                                    |                                                      | Sajo-Sottesz ZU                                                                                                    |    |
| <subfield code="C">Elenchi.<td></td><td></td><td></td></subfield>                                                                                                    |                                                      |                                                                                                    |    |
| <pre><subfield code="f">ARISTOTELES.</subfield></pre>                                                                                                    |                                                      | Martin Abad A-13                                                                                                    |    |
|                                                                                                    |                                                      | Günt(L) 3392                                                                                                    |    |
|                                                                                                    |                                                      | Voull(B) 4190                                                                                                    |    |
|                                                                                                    |                                                      | Sack(Freiburg) 1062                                                                                                    |    |
|                                                                                                    |                                                      | Walsh 2330                                                                                                    |    |
|                                                                                                    |                                                      | Value 1900                                                                                                    |    |

### C'est quoi l'encodage au final?

- TEI = Text Encoding Initiative (consortium établi en 2000 mais format remontant à 1991.)
- Vu que le document présente une forme physique et que son texte a un sens, pour que le texte numérique soit interprété par une machine, le balisage est essentiel.
- Lire c'est un peu encoder. Par exemple, quand on catalogue via une page de titre, c'est la lecture de cette page de titre qui nous fait distinguer les informations : auteur, titre, adresse, date... (Mais aussi certains signes typographiques)

### C'est quoi l'encodage au final ?

- La TEI fournit un ensemble de recommandations pour encoder des ressources numériques en XML (eXtensible Markup Language)
- Elle représente aussi une communauté internationale qui est chargée de l'évolution de ce format
- Elle représente également les utilisateurs de ce langage
- De fait, c'est un format qui évolue sans cesse, car fait par des utilisateurs pour des utilisateurs.

### C'est quoi l'encodage au final?

- TEI = on dit aussi Text Encoding for Interchange
- Car la question d'intéropérabilité est le maître mot de ce format.
- L'idée est de créer, échanger, intégrer des données, au-delà d'un logiciel, au-delà d'un OS.
- On dit souvent que le XML est un langage "humain", c'est à dire interprétable par n'importe qui.

**C'est quoi l'encodage au final ?** La TEI est adaptable (en théorie) à :

- Ia structure d'un texte
- les liens, les alignements
- > la transcription, l'intégration des images
- les entités nommées
- Ie meta-texte (ajouts, suppressions, corrections)
- > la linguistique
- > et bien sûr, les métadonnées

### Pourquoi vouloir un format intéropérable ?

- Pour avoir ce qu'on appelle un format pivot. C'est à dire qu'un fichier en TEI pourra donner naissance à un fichier dans d'autres formats.
- Plutôt que d'avoir un tas de morceaux de fichiers (par ex : un fichier html pour un affichage, un fichier en marc pour des métadonnées) on a un seul fichier qui regroupe tout, et à partir de ce fichier, on peut générer des "briques" détachables
- TEI = pivot. De ce pivot je peux générer du HTML, ou du MarcXML.

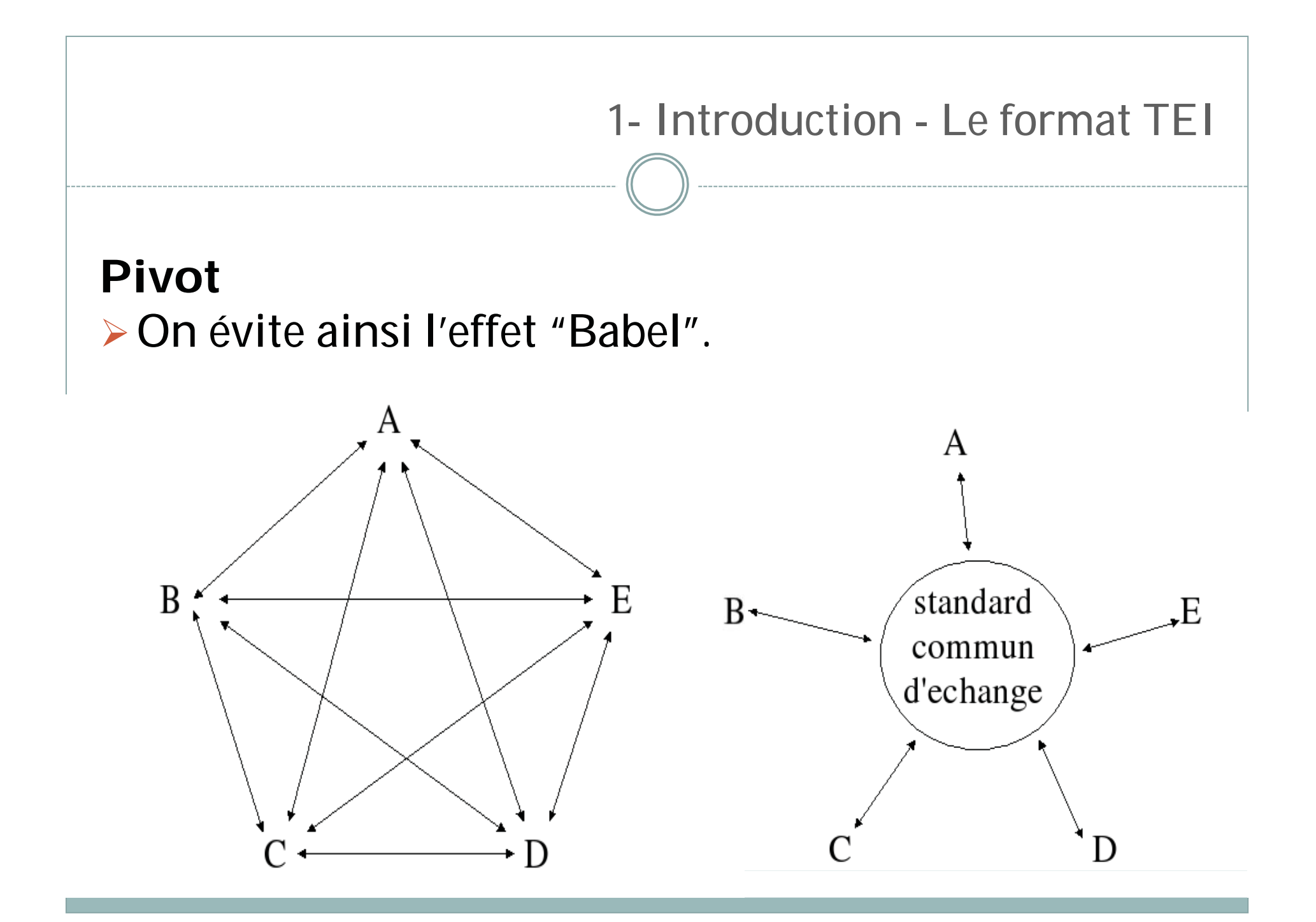

### **Projet = Objectifs**

Le problème principal d'un tel format, c'est de vouloir tout baliser. C'est là que la mise en place d'un projet intervient. On décide en amont quel niveau on souhaite atteindre.

<lb/>cete histoire de quelque Romain, per-<lb rend="hyphen"/>sonnage de dignité, lequel fuyant la ty-<lb rend="hyphen"/>rannie du <choice><orig>Triumuirat</orig><reg>Triumvirat</reg></choice>de <placeName type="ville">Rome</placeName>,

cete histoire de quelque Romain, personnage de dignité, lequel fuyant la tyrannie du Triumvirat de <placeName type="ville">Rome</placeName>,

### Grammaire

Ces objectifs vont de paire, en général, avec une grammaire TEI, c'est à dire la construction d'un schéma qui permettra de valider si le fichier comporte les bonnes balises au bon endroit.

- Plusieurs formats de schémas : DTD, RNG...
- Pour les novices, des schémas sont fournis par le consortium TEI.

| I       | ntroduction - Les projets en TEI                                                                                                    |
|---------|----------------------------------------------------------------------------------------------------|
| Accueil | Les Bibliothèques Virtuelles Humanistes<br>Fac-similés Epistemon Manuscrits Iconographie Projet                                                                                                    |
|         | Recherche simple       ok       > RECHERCHE AVANCÉE         Choix du corpus :       ✓       ✓       Fac-similés       T       ✓       Manuscrits         Options :       ✓       Notices       Plein-texte |

#### Présentation

Le programme des «Bibliothèques Virtuelles Humanistes» diffuse des documents patrimoniaux et poursuit des recherches associant des compétences en sciences humaines et en informatique. Il agrège plusieurs types de documents numériques :

- Une sélection de <u>fac-similés</u> d'ouvrages de la Renaissance numérisés en Région Centre et dans les établissements partenaires
- La base textuelle Epistemon, qui offre des transcriptions en XML-TEI
- Des transcriptions ou analyses de <u>minutes notariales</u> et des <u>manuscrits</u>

#### Actualités

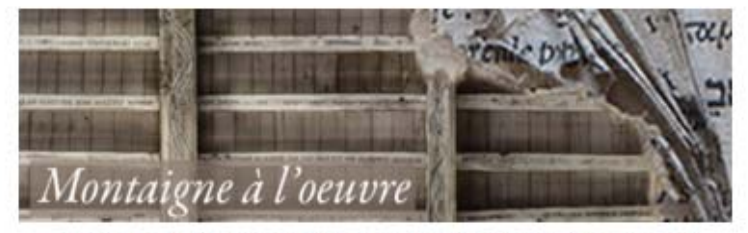

- MONLOE : Mise en ligne du site internet <u>« Montaigne à</u> <u>l'œuvre »</u> [juin 2015]
- Epistemon / Programme d'agrégation de lettres : Édition numérique des Amours de Ronsard, 1553 [13 oct. 2015]

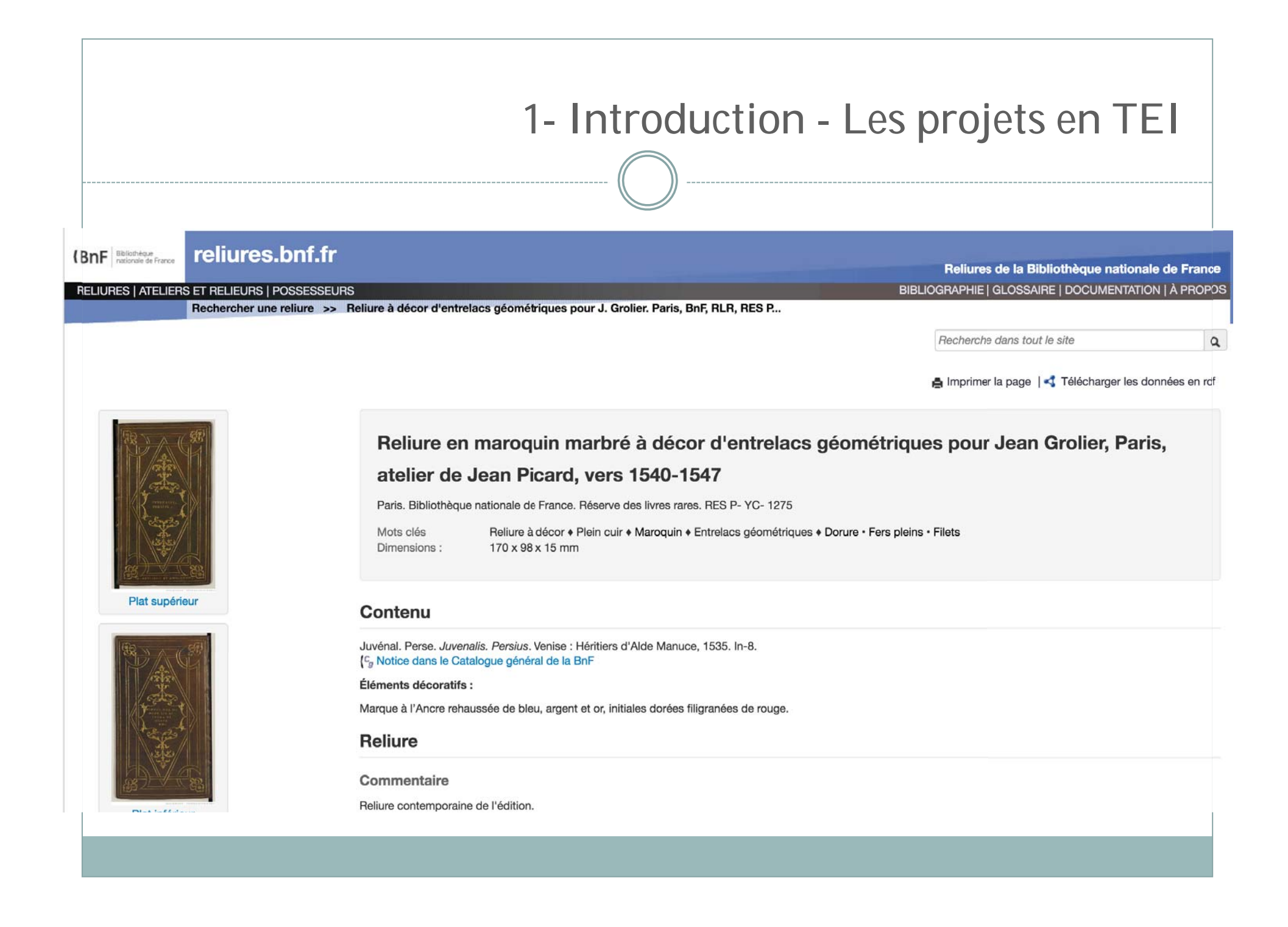

| 1- | Introduction | - Les | projets | en | TEI |
|----|--------------|-------|---------|----|-----|
|    |              |       |         |    |     |

. . . . . . . ..

|                      |                              | ( )                                     |                                   |                                    |
|----------------------|------------------------------|-----------------------------------------|-----------------------------------|------------------------------------|
| Van Gogn Museum Nuy  | gens ing                     |                                         | Help   Quick Guide   Up           | dates   Credits   Contact   Home   |
| Vincent              | by period                    | Search                                  | Van Gogh as a letter-writer About | this edition                       |
| van Gogh             | by correspondent<br>by place | keyword or number(s)<br>Advanced search | Welcome first time visitor.       | logy<br>dance, lists, bibliography |
| The Letters          | with sketches                | Search results                          | If you need help for browsing     | lition                             |
| 001                  |                              |                                         | and searching the letters,        | 001a »                             |
| To Theo van Gogh. Th | e Hague, Sunday, 29 S        | eptember 1872.                          | consult the <u>Quick Guide</u> .  | SEARCH THIS LETTER<br>PRINT        |
|                      |                              |                                         |                                   | <b>4</b>                           |

| orig         | inal text + line endings facsimile translation notes artworks                                                                                                    |                                                                                                    | original text + line endings facsimile translation notes artworks 🛛                                                                                                    |
|--------------|----------------------------------------------------------------------------------------------------|----------------------------------------------------------------------------------------------------|----------------------------------------------------------------------------------------------------|
| ori <u>c</u> | inal text       + line endings       facsimile       translation       notes       artworks         1r:1       The Hague, 29 September 1872.         My dear Theo,       Thanks for your letter, I was glad to hear that you got back         safely. I missed you the first few days, and it was strange for                                                                     | 001<br>Br. 1990: 001   CL: 1<br>From: Vincent van Gogh<br>To: Theo van Gogh<br>Date: The Hague, Sunday, 29 | original text + line endings facsimile translation notes artworks ≥         a. Expression meaning 'to make the most of an opportunity'.         In the context of this letter, it could also be meant literally.         1. Theo attended secondary school in Oisterwijk in the province of North Brabant. He walked the 6 km to school from his parents' house in Helvoirt. The fact that Vincent                        |
|              | me not to find you when I came home in the afternoon.<br>We spent some pleasant days together, and actually did go<br>for some walks and see a thing or two whenever we had the<br>chance.                                                                                                    | September 1872<br>more                                                                                     | assumes Theo must have felt 'anxious' during these long walks<br>must have something to do with the stormy autumn weather:<br>they were having at the time, which included frequent<br>showers, strong winds and occasional thunderstorms ( <i>KNMI</i> ).                                                                                                    |
|              | What terrible weather, you must feel <i>anxious</i> on your walks<br>to Oisterwijk. 1 Yesterday there were trotting races on the<br>occasion of the exhibition, 2 but the illumination and<br>fireworks were postponed because of the bad weather, 3 so<br>it's just as well you didn't stay to see them. Regards from the<br><u>Haanebeeks</u> 4 and the <u>Rooses</u> . 5 Ever, |                                                                                                    | 2. The trotting races took place on Saturday, 28 September at<br>11.00 in the Haagse Bos, during the Nationale- en<br>Internationale tentoonstelling (National and International<br>Exhibition) held on the Malieveld from 21-30 September 1872<br>on the occasion of the 25th anniversary of the Hollandsche<br>Maatschappij van Landbouw (Dutch Agricultural<br>Association). See <i>Landbouw-Courant</i> 26 (1872), 21 |
|              | Tour toving                                                                                                    |                                                                                                    | September, no. 39, p. 102.                                                                                                    |

Vincent

#### 1- Introduction - Les projets en TEI

#### Text: ggraal\_cm ×

Corpus \* C BFM2014 C BEMMSS

Corpus

C CORPTEF

C GRAAL

#### <160a>

Ici commence la version de la Queste del saint Graal donnée par le manuscrit K (Bibliothèque Municipale de Lyon, Palais des Arts nº 77), folios 160 recto à 224 verso. Tout le début du texte a été mutilé : la première grande lettre a été découpée, comme on le voit sur la reproduction du manuscrit, et quelques lignes du texte manquent, que nous donnons ici entre crochets, en bleu, d'après le manuscrit Z (Paris, BNF n. acq. fr. 1119, folio 138 recto, colonne a) qui est un manuscrit proche de celui que nous éditons ici.

(p. 1)

Accueil

-

#### [§ 1] [ la ueille de la pentecoste quant li compaianon de la table reonde furent uenu a kamaalot et il o-

rent oi le seruisse et l'en uoloit metre les tables a heure del

nonne.' lors en[tra] [a cheual en la][1] sale une mout bele damoisele, et fu uenue si grant oirre que bien le pot l'en ueoir, car ses cheuaux en fu encore toz suanz, et ele descent et uient deuant le roi si le salue, et il dist que

- 5 diex la beneie. Sire fet ele por dieu dites moi se lancelot est ceenz. Oil uoir fet li rois ueez le la, si li mostre, et ele ua maintenant la ou il est, et li dist lancelot ie uos di de par le roi pelles que uos auec moi uenez iusqu'en cele forest, et il li demande a qui ele est. Je sui fait
- 10 ele a celui donc ie uos paroil. Et quel besoign fet il auez uos de moi . Ce uerroiz uos bien (bien répété) fet ele. De par dieu fet il, et g'irai uolentiers, lors dist a un escuier qu'il mete la sele en son cheual, et li aport ses armes, et cil si fet tout maintenant. Et quant
- 15 li rois et li autre qui ou pales estoient uoient ce si lor en poise mout. Et neporguant guant il uoient qu'il ne remaindroit il l'en lessent aler. Et la reine li dist . Que est ce lancelot . Nos lairez uos a cest ior qui si est hauz . Dame fet la damoisele sachiez que 20 uos le rauroiz demain ceenz ainz hore de disner.
- Ordre des mots différent dans le ms. 7 : 'entre en la salle a cheval'

#### - # 🕐 Fragment du ms. Z (BnF, n.a.fr. 1119, col. 138a) à la place d'un fragment manquant du ms. K

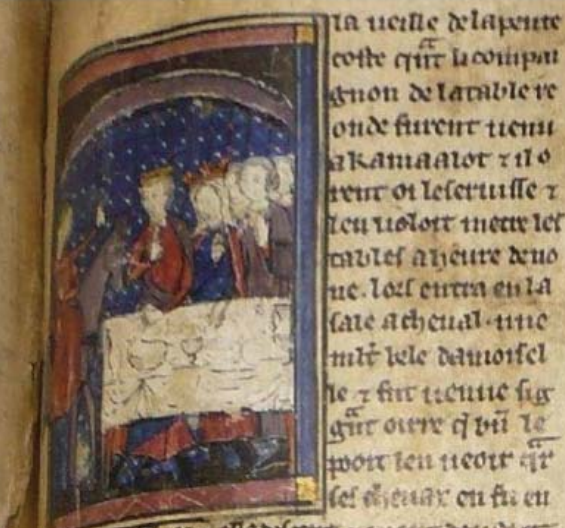

-

cotte cuir Louispan anon de larable re ond furent tieni akamaalor Tilo tent of lefertuffe T icu uolor mean let caulef aneure kno ne.los curra en la fare achenal-mine mit bele demonici te Thir ucuic for aur oure d'vii le moir len neotr at fel disenar on fu en

The Telle belocht y ment benetit 1 Ser A Ser Laborero Greve For otto Retour au manuscrit K (Lyon, BM, P.A. 77, col. 160a)

> none : logen. ...... maune une mour vele Danoifele ?fusienne ligrant ourre que bien te por Len weon- car let cheunge enfu encore cos funns -? ele Del ant Fuien denant levor file falue Fudat que Dier labeneit Sme fer ele por dien diret mon le lanc. el-cern. Ou uon fer bron ueer te la filmon ?

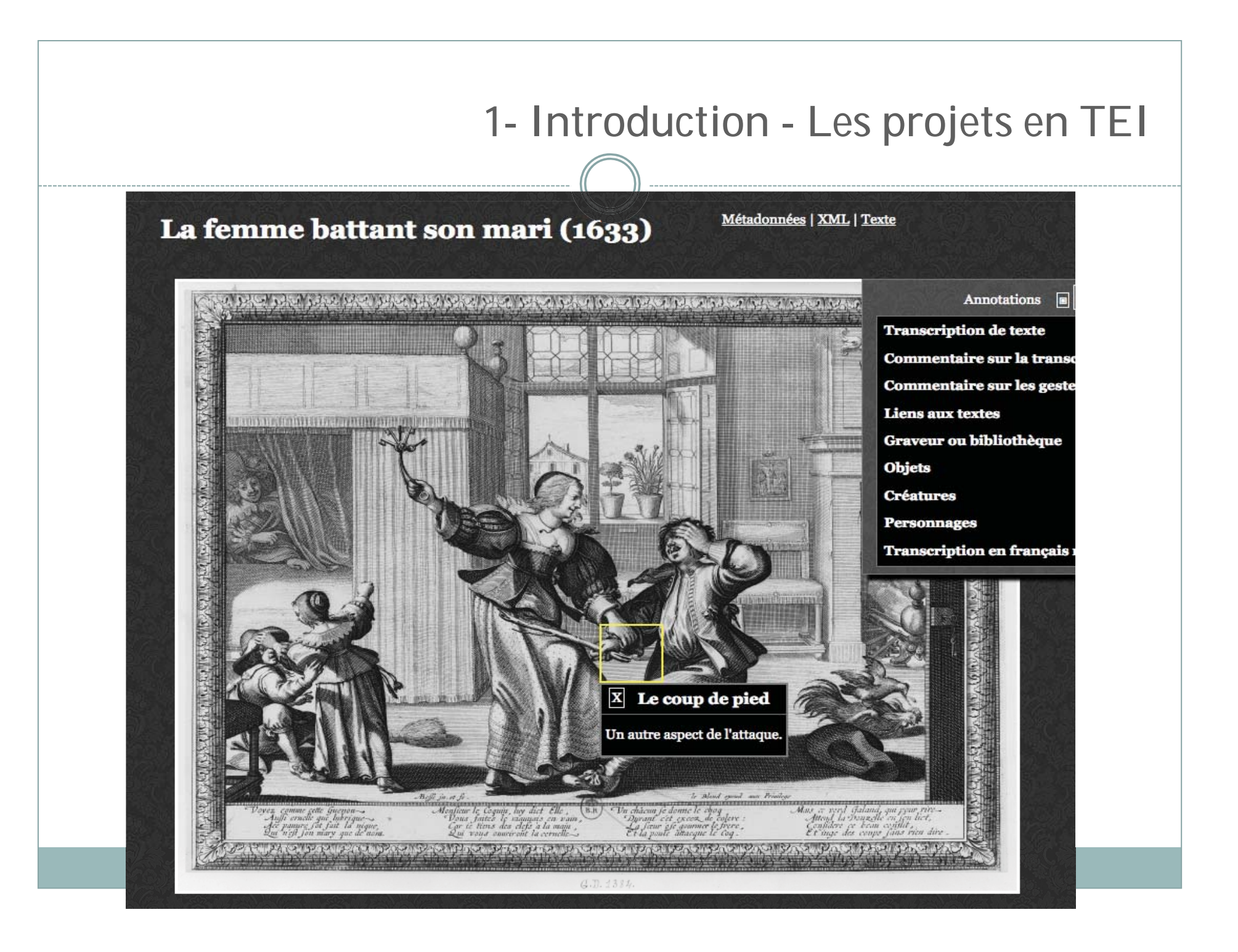

#### 1- Introduction - Les projets en TEI

Sicilia aliaque plura ab eis armisadquisita diversis temporibus [a], cunctis ad postremum commodis humanae vitae omni suae vicinitati noscitur longe praestare.

2. Haec maxima sui parte, ab occidente scilicet orientem versus per totum septentrionalem circulum, oceano cingitur ; ab oriente Epta, a meridie Sarta, ab occasu Coysnon [b] fluminibus oceanoque coysnum B. disterminatur. Et cum omnibus, ut dictur molumentis ceteras praecellat, universo tamen occidenti in hoc longe superemicat, quod infra se, in monte qui dicitur Tumba, beati Michaelis continet patrocinia. Ibidem nempe haberi patrocinia ejusdem caelestis militiae principis concursus paene totius testatur orbis. Quo innumerabilibus choruscavit nostraque adhuc | aetate choruscat miraculis, angelicae tantum sublimitati congruis. Ex quibus aliqua, quorumdam nostrorum bonae voluntatis fratrum compulsi precibus, nullo fastu sed amore sancti ipsius memoriae mandare studuimus, prout vel ipsi nostra aetate vidimus vel a nostris majoribus, subnixae auctoritatis viris, audivimus.

|                                                                                                    |                                                                                                    |                                                                                                    | 1                                                                                                    | - Introduction - Les projets en TEI                                                                                                    |
|----------------------------------------------------------------------------------------------------|----------------------------------------------------------------------------------------------------|----------------------------------------------------------------------------------------------------|----------------------------------------------------------------------------------------------------|----------------------------------------------------------------------------------------------------|
|                                                                                                    |                                                                                                    |                                                                                                    |                                                                                                    |                                                                                                    |
| e-co                                                                                                    | dices                                                                                                    |                                                                                                    | Index des p                                                                                                    | personnes Annotations Informations - Browse & Rechercher Q. Rechercher dans les métadonnées des de en fr                                                                                                    |
| Les descrip                                                                                                    | otions suivantes                                                                                                    | sont dispo                                                                                                    | onibles pour ce                                                                                                    | manuscrit                                                                                                    |
| Bretscher     (Descript                                                                                                    | r-Gisiger Charlotte / Gar<br>ion standard, affichée a                                                                                                    | mper Rudolf, Ka<br>actuellement)                                                                                               | talog der mittelalterlici                                                                                                    | hen Handschriften der Klöster Muri und Hermetschwil, Dietikon-Zürich 2005, S. 98-101.                                                                                                    |
| <ul> <li>Katalog d<br/>bearbeite<br/>Voir la de</li> </ul>                                                                                                    | ler datierten Handschrif<br>et von Beat Matthias vor<br>escription additionnelle                                                                                                    | ften in der Schw<br>n Scarpatetti, D                                                                                           | veiz in lateinischer Schr<br>ietikon-Zürich 1977, Nr                                                                                                    | rift vom Anfang des Mittelalters bis 1550, Bd. l: Die Handschriften der Bibliotheken von Aarau, Appenzell und Basel,<br>: 4, S. 4.                                                                                                    |
| Aarau, Aa                                                                                                    | rgauer Kantor                                                                                                    | nsbiblioth                                                                                                    | ek, MsMurF 3                                                                                                    | 3                                                                                                    |
| © Bretscher-                                                                                                    | Gisiger Charlotte / Ga                                                                                                    | amper Rudolf                                                                                                    | Katalog der mittelalte                                                                                                    | erlieben Linndenhufften der Misieren Musierend Liermetenhuit Distilien Zürich 2005, C. 00, 101                                                                                                    |
|                                                                                                    | alongor orianotto / da                                                                                                    | inport ladoit,                                                                                                    | ratalog der mittelatt                                                                                                    | enichen Handschritten der Kloster Mun und Hermetschwil, Dietikon-Zurich 2005, S. 98-101.                                                                                                    |
| Avec l'aimable                                                                                                    | permission de Urs Gi                                                                                                    | iraf Verlag, Die                                                                                                    | tikon. L'éditeur détie                                                                                                    | enichen Handschriften der Kloster Mun und Hermetschwil, Dietikon-Zurich 2005, S. 98-101.                                                                                                    |
| Avec l'aimable<br>Aperçu Fac                                                                                                    | permission de Urs Gi                                                                                                    | Afficher XML                                                                                                    | tikon. L'éditeur détie                                                                                                    | enichen Handschnitten der Kloster Mun und Hermetschwil, Dietikon-Zurich 2005, S. 98-101.                                                                                                    |
| Avec l'aimable<br>Aperçu Fac<br>Titre du manu                                                                                                    | permission de Urs Gi<br>-similé Afficher PDF                                                                                                    | Afficher XML                                                                                                    | tikon. L'éditeur détie                                                                                                    | enichen Handschnitten der Kloster Mun und Hermetschwil, Dietikon-Zurich 2005, S. 98-101.                                                                                                    |
| Avec l'aimable<br>Aperçu Fac<br>Titre du manu<br>Origine: Muri                                                                                                    | permission de Urs Gi<br>-similé Afficher PDF<br>uscrit: Pontificale Mui<br>(?)                                                                                                    | Afficher XML                                                                                                    | tikon. L'éditeur détie                                                                                                    | ent l'ensemble des droits de publication.                                                                                                    |
| Avec l'aimable<br>Aperçu Fac<br>Titre du manu<br>Origine: Muri<br>Période: 1508                                                                                                    | permission de Urs Gi<br>-similé Afficher PDF<br>uscrit: Pontificale Mui<br>(?)                                                                                                    | Afficher XML                                                                                                    | tikon. L'éditeur détie                                                                                                    | enichen Handschnitten der Kloster Mun und Hermetschwil, Dietikon-Zurich 2005, S. 96-101.                                                                                                    |
| Avec l'aimable<br>Aperçu Fac<br>Titre du manu<br>Origine: Muri<br>Période: 1508<br>Support: Perg                                                                                                    | permission de Urs Gi<br>-similé Afficher PDF<br>uscrit: Pontificale Mui<br>(?)<br>3<br>gament                                                                                                    | Afficher XML                                                                                                    | tikon. L'éditeur détie                                                                                                    | enichen Handschriften der Kloster Mun und Hermetschwil, Dietikon-Zurich 2005, S. 96-101.                                                                                                    |
| Avec l'aimable<br>Aperçu Fac<br>Titre du manu<br>Origine: Muri<br>Période: 1508<br>Support: Perg<br>Volume: 100 l                                                                                   | permission de Urs Gi<br>-similé Afficher PDF<br>uscrit: Pontificale Mur<br>(?)<br>3<br>gament<br>Blätter                                                                                                    | Afficher XML                                                                                                    | tikon. L'éditeur détie                                                                                                    | ent l'ensemble des droits de publication.                                                                                                    |
| Avec l'aimable<br>Aperçu Fac<br>Titre du manu<br>Origine: Muri<br>Période: 1508<br>Support: Perg<br>Volume: 100 f<br>Format: 31 x 3                                                                 | permission de Urs Gi<br>-similé Afficher PDF<br>uscrit: Pontificale Mui<br>(?)<br>3<br>gament<br>Blätter<br>24 cm                                                                                                    | Afficher XML                                                                                                    | tikon. L'éditeur détie                                                                                                    | enichen Handschriften der Kloster Mun und Hermetschwil, Dietikon-Zurich 2005, S. 95-101.                                                                                                    |
| Avec l'aimable<br>Aperçu Fac<br>Titre du manu<br>Origine: Muri<br>Période: 1508<br>Support: Perg<br>Volume: 100 f<br>Format: 31 x 3<br>Numérotation                                                 | permission de Urs Gi<br>-similé Afficher PDF<br>uscrit: Pontificale Mui<br>(?)<br>3<br>gament<br>Blätter<br>24 cm<br>n des pages: Alte Fol                                                                                           | Afficher XML<br>arense                                                                                                    | tikon. L'éditeur détie<br>Imprimer description<br>[2-34]. xxxvii-xxxxvi                                                                                                    | [38-47]. xxxxviii-lxiii [49-64]. lxiiii-lxvii [69-72]; neuere Foliierung: I-II. 1-96. III-IV.                                                                                                    |
| Avec l'aimable<br>Aperçu Fac<br>Titre du manu<br>Origine: Muri<br>Période: 1508<br>Support: Perg<br>Volume: 100 f<br>Format: 31 x 3<br>Numérotation<br>Composition                                  | permission de Urs Gi<br>-similé Afficher PDF<br>uscrit: Pontificale Mui<br>(?)<br>3<br>gament<br>Blätter<br>24 cm<br>n des pages: Alte Fol<br>des cahiers: (IV+1) <sup>9</sup>                                                       | Afficher XML<br>Afficher XML<br>Irrense                                                                                        | (2-34). xxxvii-xxxxvi<br>(+1) <sup>64</sup> + II <sup>68</sup> + III <sup>74</sup> +                                                                                                    | [38-47]. xxxxviii-lxiii [49-64]. lxiiii-lxvii [69-72]; neuere Foliierung: I-II. 1-96. III-IV 2 (IV+1) <sup>92</sup> + II <sup>96</sup> . Der Binio BI. 65-68 ist nachträglich eingefügt.                                                                                                    |
| Avec l'aimable<br>Aperçu Fac<br>Titre du manu<br>Origine: Muri<br>Période: 1508<br>Support: Perg<br>Volume: 100 f<br>Format: 31 x 3<br>Numérotation<br>Composition<br>Mise en page                  | permission de Urs Gi<br>-similé Afficher PDF<br>uscrit: Pontificale Mui<br>(?)<br>3<br>gament<br>Blätter<br>24 cm<br>n des pages: Alte Fol<br>des cahiers: (IV+1) <sup>9</sup><br>s: Stiftlinierung, Schrift                         | liierung i-xxxiii<br>9 + 6 IV <sup>57</sup> + (II<br>traum 21,5-22                                                             | (2-34). xxxvii-xxxvi<br>(2-34). xxxvii-xxxvi<br>(+1) <sup>64</sup> + II <sup>68</sup> + III <sup>74</sup> +<br>x 15-15,5; 20 Zeiler                                                                                                    | <ul> <li>[38-47]. xxxxviii-lxiii [49-64]. lxiiii-lxvii [69-72]; neuere Foliierung: I-II. 1-96. III-IV.</li> <li>- 2 (IV+1)<sup>92</sup> + II<sup>96</sup>. Der Binio BI. 65-68 ist nachträglich eingefügt.</li> <li>n. Rubriziert.</li> </ul>                                                |
| Avec l'aimable<br>Aperçu Fac<br>Titre du manu<br>Origine: Muri<br>Période: 1508<br>Support: Perg<br>Volume: 100 B<br>Format: 31 x 3<br>Numérotation<br>Composition<br>Mise en page<br>Type d'écritu | permission de Urs Gi<br>-similé Afficher PDF<br>uscrit: Pontificale Mui<br>(?)<br>3<br>gament<br>Blätter<br>24 cm<br>n des pages: Alte Fol<br>des cahiers: (IV+1) <sup>9</sup><br>:: Stiftlinierung, Schrift<br>res et copistes: Got | Afficher XML<br>Afficher XML<br>irense<br>Hilerung I-xxxiii<br>9 + 6 IV <sup>57</sup> + (II<br>traum 21,5-22<br>tische Minuske | (2-34). xxxvii-xxxvi<br>(2-34). xxxvii-xxxvi<br>(1+1) <sup>64</sup> + II <sup>68</sup> + III <sup>74</sup> +<br>(2 x 15-15,5; 20 Zeiler<br>(2 - 34). xxxvii-xxxvi<br>(3 - 34). xxxvii-xxxvi<br>(4 - 34). xxxvii-xxxvi<br>(4 - 34). xxxvii-xxxvi<br>(4 - 34). xxxvii-xxxvi<br>(5 - 34). xxxvii-xxxvi<br>(5 - 34). xxxvi<br>(5 - 34). xxxvi<br>(5 - 34). xx | <ul> <li>[38-47]. xxxxviii-lxiii [49-64]. lxiiii-lxvii [69-72]; neuere Foliierung: I-II. 1-96. III-IV.</li> <li>2 (IV+1)<sup>92</sup> + II<sup>96</sup>. Der Binio Bl. 65-68 ist nachträglich eingefügt.</li> <li>n. Rubriziert.</li> <li>Jerge Schenk, 65r-68v von anderer Hand.</li> </ul> |

## Introduction – Notions de balisage

# <element> Élément, entre chevrons, sans espace

#### <element>contenu</element>

Balise ouvrante, balise fermante

<element attribut="valeur">contenu</element>
Balise portant un @attribut, ayant une valeur

#### <elementvide/>

Balise vide, équivalente à <elementvide></elementvide>

1- Introduction – Notions de balisage

<element1><element2>Contenu</element1></element2> Les chevauchements sont INTERDITS

<element1><element2>Contenu</element2></element1> Mais les imbrications sont permises

### Exercice - oXygen

### Exercice de prise en main du logiciel oXygen :

L'objectif va être de créer un document "né" numérique, c'est à dire un fichier qui n'est en rien la transcription d'un document existant. Vous avez donc carte blanche quant aux données ajoutées au sein des balises, afin de vous habituer au logiciel. > Démarrer le logiciel.

Fichier, Nouveau, TEI P5, TEI Lite.

Vous obtenez le squelette d'un document TEI (TEI Lite ne contient pas l'ensemble des balises disponibles en TEI)

Vous voyez rapidement : le <teiHeader>, et le <text>

1- Exercice - oXygen

On va commencer par taper du texte, dans des balises déjà existantes. Ajoutez un titre à votre document : dans la balise <title>

### Maintenant, essayez d'insérer du texte directement à côté de la balise </title>

Vous obtenez une erreur de validation. Le texte est souligné en rouge et un petit carré rouge apparaît en haut à droite de la fenêtre.

1- Exercice - oXygen

Maintenant placez vous à l'intérieur de la balise (qui se trouve dans la balise <body>).

### > Ouvrez un chevron.

Le logiciel vous propose l'ensemble des balises disponibles à cet endroit précis. (Grâce à la grammaire).

- Sélectionnez une balise proposée, soit avec les flèches du clavier, soit en double cliquant sur une proposition.
- Normalement, le logiciel propose aussitôt la balise fermante associée.
- En vérité, on tape rarement du texte au sein des balises, c'est plutôt l'inverse, on entoure un texte déjà existant de balises.
- Supprimez la balise insérée, et tapez du texte dans la balise

1- Exercice - oXygen

Pour englober plus simplement du texte, il suffit d'utiliser le raccourci CTRL+E (sur Mac cmd+E)

- Testez cette manipulation sur du texte à l'intérieur de . Vous verrez la même liste de balises proposées.
- Sélectionner une balise et se placer avant le chevron de droite (après le nom de l'élément.
- > Ajouter une espace : la liste des attributs est ainsi proposée.

- Enfin, un texte peut être commenté dans oXygen, c'est à dire qu'il ne sera plus interprété dans la validation.
- > Un commentaire apparaît en vert
- Pour commenter un texte, il suffit de le sélectionner, d'ouvrir le menu contextuel (clic droit) et de sélectionner Commenter/Décommenter
- Inversement, pour décommenter, on peut cliquer sur un commentaire (clic-droit) et sélectionner Commenter/Décommenter
1- Exercice - oXygen

> Petit rappel :

Balise ouvrante et fermante

<pb/> Balise vide, sans contenu textuel

<div type="bidule"> Balise portant un attribut @type

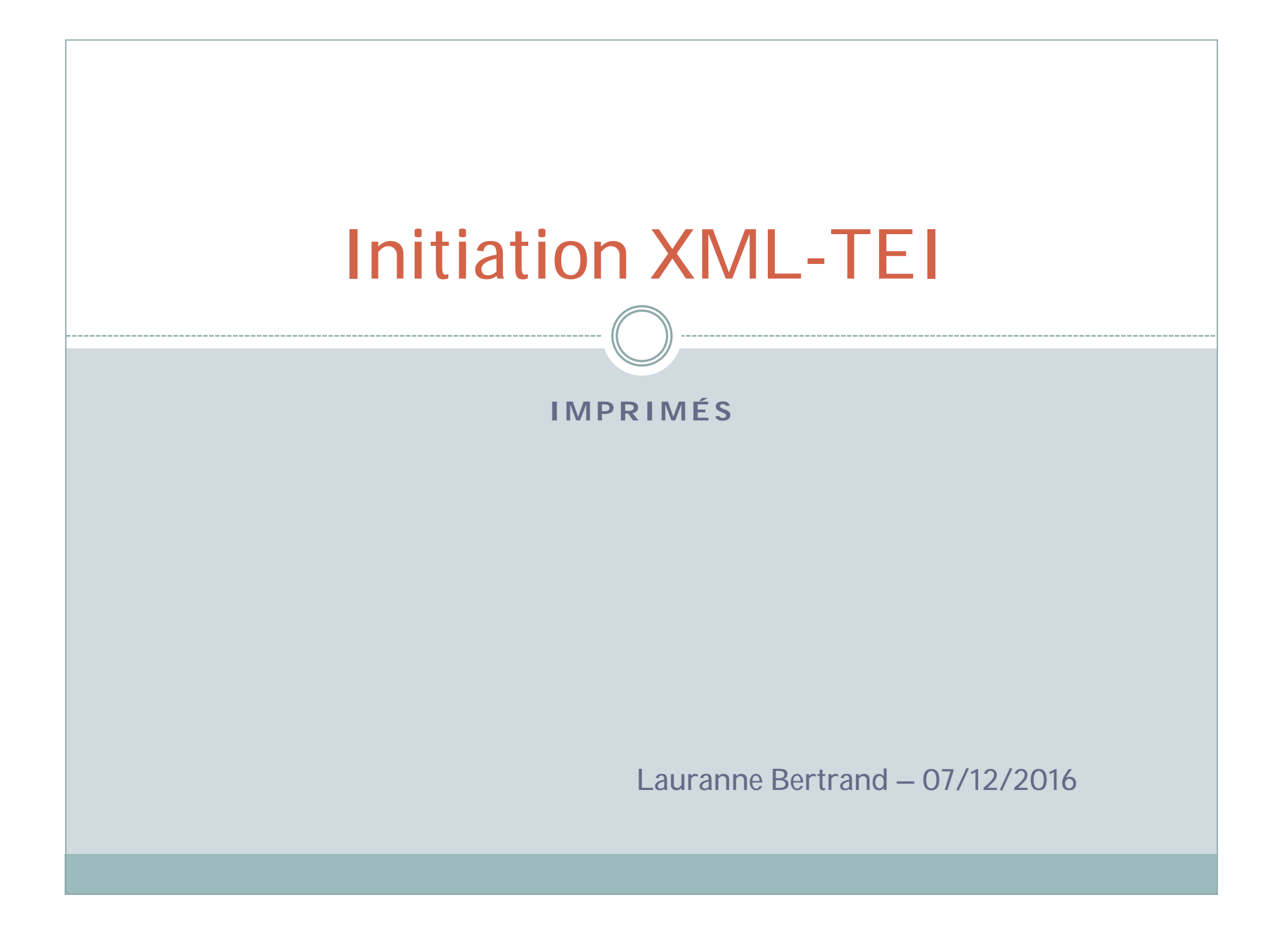

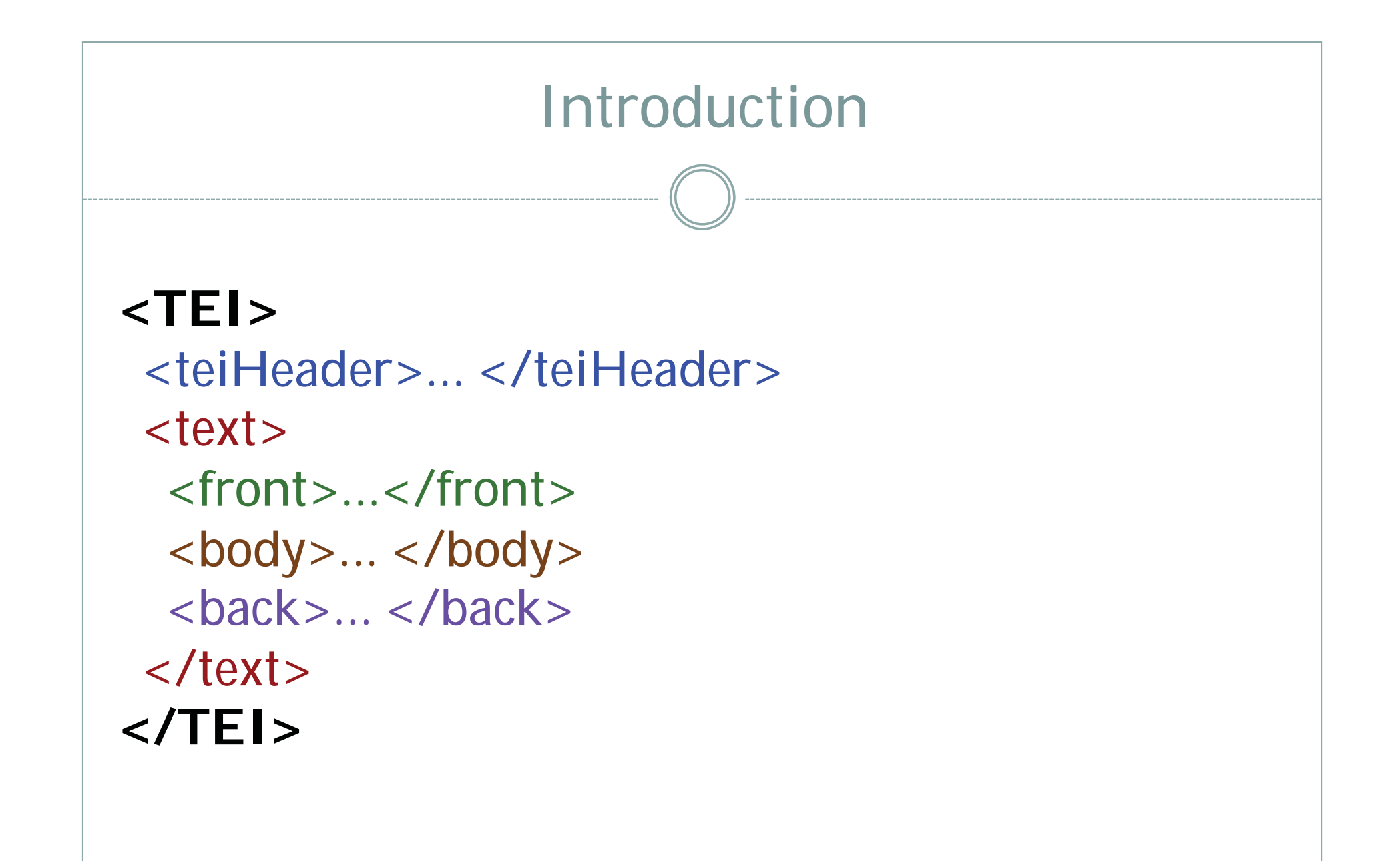

Introduction – Structure globale

**Description des éléments :** <teiHeader> : métadonnées du fichier

<text> : texte transcrit

<front> : pièces pré-liminaires (privilège, dédicace, table des matières...) + page de titre

<body> : corps du texte

<br/>
<br/>
<br/>
<br/>
<br/>
<br/>
<br/>
<br/>
<br/>
<br/>
<br/>
<br/>
<br/>
<br/>
<br/>
<br/>
<br/>
<br/>
<br/>
<br/>
<br/>
<br/>
<br/>
<br/>
<br/>
<br/>
<br/>
<br/>
<br/>
<br/>
<br/>
<br/>
<br/>
<br/>
<br/>
<br/>
<br/>
<br/>
<br/>
<br/>
<br/>
<br/>
<br/>
<br/>
<br/>
<br/>
<br/>
<br/>
<br/>
<br/>
<br/>
<br/>
<br/>
<br/>
<br/>
<br/>
<br/>
<br/>
<br/>
<br/>
<br/>
<br/>
<br/>
<br/>
<br/>
<br/>
<br/>
<br/>
<br/>
<br/>
<br/>
<br/>
<br/>
<br/>
<br/>
<br/>
<br/>
<br/>
<br/>
<br/>
<br/>
<br/>
<br/>
<br/>
<br/>
<br/>
<br/>
<br/>
<br/>
<br/>
<br/>
<br/>
<br/>
<br/>
<br/>
<br/>
<br/>
<br/>
<br/>
<br/>
<br/>
<br/>
<br/>
<br/>
<br/>
<br/>
<br/>
<br/>
<br/>
<br/>
<br/>
<br/>
<br/>
<br/>
<br/>
<br/>
<br/>
<br/>
<br/>
<br/>
<br/>
<br/>
<br/>
<br/>
<br/>
<br/>
<br/>
<br/>
<br/>
<br/>
<br/>
<br/>
<br/>
<br/>
<br/>
<br/>
<br/>
<br/>
<br/>
<br/>
<br/>
<br/>
<br/>
<br/>
<br/>
<br/>
<br/>
<br/>
<br/>
<br/>
<br/>
<br/>
<br/>
<br/>
<br/>
<br/>
<br/>
<br/>
<br/>
<br/>
<br/>
<br/>
<br/>
<br/>
<br/>
<br/>
<br/>
<br/>
<br/>
<br/>
<br/>
<br/>
<br/>
<br/>
<br/>
<br/>
<br/>
<br/>
<br/>
<br/>
<br/>
<br/>
<br/>
<br/>
<br/>
<br/>
<br/>
<br/>
<br/>
<br/>
<br/>
<br/>
<br/>
<br/>
<br/>
<br/>
<br/>
<br/>
<br/>
<br/>
<br/>
<br/>
<br/>
<br/>
<br/>
<br/>
<br/>
<br/>
<br/>
<br/>
<br/>
<br/>
<br/>
<br/>
<br/>
<br/>
<br/>
<br/>
<br/>
<br/>
<br/>
<br/>
<br/>
<br/>
<br/>
<br/>
<br/>
<br/>
<br/>
<br/>
<br/>
<br/>
<br/>
<br/>
<br/>
<br/>
<br/>
<br/>
<br/>
<br/>
<br/>
<br/>
<br/>
<br/>
<br/>
<br/>
<br/>
<br/>
<br/>
<br/>
<br/>
<br/>
<br/>
<br/>
<br/>
<br/>
<br/>
<br/>
<br/>
<br/>
<br/>
<br/>
<br/>
<br/>
<br/>
<br/>
<br/>
<br/>
<br/>
<br/>
<br/>
<br/>
<br/>
<br/>
<br/>
<br/>
<br/>
<br/>
<br/>
<br/>
<br/>
<br/>
<br/>
<br/>
<br/>
<br/>
<br/>
<br/>
<br/>
<br/>
<br/>
<br/>
<br/>
<br/>
<br/>
<br/>
<br/>
<br/>
<br/>
<br/>
<br/>
<br/>
<br/>
<br/>
<br/>
<br/>
<br/>
<br/>
<br/>
<br/>
<br/>
<br/>
<br/>
<br/>
<br/>
<br/>
<br/>
<br/>
<br/>
<br/>
<br/>
<br/>
<br/>
<br/>
<br/>
<br/>
<br/>
<br/>
<br/>
<br/>
<br/>
<br/>
<br/>
<br/>
<br/>
<br/>
<br/>
<br/>
<br/>
<br/>
<br/>

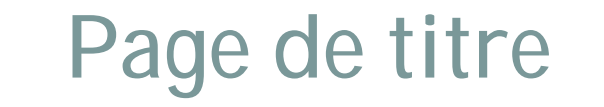

Nous allons voir comment :

- Certaines balises nécéssitent l'usage d'autres balises, dans une hiérarchie bien précise
- Structurer de l'information dans des balises
- Encoder une page de titre

### La page de titre : <titlePage>

Plusieurs éléments :

- > Un auteur
- > Un titre principal
- > Un sous-titre
- > Un élément graphique
- > Un lieu d'édition
- > Un imprimeur et un libraire
- > Une date d'édition

Chacun de ces éléments correspond à une balise TEI.

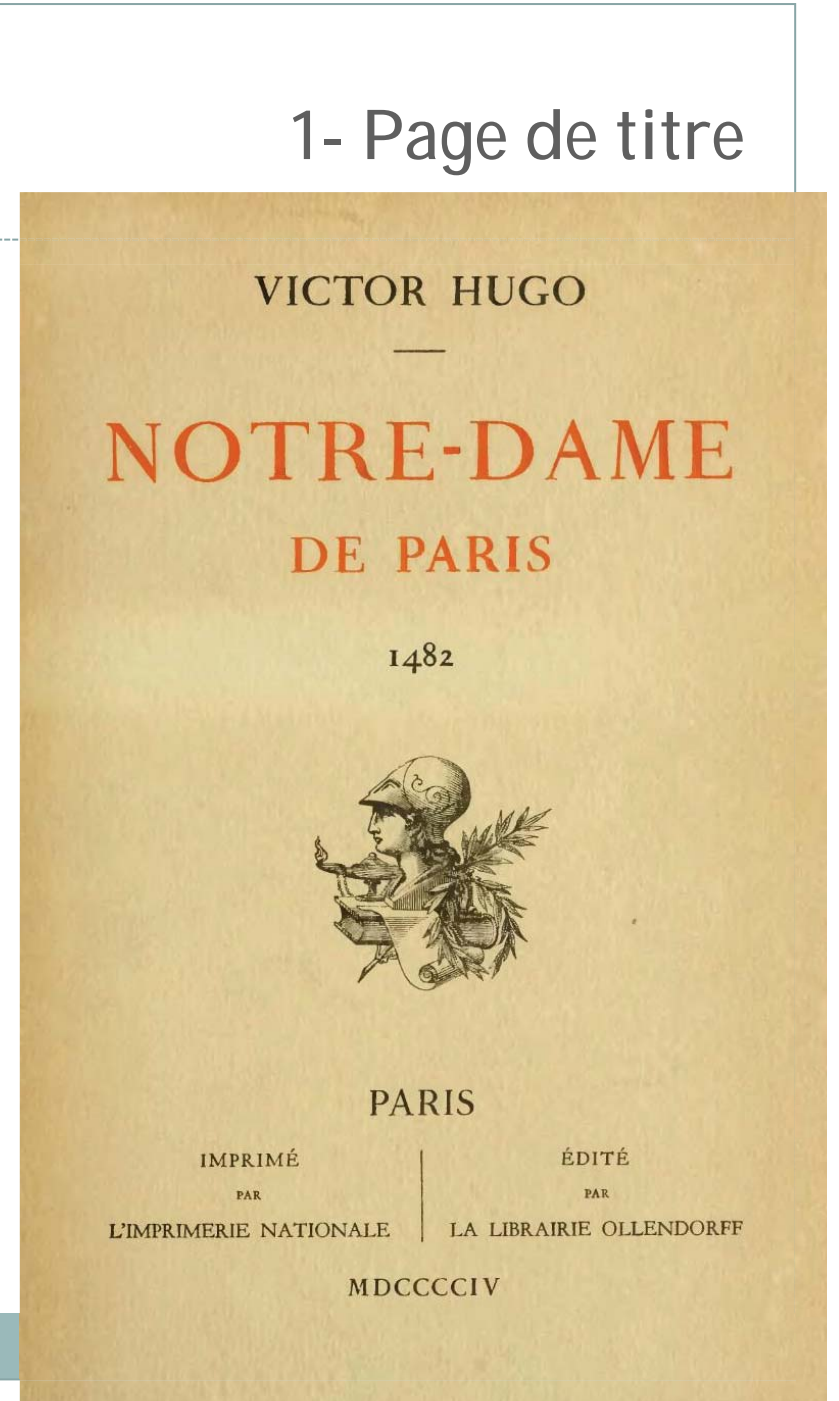

#### 1- Page de titre

#### Encoder une page de titre :

#### <front>

<titlePage> contient l'ensemble de la page de titre <docTitle> contient le titre de l'ouvrage (titre principal et sous-titre éventuellement) <titlePart>...</titlePart> titre </docTitle>

... </titlePage> </front>

### Exercice (au fil de l'explication)

- Ouvrir le fichier XML 1\_titlePage.xml
- Vous allez décommenter l'exercice (il doit passer de la couleur vert, à la couleur noir)
- Entourez ensuite l'ensemble du texte qui se trouve dans <front> avec une balise <titlePage>
- Entourez ensuite la totalité du titre (titre ET second titre) dans la balise <docTitle>
- Enfin, à l'intérieur de <docTitle>, encadrez chaque partie du titre par une balise <titlePart>

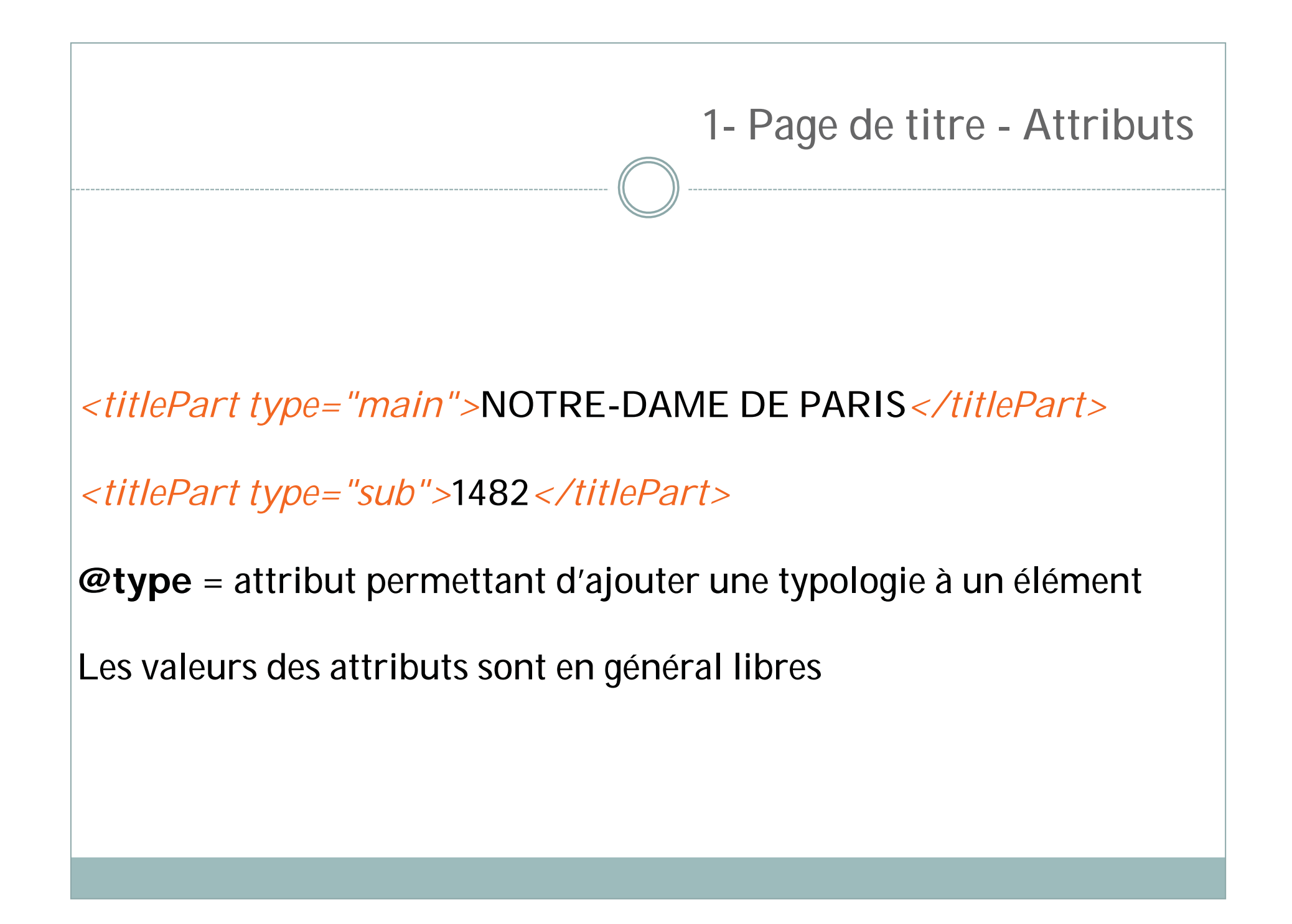

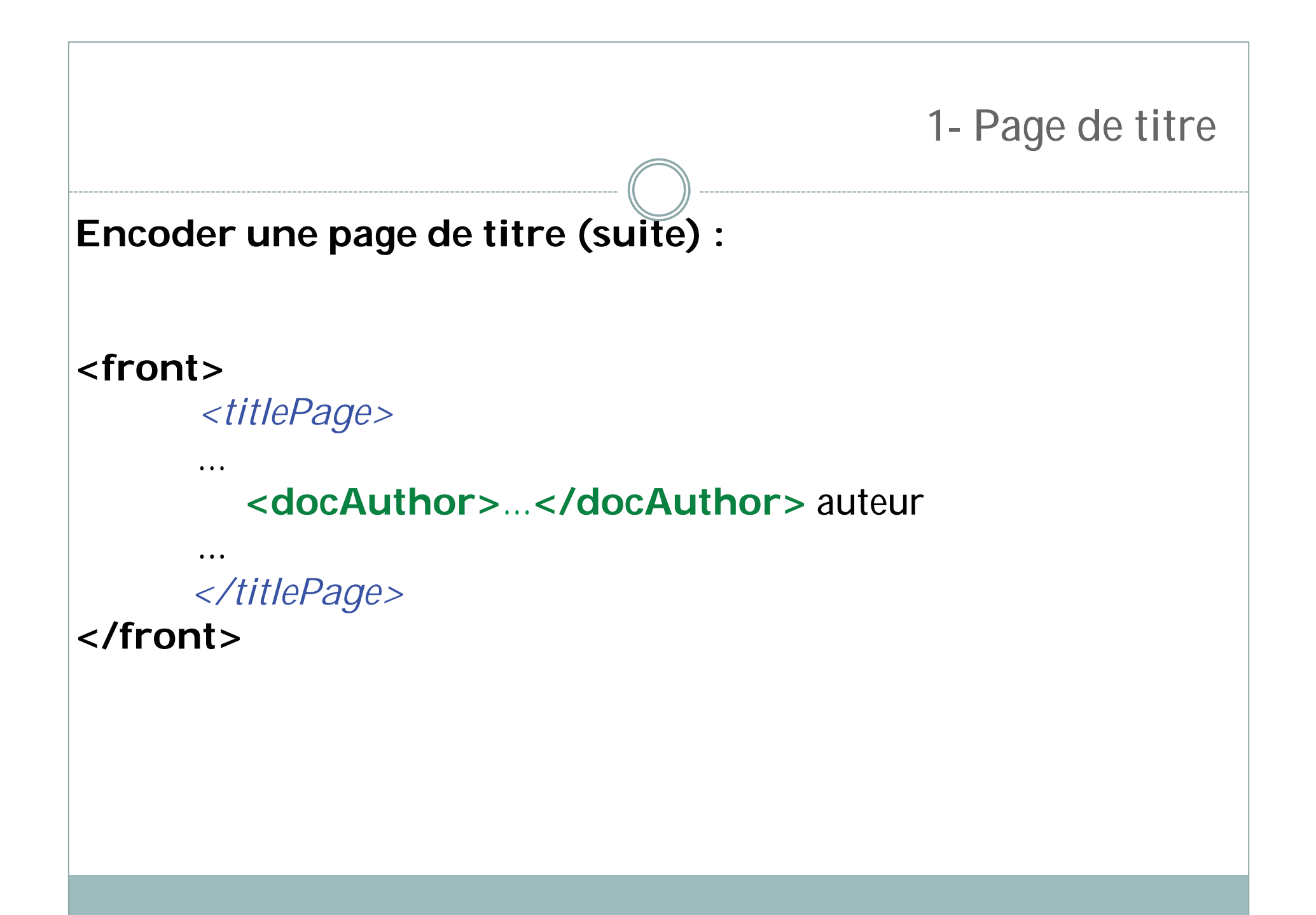

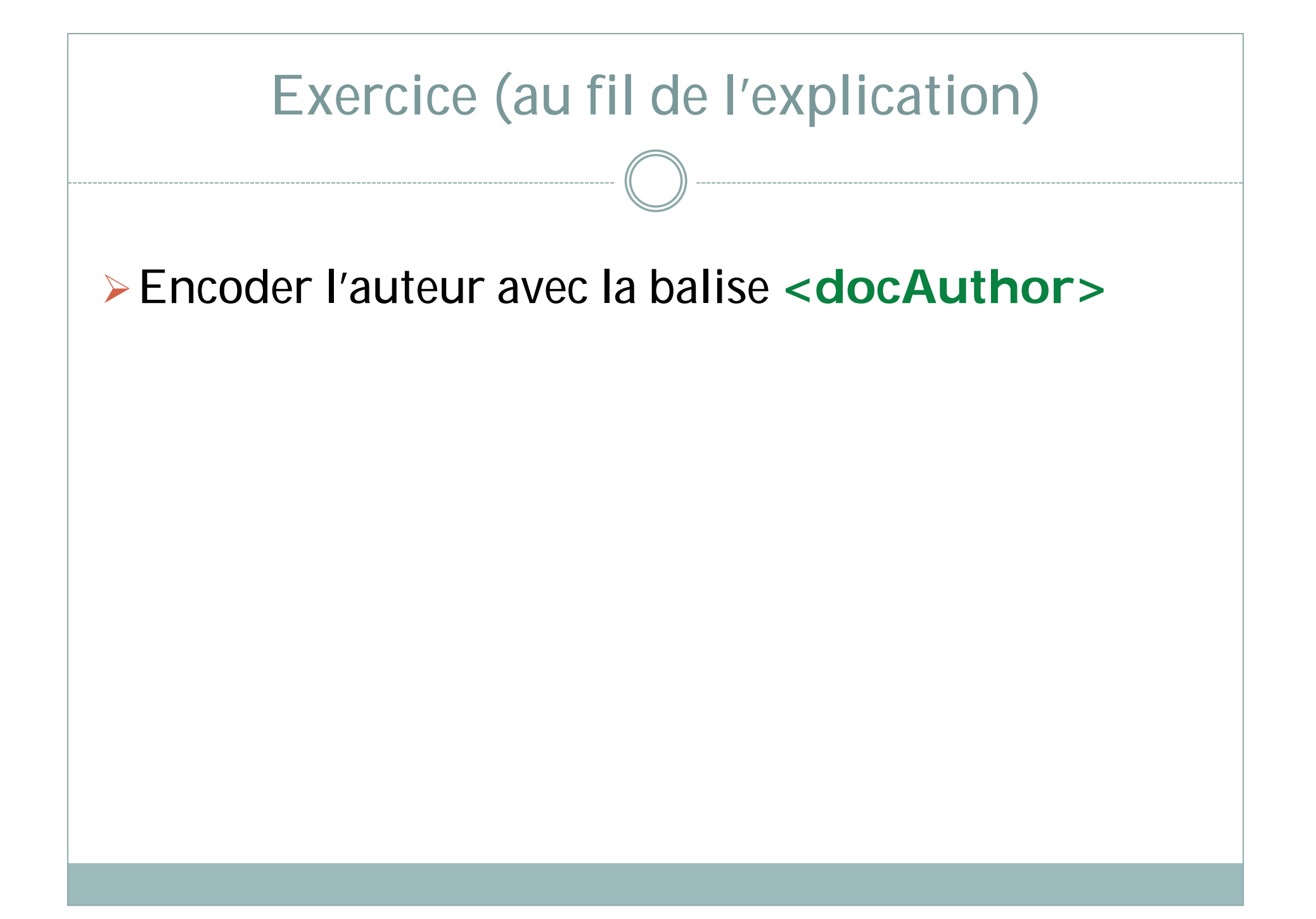

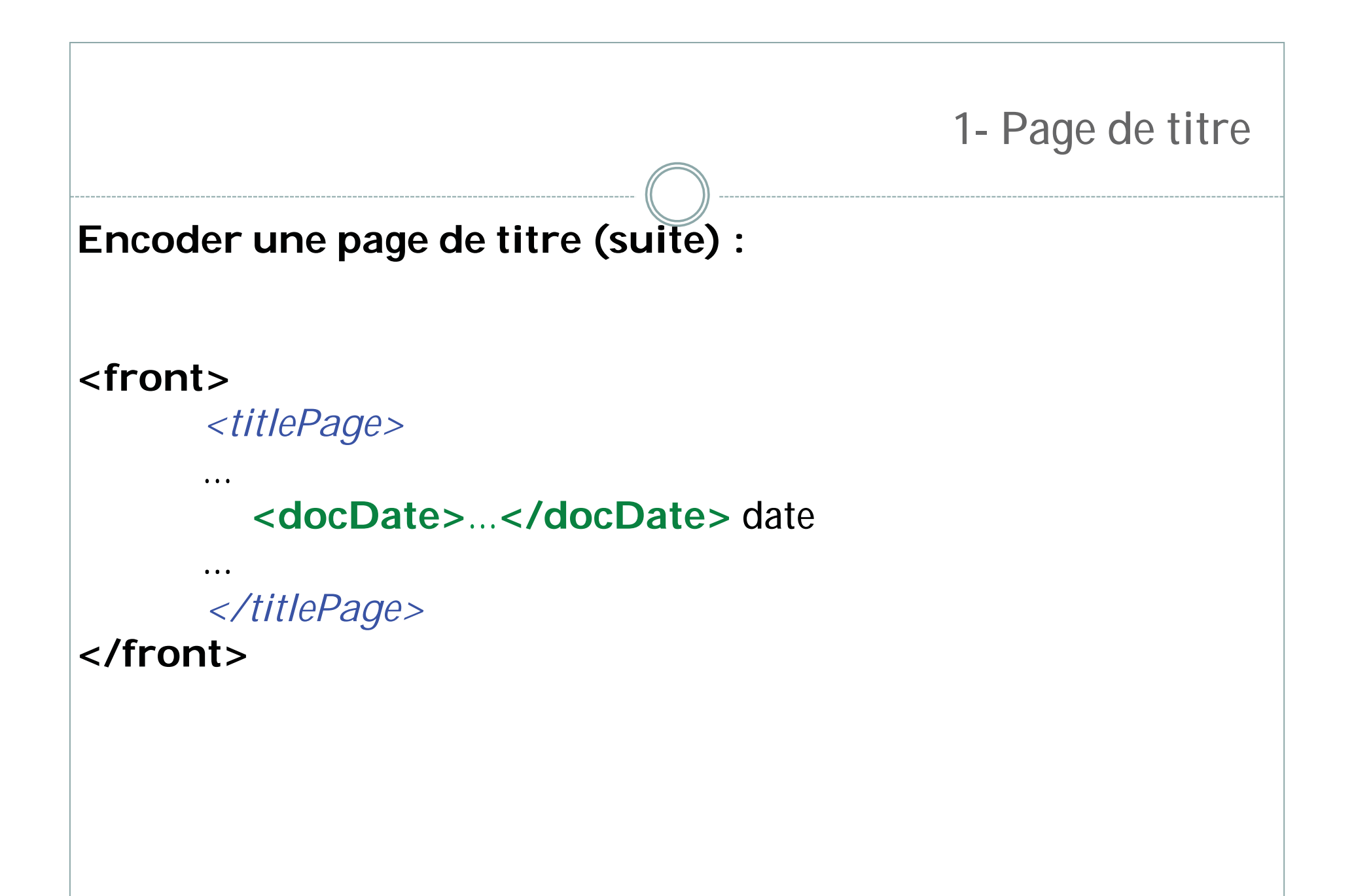

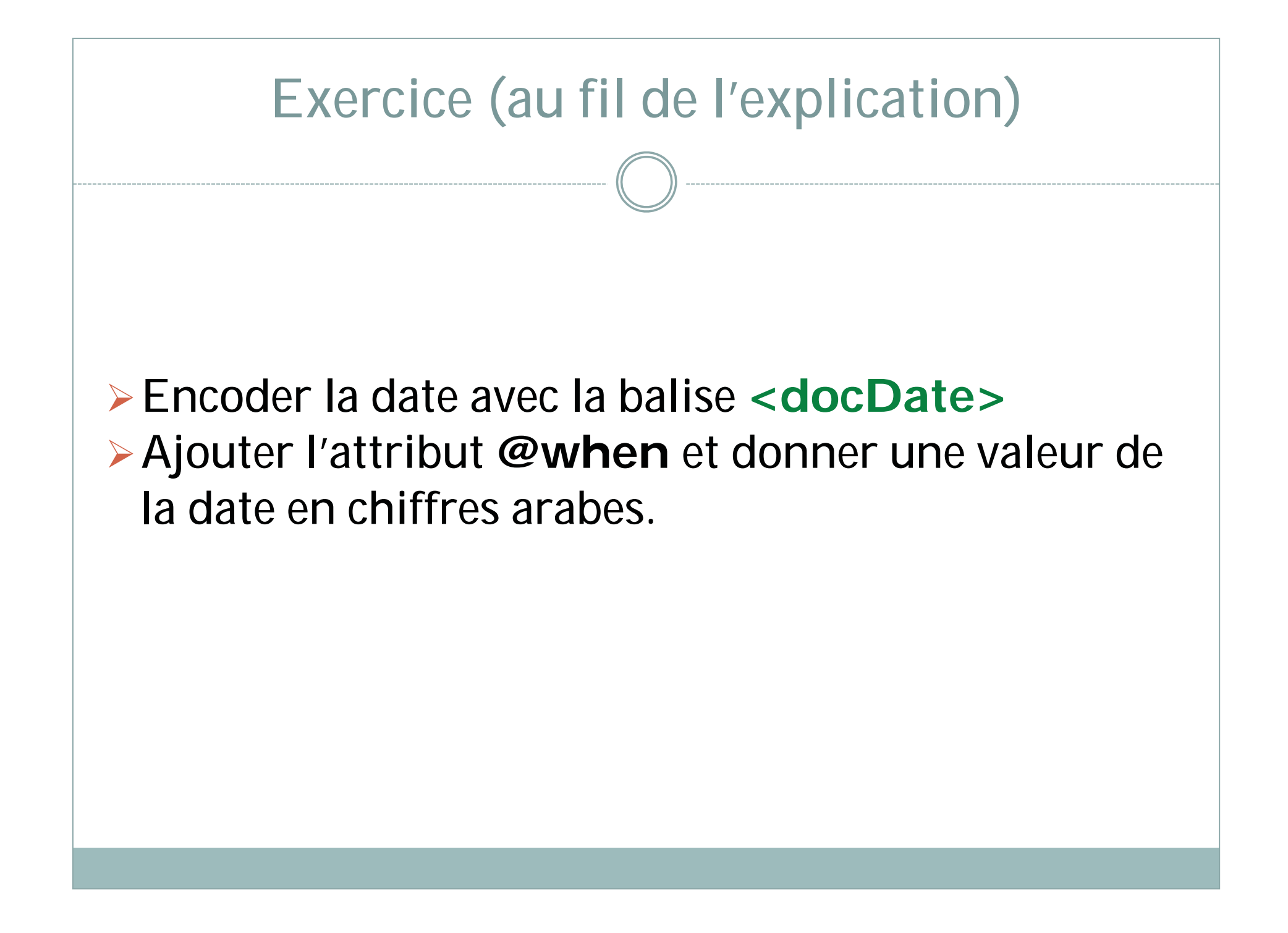

Encoder une page de titre (suite) :

<front>

. . .

. . .

<titlePage>

<docImprint> mentions d'édition
 <publisher> éditeur et/ou libraire
 <pubPlace> lieu d'édition
</docImprint>

</titlePage>

</front>

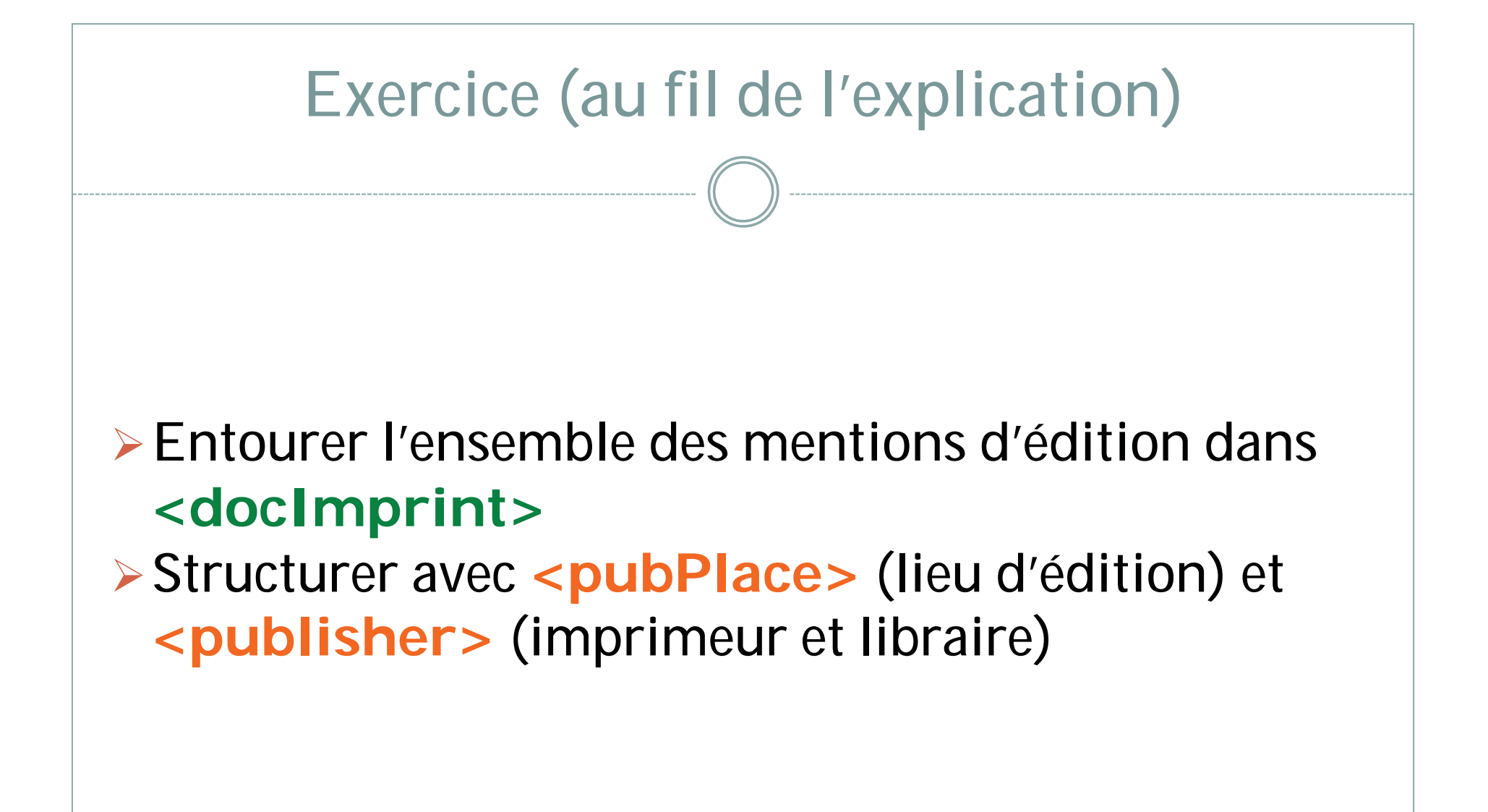

# **Exercice** (Correction)

<titlePage>

<docAuthor>VICTOR HUGO</docAuthor> <docTitle> <titlePart type="main">NOTRE-DAME DF PARIS</titlePart> <titlePart type="sub">1482</titlePart> </docTitle> <docImprint> <pubPlace>PARIS</pubPlace> **IMPRIMÉ** PAR L'<publisher>IMPRIMERIE NATIONALE</publisher> ÉDITÉ PAR LA <publisher>LIBRAIRIE OLLENDORFF </publisher> </docImprint> <docDate when="1904">MDCCCCIV</docDate>

</titlePage>

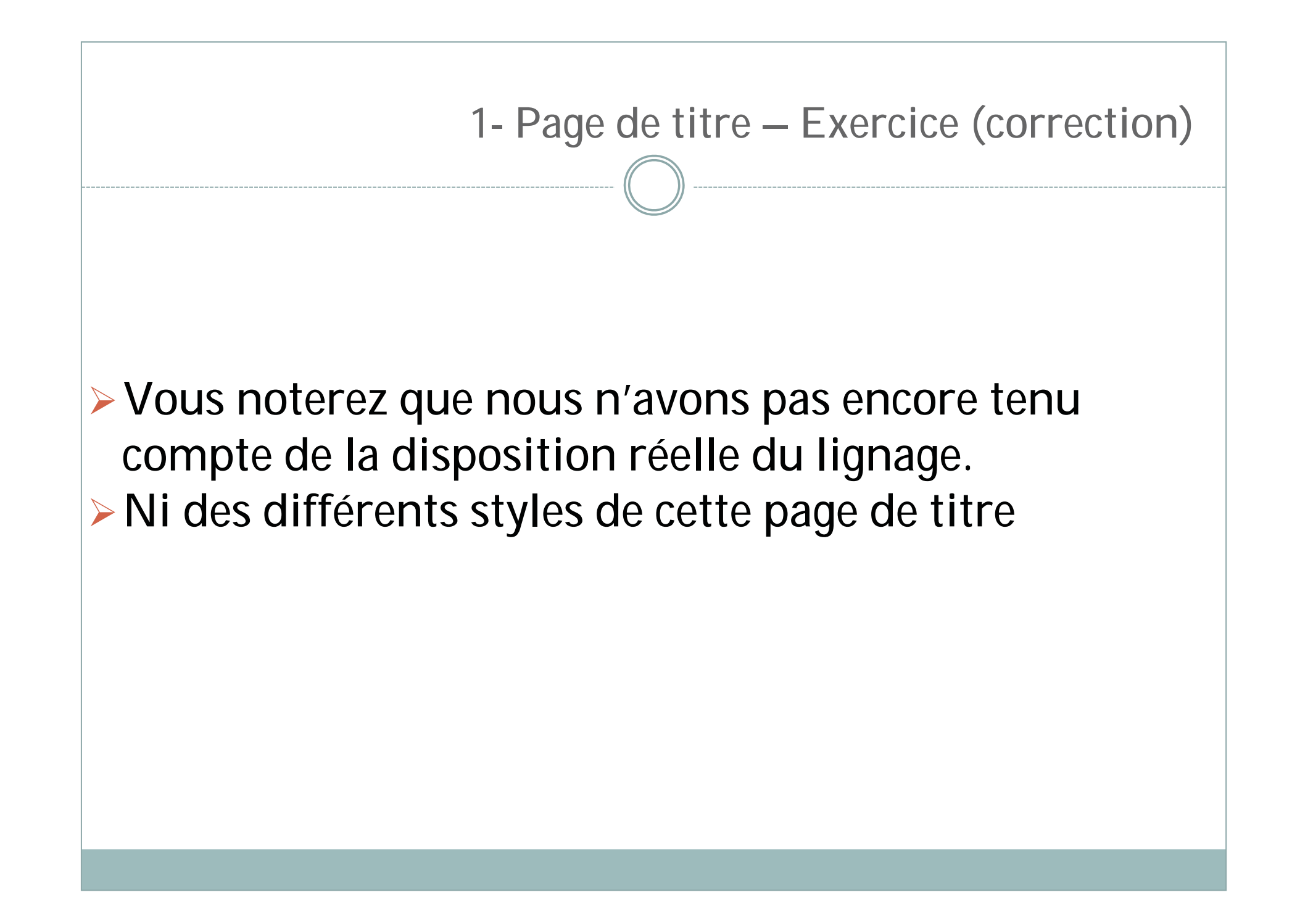

# Pièces préliminaires (front)

# Exemple de l'adresse au lecteur :

Les pièces pré-liminaires sont contenues dans le **<front>**, juste après la page de titre.

Chaque pièce est en général contenue dans une <div> typée en conséquence : <div type="au\_lecteur"> <div type="au\_lecteur"> <div type="privilege"> <div type="dedicace"> ... etc

#### Aup Lecteurs.

Amis lecteurs qui ce siure sifes, Despouiss bous de toute affection, Et te isfant ne bous scandasisfes. Is ne contien mal neinfection. Dray est quicy peu de perfection Dous apprendres, si non en cas de rire: Austre argumet ne peut mo cueur estre. Doyat te ducis, d bous mine a ssomme Efficulty est de ris q de sarmes escripre. Pource que rire est ie propre de isome.

Linte birn be Datterrubine.

M. D. XIM

Aby few Rend a Lyon clay Romacova

# Division logique

Une **division logique** correspond à un élément **structurant** du texte.

Par exemple, dans le corps du texte, la **<div>** correspond aux chapitres, actes, poèmes, etc. qui le constituent. Dans le <front>, nous venons de le voir, elles correspondent aux pièces préliminaires.

L'élément <div> :

- @n = numéro de la division
- @type = typologie de la division
- ex : <div n="1" type="chapitre">

### 2- Front

#### Le titre :

La division est souvent suivie d'un titre qu'on encode avec la balise <head>

```
<div n="1" type="chapitre">
<head>
```

<lb/>lorigine &amp; antiquité du

<lb/>sprand Pantagruel.

<lb/>Chapitre.j.

</head>

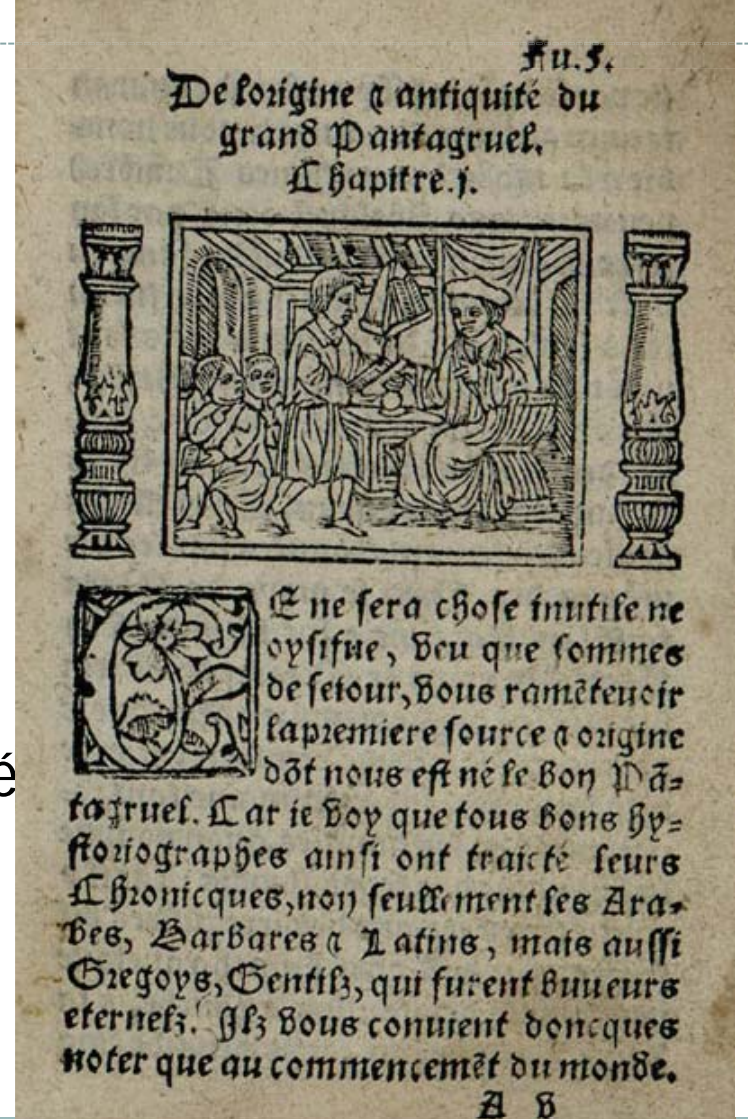

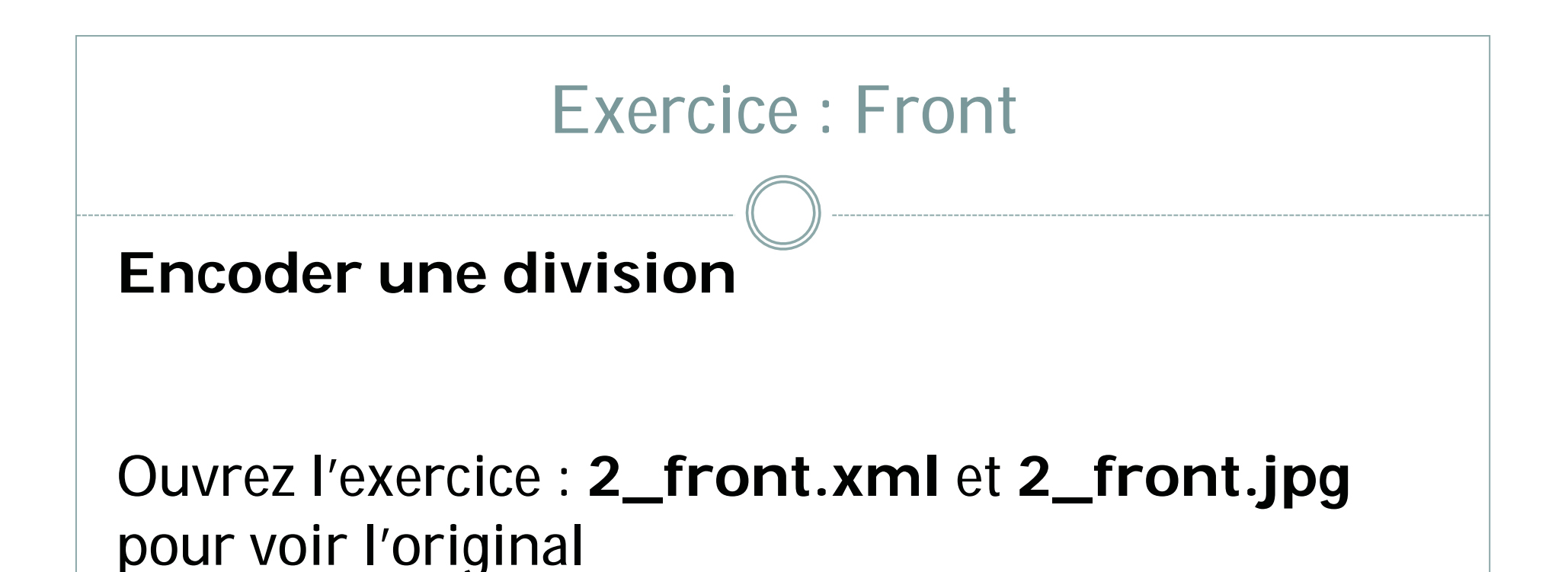

Baliser la pièce liminaire au moyen des balises : <a href="https://www.commons.org"><a href="https://www.commons.org"></a href="https://www.commons.org"><a href="https://www.commons.org"></a href="https://www.commons.org"></a href="https://www.commons.org"></a href="https://www.commons.org"></a href="https://www.commons.org"></a href="https://www.commons.org"></a href="https://www.commons.org">>></a href="https://www.commons.org"></a href="https://www.commons.org"></a href="https://www.commons.org">>></a href="https://www.commons.org">>></a href="https://www.commons.org">https://www.commons.org</a></a>

# Exercice (correction)

### <div type="au\_lecteur">

<head>Au lecteur.</head>

C'EST icy vn liure de bonne foy, lecteur. Il t'auertit des l'antrée que ie ne m'y suis proposé nulle fin que domestique & priuée: ie n'y ay eu nulle consideration de ton seruice, ny de ma gloire: mes [...]

& tout nud. Ainsi, lecteur, ie suis moy-mesmes la matiere de mon liure: ce n'est pas raison que tu emploies ton loisir en vn subiect si friuole & si vain. A Dieu donq. de Montaigne ce premier de Mars. 1580.

</div>

## Rappel : Structure

### <TEI>

<teiHeader>...</teiHeader> <text> <front> <titlePage>...</titlePage> <div> ... <div> </front> <body>...</body> <back>...</back> </text> </TEI>

## Corps du texte : body

Le corps du texte est constitué d'une suite de divisions logiques (comme dans le front, qui a en plus une <titlePage>) :

<text> <front> page de titre, pièces pré-liminaires</front> <body>

<div>...</div><div>...</div>

### </body>

<back>pièces post-liminaires</back>

</text>

3-Body

```
Encoder le texte du <body> :
```

<div> : division logique + @type, @n

> : paragraphe + @rend <ab> : bloc anonyme

> > <lb/> : saut de ligne + @n

<pb/> : saut de page + @n

### 3-Body

#### Encoder le texte du <body> :

<fw> : forme work @place (top-left, top-center, top-right, bot-left, bot-center, bot-right) @type (pageNum, sig, catch, head)

<note> : notes de bas de page ou marginalia @place

<hi>: highlighted @rend (*it, bold, center...*)

### Exercice : body

```
Ouvrez l'exercice : 3_body.xml et 3_body_1.jpg à 3_body_3.jpg pour voir l'original
```

- Ajouter les attributs sur la <div>, encoder le <head>, placer les
- 2. Placer les <lb/> dans le titre
- 3. Placer les <pb/> et les numéroter (@n)
- Encoder les numéros de page, et les signatures avec <fw> avec les attributs @type (sig, pageNum) et @place (topright, bot-right)
- 5. Utiliser @rend pour indiquer que le titre est centré

3- Exercice (correction)

#### <div type="chapitre" n="4">

#### <head rend="center">

Comment Gargamelle estant grossede Gargantua mangea grand>planté de tripes.<lb/>Chapitre. iiij.</head>

#### 

<lb/>LOccasion & amp; maniere comment<lb/>Gargamelle enfanta fut tel-<lb break="no"/>le. Et si ne le croyez, le fonde

<pb n="13"/>

```
<fw type="pageNum" place="top-right">Fu.13.</fw>
```

```
lb break="no"/>raux: sont beufz engressez a la creche &<lb/>prez guimaulx. Prez guimaulx: sont<lb/>qui portent herbe deux fois lan. Diceulx
```

```
<lb/>memoration de saleures, &amp; mieulx en-<lb break="no"/>trer en vin.
```

. . .

. . .

. . .

3- Exercice (correction)

le Gue de vede & aultres voisins: tousbons beveurs, bons compaignons & beaulx

<fw type="sig" place="bot-right">B v</fw>

<pb n="13v"/>

. . .

. . . .

/>joueurs de quille la. Le bon homme Grand<lb break="no"/>gousier y prenoit plaisir bien grand: &amp;

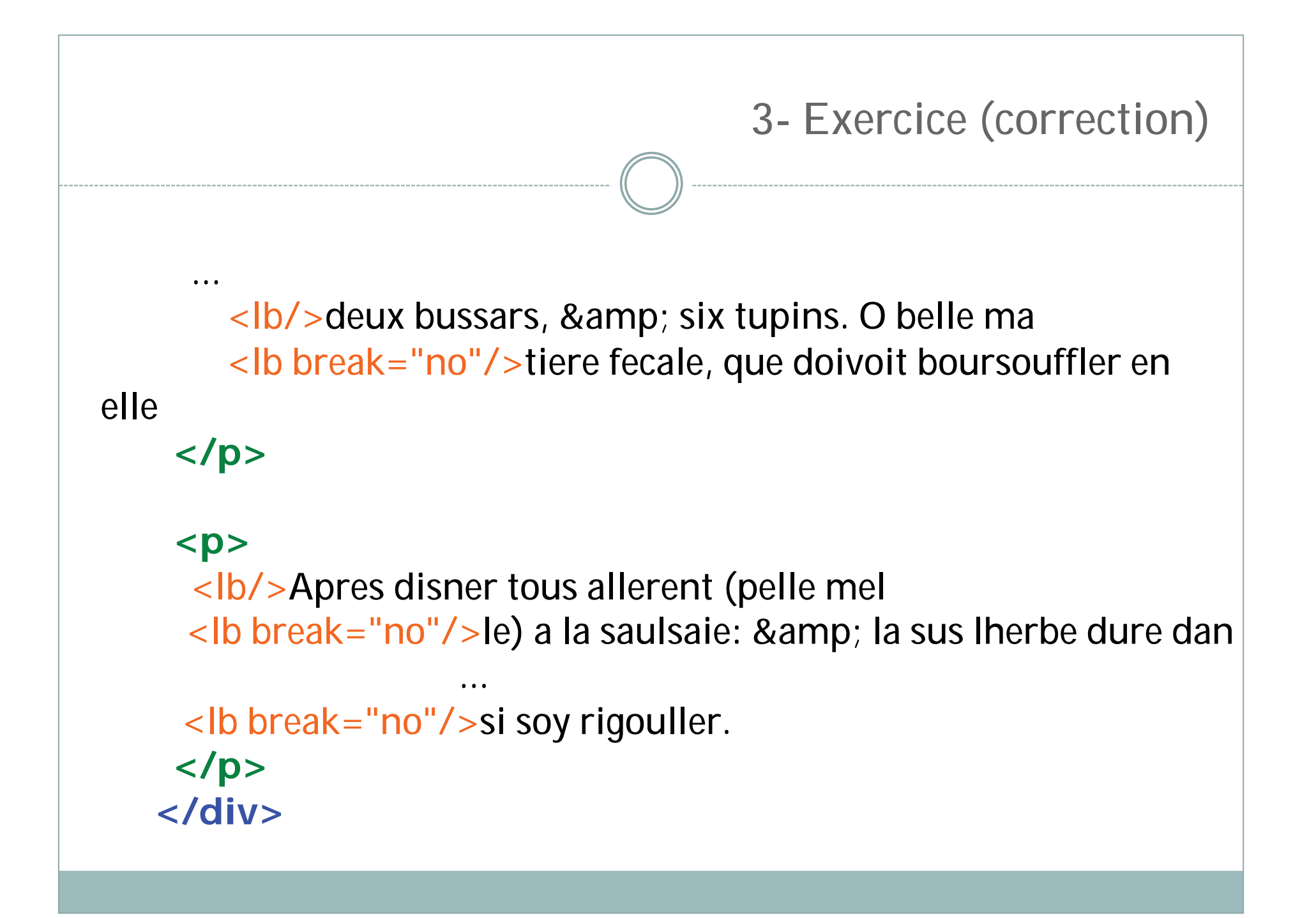

### Alternative : choice

<choice> : offre un encodage alternatif

<sic> / <corr> : coquille / correction
ex : <choice><sic>Casar</sic><corr>César</corr></choice>

<orig> / <reg> : forme originale / régularisation moderne
ex : <choice><orig>lules</orig><reg>Jules</reg></choice>

<abbr>/ <expan> : abréviation / développement
ex : <choice><abbr>M.</abbr><expan>Monsieur</expan></choice>

### Exercice : choice

#### Exercice : <choice>

Dans le texte précédent, placer des balises <choice> autour des mots en graphie ancienne et tenter de la rétablir au moyen de <reg>

≻ ex :

<choice> <orig>escappe</orig><reg>échappe</reg> </choice>

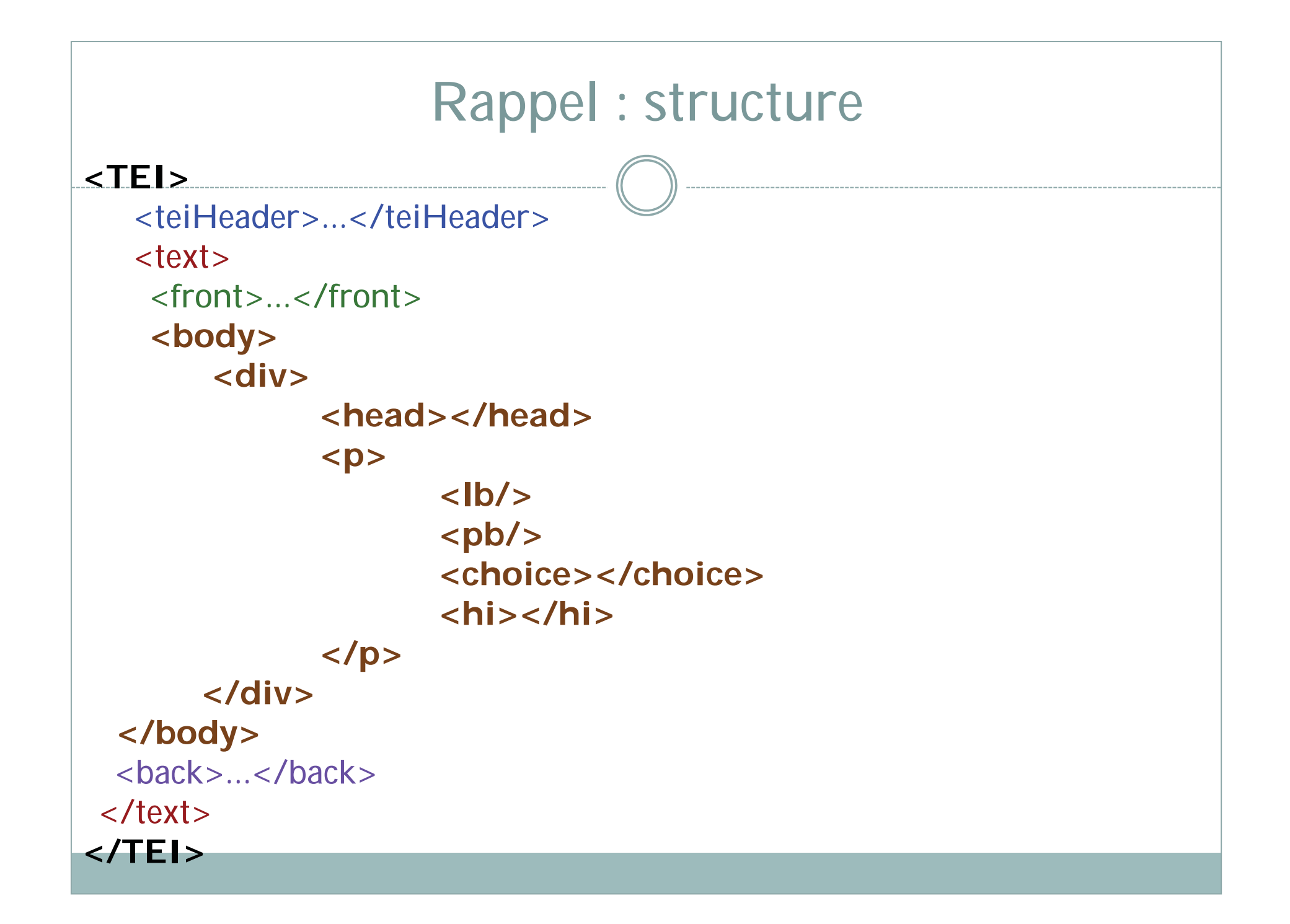

### Théâtre

1. Liste de personnages :

<castList> <castItem> <role> <roleDesc> @xml:id

#### L'ARGVMENT DE CESTE Tragedie pris du liure des Iuges.

EPHTE fils de Galaad, ayant perdu son pere, fut chassé de la maison par ses autres freres, qui disoyent n'estre raisonnable qu'vn bastard fust egallé aus enfans legitimes au partage de la succession paternelle. Or ayant ramasé quelque nombre de gens, auec lesquels selon sa pauureté, il ne viuoit que de brigandage & de conquets, il donna affez grande pre uue de sa vaillance, dont soudain par ses coussins premieremét, & apres par tous les Hebricus il fut esleu Capitaine a l'encontre des Amnionites qui les auoyent tenu presque par l'espace de vingt ans en cruelle seruirude: IEPHTE doc prest a sen ceste expedition, fit vnveu, affauoir que s'il reuenoit victorieus, qu'il facrifiroit à Dieu ce qui premier sortiroit de fa maison a son retour. Luy estant de retour, la fille vnique se prefente la premiere, laquelle puis apres il facrifie à Dieu.

#### LES PERSONNAGES.

| L'ANGE                          | Le Prologue,          |
|---------------------------------|-----------------------|
| STORGE                          | La mere.              |
| IPHIS                           | La fille.             |
| LE CHOEVR                       | Des vierges du pays.  |
| IEPHTE                          | L'Empereur.           |
| SYMMACHE                        | Ami.                  |
| LE PRESTRE                      | and the second second |
| LE MESSAGER.                    |                       |
| The second second second second |                       |

#### 4- Théâtre

### Qu'est-ce que @xml:id?

- Cet attribut permet de donner au personnage un identifiant unique afin d'associer ensuite ce personnage à une partie du texte
- Dans le cadre de l'encodage théâtral la partie « associée » à l'identifiant sera la réplique du personnage.
- Ce qui permet, lors d'une analyse automatique d'un texte encodé de mesurer (par ex) le nombre de fois où tel personnage intervient etc.
#### 4- Théâtre

## Qu'est-ce que @xml:id?

- D'un côté, je mets une étiquette à un personnage : <castItem xml:id="and">Andromaque</castItem>
- De l'autre, j'utilise cette étiquette pour associer une partie du texte au personnage :
  - > <sp who="#and">Je crains votre silence, et non pas vos injures.</sp>
- Notons la présence de # qui permet de pointer vers l'identifiant en question

#### 4- Théâtre

# 1. Liste de personnages :

<castList> <castItem> <role> <roleDesc> @xml:id

#### L'ARGVMENT DE CESTE Tragedie pris du liure des Iuges.

EPHTE fils de Galaad, ayant perdu son pere, fut chaffé de la maison par ses autres freres, qui disoyent n'estre raisonnable qu'vn bastard fust egallé aus enfans legitimes au partage de la succession paternelle. Or ayant ramassé quelque nombre de gens, auec lesquels selon sa pauureté, il ne viuoit que de brigandage & de conquets, il donna affez grande preuue de sa vaillance, dont soudain par ses coussins premieremét, & apres par tous les Hebricus il su esleu Capitaine a l'encontre des Amnionites qui les auoyent tenu presque par l'espace de vingt ans en cruelle seruitude: IEPHTE doc prest a sen ceste expedition, fit vnveu, affauoir que s'il reuenoit victorieus, qu'il factifiroit à Dieu ce qui premier sortiroit de fa maison a son retour. Luy estant de retour, la fille vnique se prefente la premiere, laquelle puis apres il factifie à Dieu.

#### LES PERSONNAGES.

| L'ANGE                                   | Le Prologue,                      |
|------------------------------------------|-----------------------------------|
| STORGE                                   | La mere.                          |
| IPHIS                                    | La fille.                         |
| LE CHOEVR                                | Desvierges du pays.               |
| IEPHTE                                   | L'Empereur.                       |
| SYMMACHE                                 | Ami.                              |
| LE PRESTRE                               | age that the second second second |
| LE MESSAGER.                             |                                   |
| and the second state of the second state |                                   |

## Exercice : Théâtre

Ouvrir l'exercice : 4\_theatre.xml et 4\_theatre\_1.jpg, pour voir l'original

Encoder la liste des personnages (dans le front) :
<castList>, <castItem>, <role>, <roleDesc>

> Ajouter @xml:id pour chaque personnage

## **Exercice : Correction**

#### <div>

<head>ACTEVRS.</head>

#### <castList>

<castItem xml:id="andro"><role>ANDROMAQUE</role>, <roleDesc>Veuve d'Hector</roleDesc>, <roleDesc>Captive de Pyrrhus</roleDesc>.</castItem> <castItem xml:id="pyrr"><role>PYRRHUS</role>, <roleDesc>Fils d'Achille</roleDesc>, <roleDesc>Roy d'Epire</roleDesc>.</castItem>

</castList>
</div>

## 2.Scène :

## <stage>

<sp>, @who

<speaker><lg><l><l>>

TRAGEDIE.

STORGE mere. IPHIS fille.

Re H mon Dieu quel esmoy, quelle recente peur Furette dans mes oz & tremblotte en mo cueur! D'vne horrible friffon mon ame est tourmentce, Mon gosier tient ma voix, ma parole wsitee Ne peut fortir dehors, son chemin est forclos, Tant les songes de nuit me troublent le repos, M'apportent de soucy, me bourrellent sans cesse Et par leurs visions me mettent en destresse, Mais las o Seigneur Dieu, dominateur des cieus, Destourne ie te pry, ce presage enuieus (ontre noz ennemis, or que moy et) ma fille, Qui est le seul espoir de toute ma famille, Quiest de mes vieus ans la confolation, Soyons tousiours, Seigneur, sous ta protection. I P H. Oftez ma chere mere, oftez ces fascheries, Mesprifez, oubliez ces vaines resueries, Qui ne font que iouets d'vn esprit trop songeard: Et songez sie vous pry, quelque propos gaillard. STOR. Ouy file pounois : mais ceste peur recente, M'y fait tousiours penfer, & tousiours me tourmente: Il m'est tousiours aduis qu'assiduellement Ce songe se presente a mon entendement: Le cœur m'en tremble encor. Car lors que toute chofe Sous l'ombre de la nuit tacitement repose, Ie voyois, ce me semble, vne bande de lous,

## Exercice : Théâtre

- Reprendre l'exercice : 4\_theatre.xml et ouvrir 4\_theatre\_2.jpg et 4\_theatre\_3.jpg, pour voir l'original
- Supprimer

Encoder l'acte 1 (début de la scène 1) : <stage>,<sp> (@who), <speaker>, <lg>,<l>.

N'oubliez pas les éléments vus précédemment : <**fw>**, <**div>**, <**lb/>**, <**pb/>**...

**Exercice : Correction** <div type="tragedie"> <head rend="center">ANDROMAQUE. <lb/>TRAGEDIE.</head> <div type="acte" n="1"> <head rend="center">ACTE I.</head> <div type="scene" n="1"> <head rend="center">SCENE PREMIERE. </head> </div> </div></div>

## **Exercice : Correction**

On a donc schématiquement :

- Niveau 1 : <div> de type « tragédie » ayant pour titre <head> ANDROMAQUE. TRAGEDIE.
  - Niveau 2 : <div> de type « acte » ayant pour titre <head> ACTE I.
    - Niveau 3 : <div> de type « scène » ayant pour titre <head> SCENE PREMIERE.

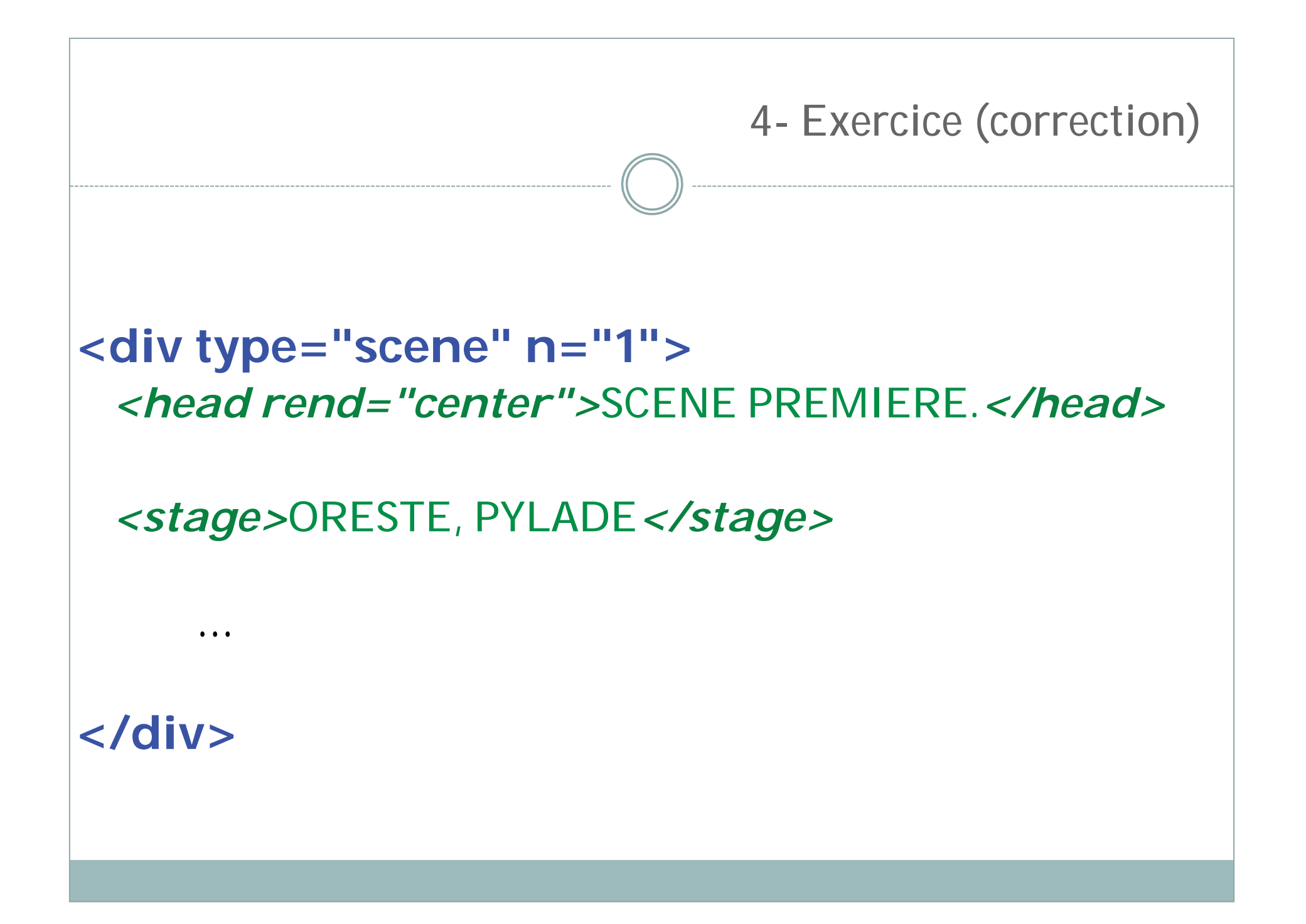

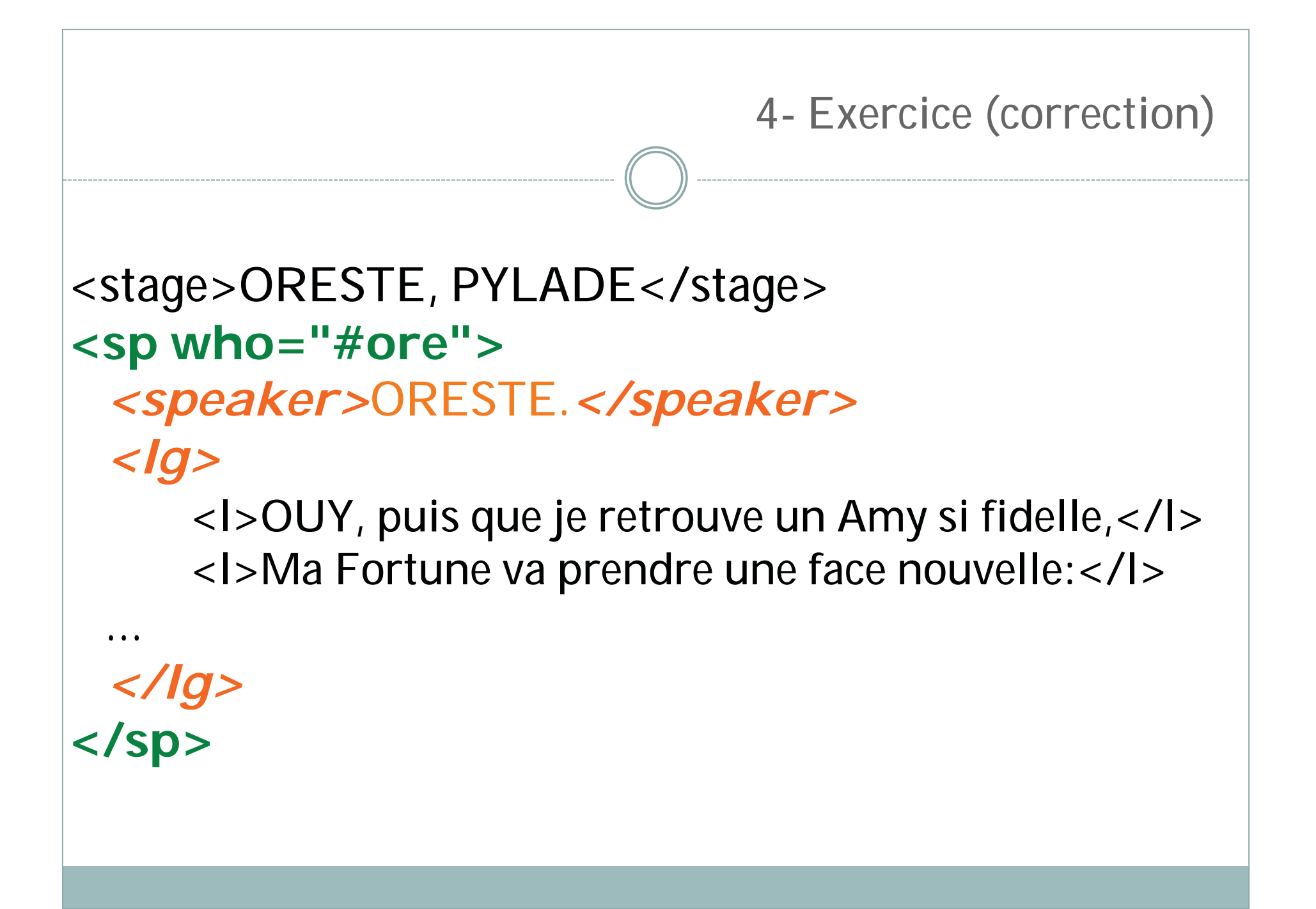

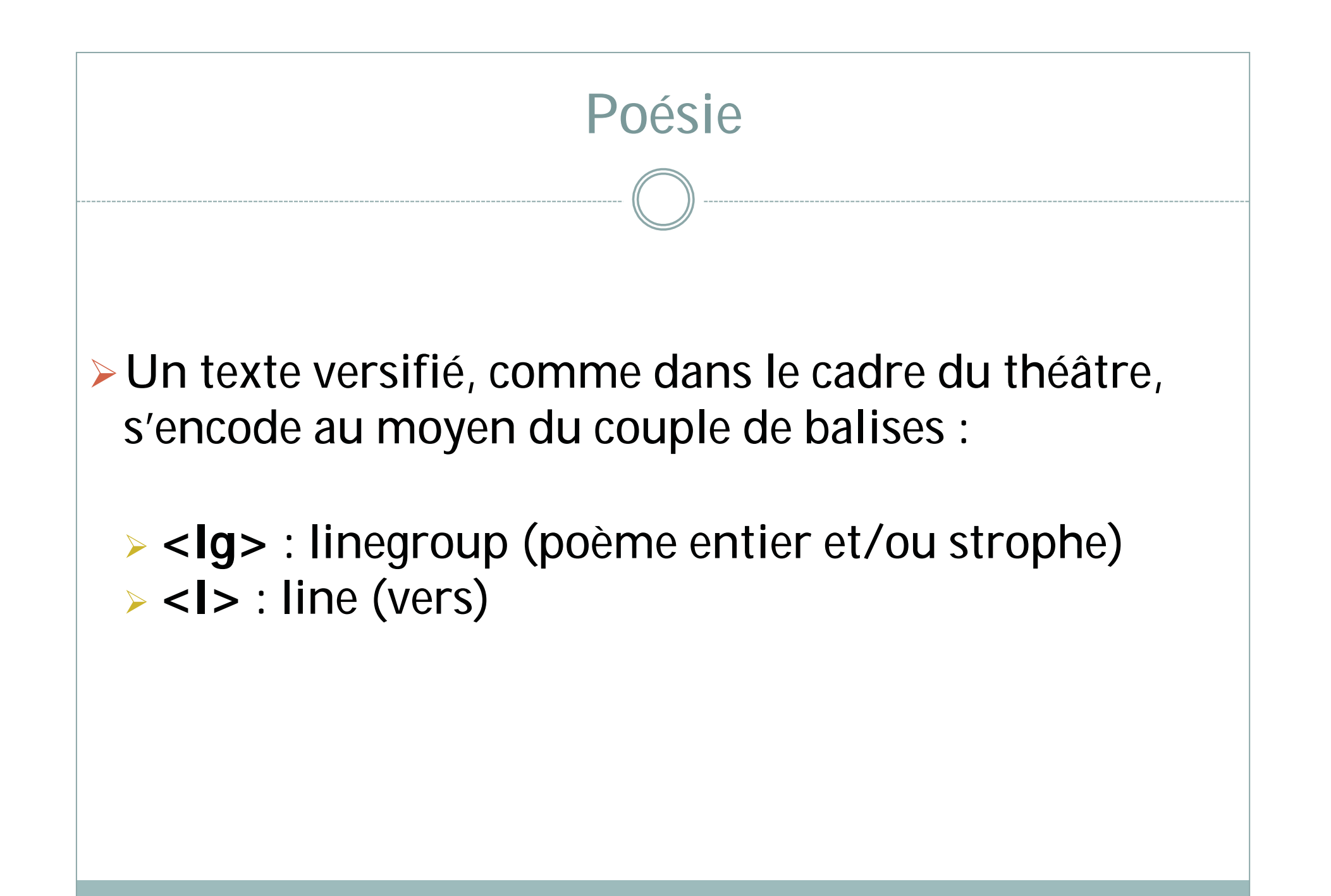

Il est possible de produire grâce à l'encodage une analyse du texte versifié :

>@type (sur <lg> pour caractériser la strophe)
>ex : <lg type="douzain">

@rhyme (sur <lg> pour décrire le schéma rimique, avec pour valeur des chaines de caractères type aa, abab, abba, abcabc...)

> < lg rhyme="abab"> : ce qui veut dire que la strophe comporte des rimes croisées. > Une analyse qui peut aller loin :

<rhyme> : entoure le mot portant la rime en fin de vers

#### @label : permet de spécifier le schéma rimique <lg rhyme="aabb">

<I>J'y courus. Je pensai que la guerre et la <rhyme label="a">gloire</rhyme></l>

<l><l>De soins plus importants rempliroient ma <rhyme label="a">mémoire </rhyme>;</l></l>

<I>Que mes sens reprenant leur première <rhyme

label="b">vigueur</rhyme>,</l>

<l>L'amour achèveroit de sortir de mon <rhyme label="b">cœur</</li>rhyme>.</l>

</lg>

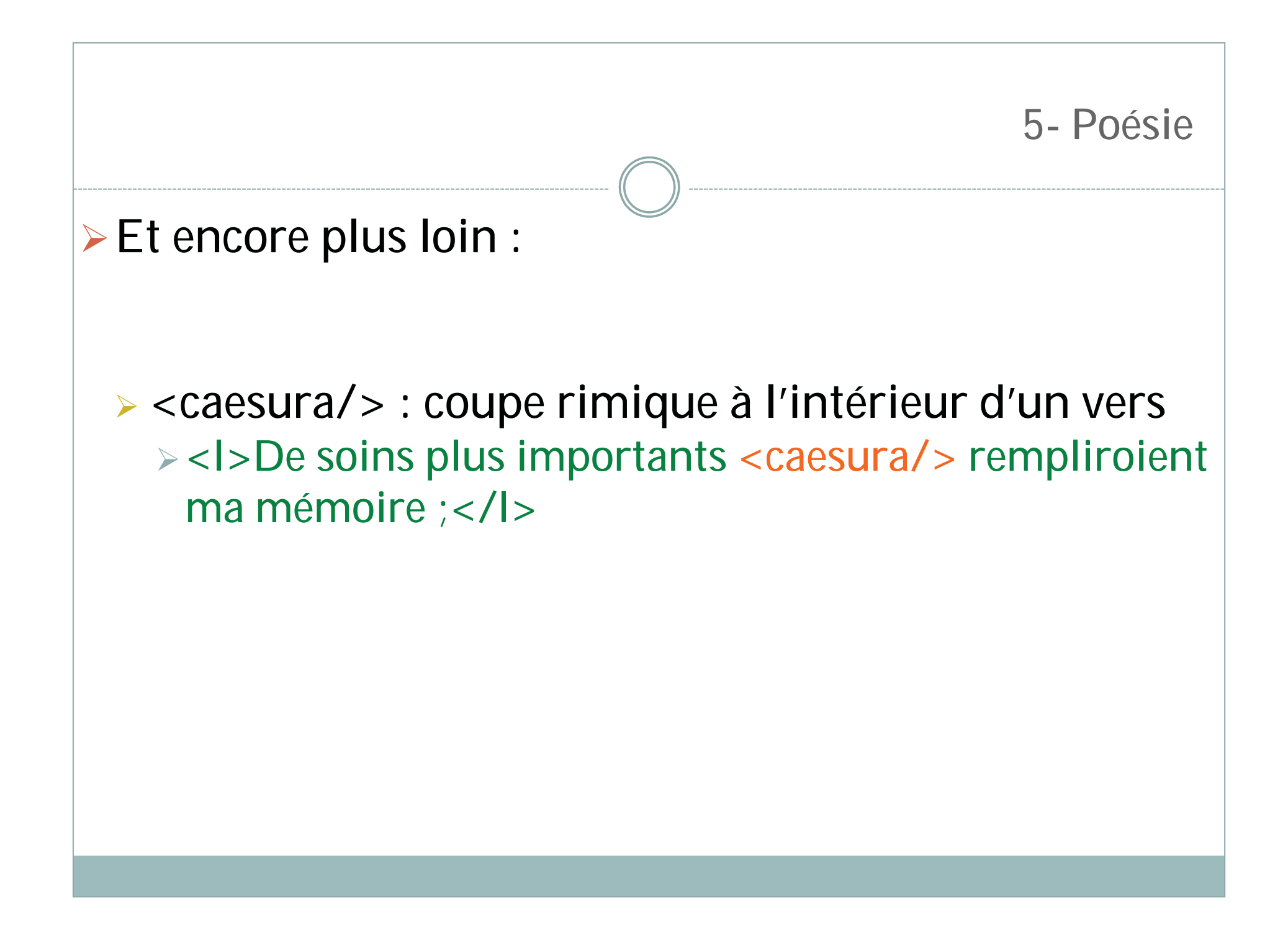

## Exercice : Poésie

Ouvrir l'exercice 5\_Poesie.xml et les images 5\_Poesie\_1.jpg, 5\_Poesie\_2.jpg et 5\_Poesie\_5.jpg

Encoder le poème au moyen des balises <lg> et <l>
 Vous pouvez imbriquer plusieurs <lg> si vous voulez distinguer chaque strophe (qui peuvent alors porter l'attribut @type="quatrain")

Ajouter l'attribut @rhyme sur <lg> afin d'exprimer le type de rimes utilisées.

Les valeurs sont : aabb (rimes simples), abab (rimes croisées)

Encoder la note avec la balise <note>

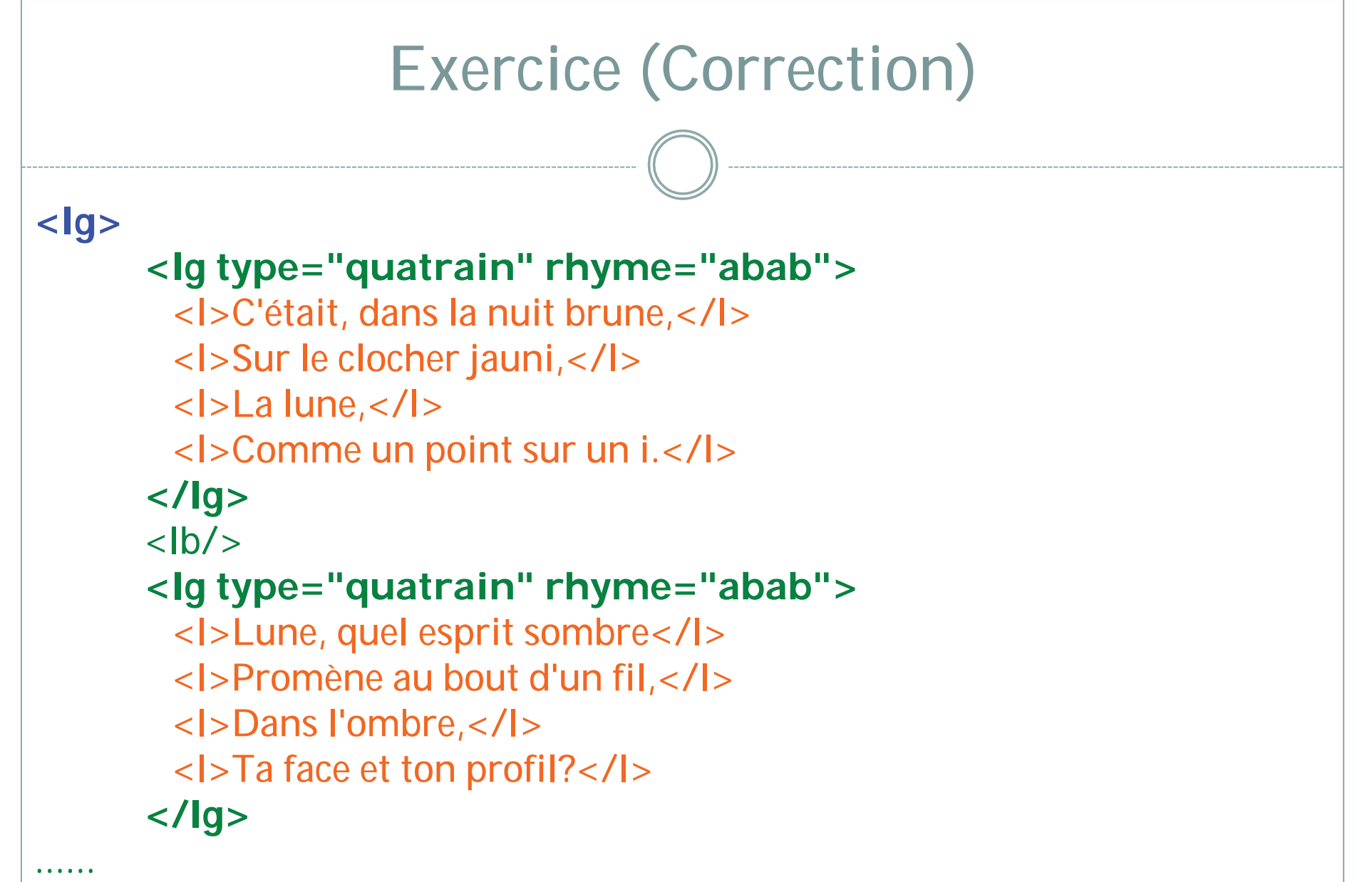

</lg>

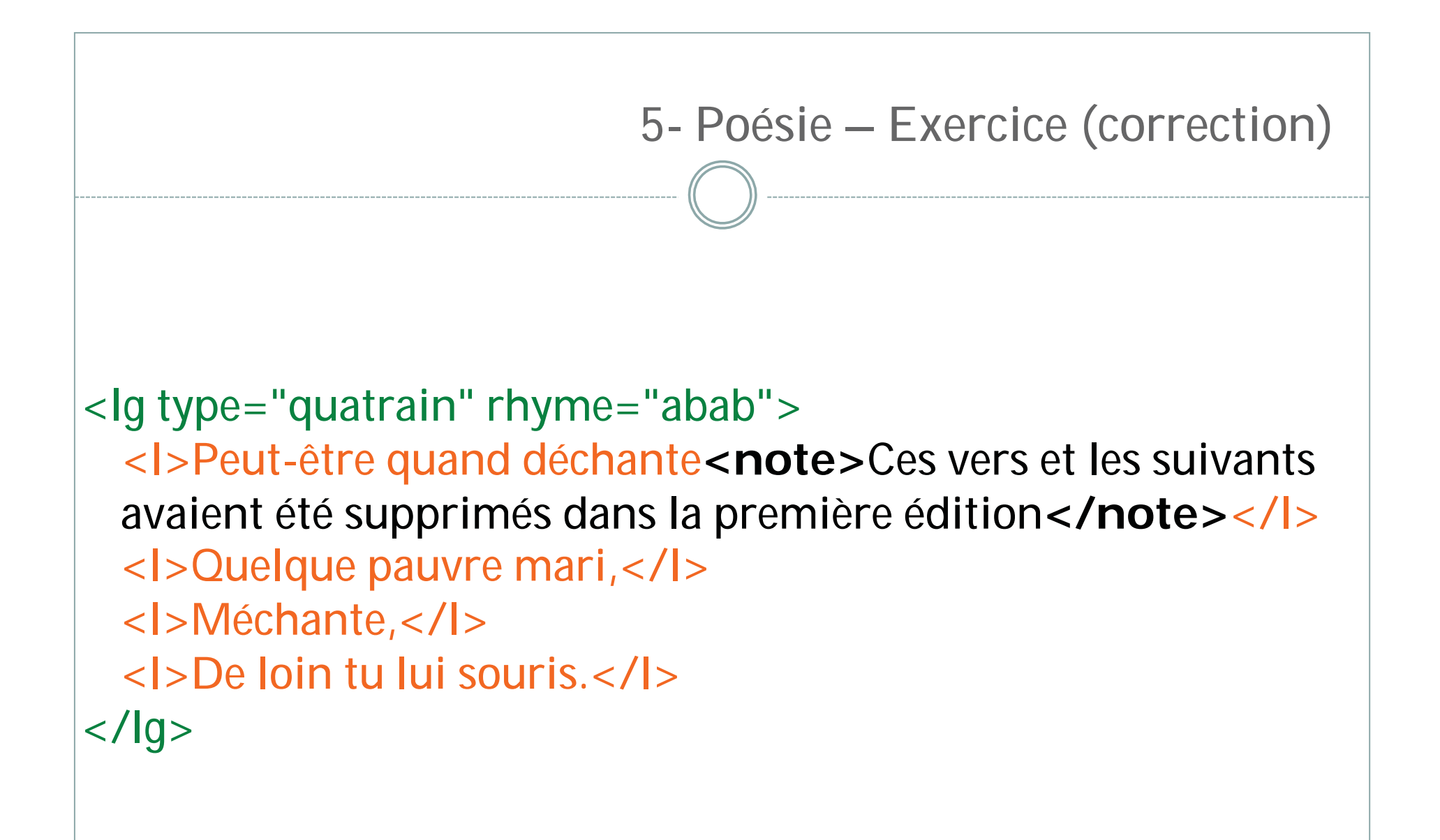

## Pièces post-liminaires : back

Le <back> se place juste après la fermeture du <body>.

Chaque pièce est en général contenue dans une <div> typée en conséquence.

Ex : <div type="dedicace">

## **Rappel : structure**

## <TEI>

<teiHeader>...</teiHeader> <text> <front>...</front> <body>...</body> <back> <div></div> </back> </text> </TEI>

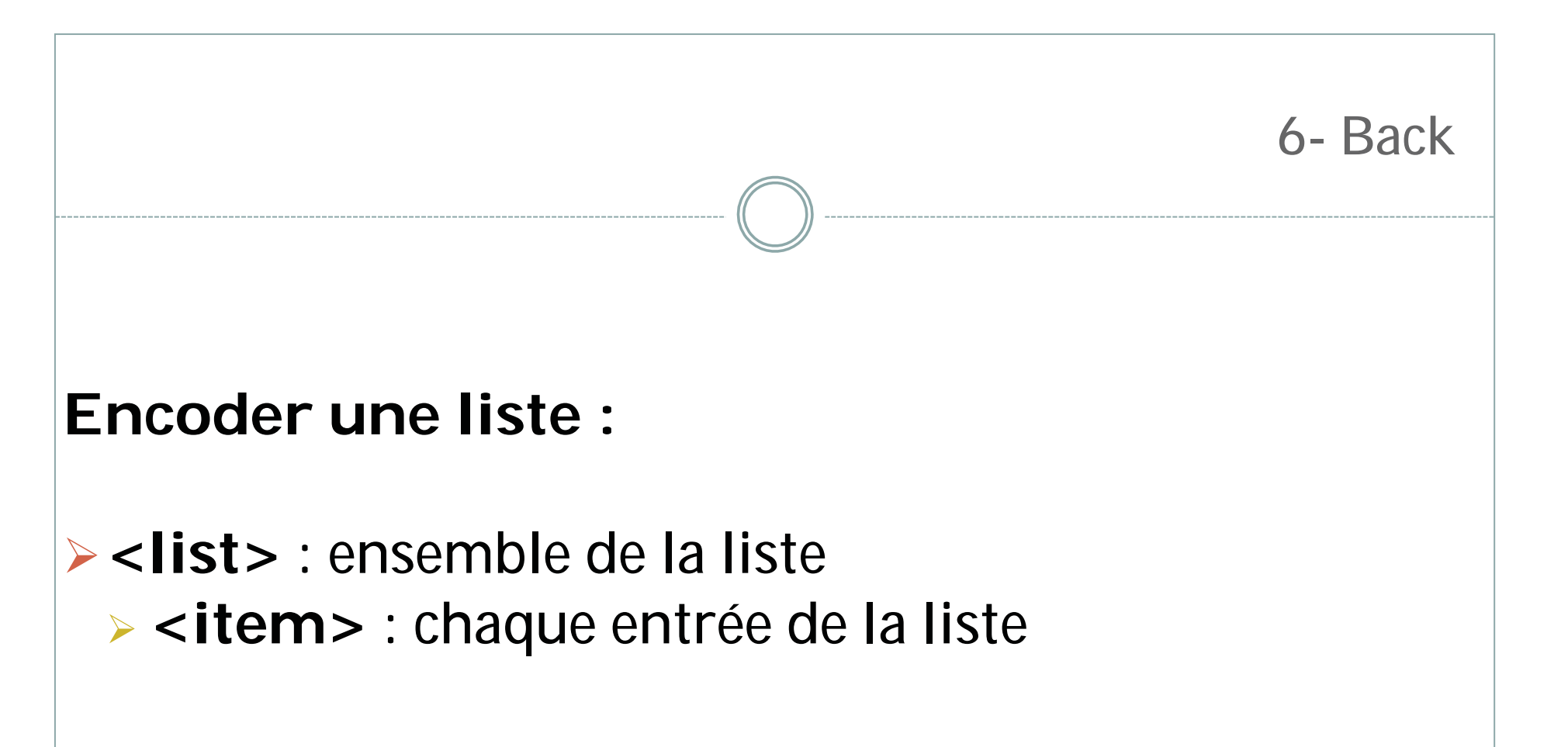

## Exercice : Back (liste)

- Ouvrez 6\_back.xml + 6\_back.jpg
- >Vous devez baliser l'errata (liste)
- ≻ Rappels :
  - > <list>, <item>
  - Ies autres éléments : <div>, et <lb/>principalement...

## **Exercice : Correction**

#### <list>

<item>Fueil. 5. lig. 23 s'apellent. lisez l'appellent</item><item>11 li. 14 garot. l. garrot</item></item>40. li. 6 souvét l. souvent</item>

<item>79. li. 8 qu'a voulu 1. qui l'a voulu</item></item>120. li. 19 joüe 1. noüe</item>

### </list>

. . .

. . .

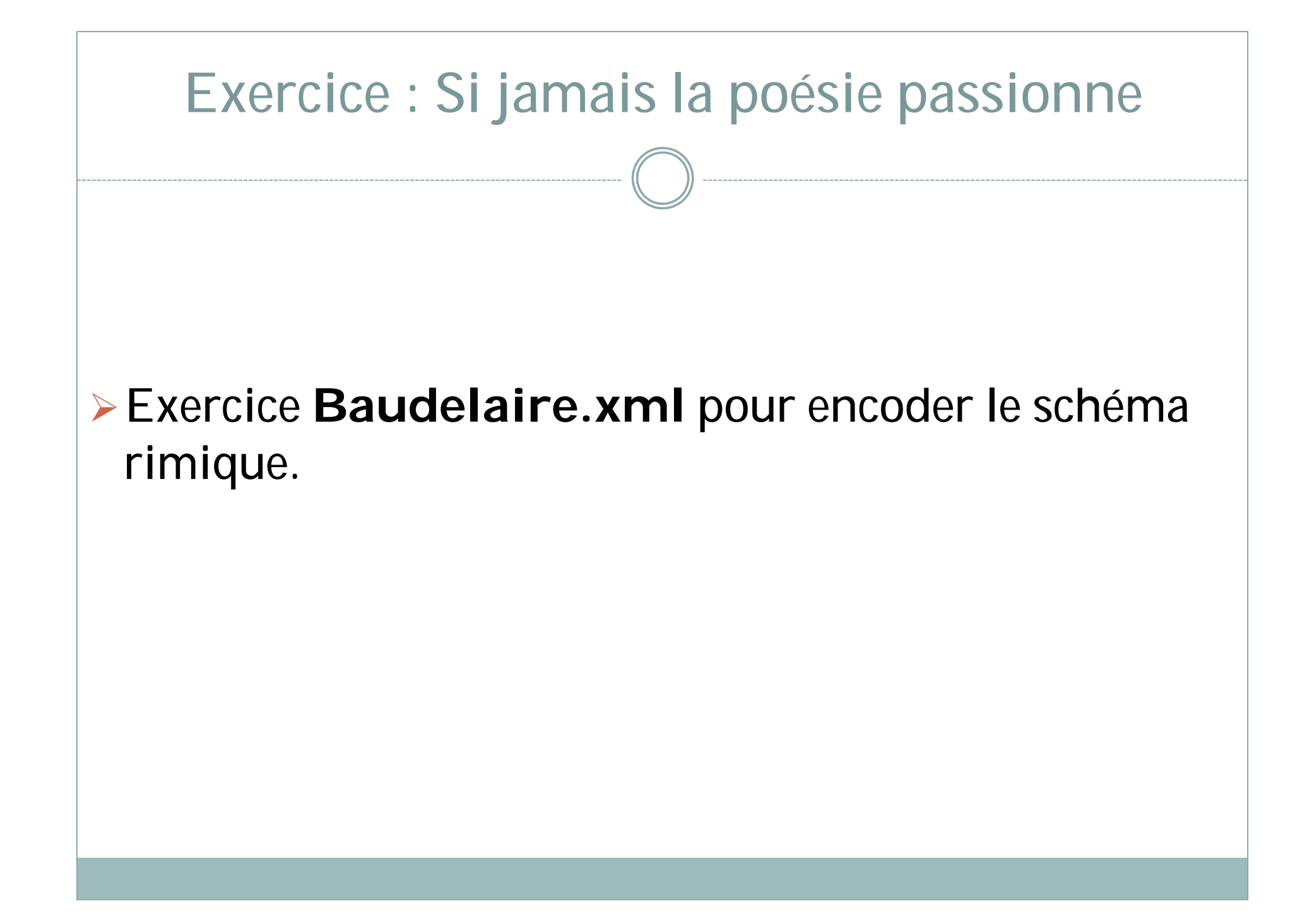

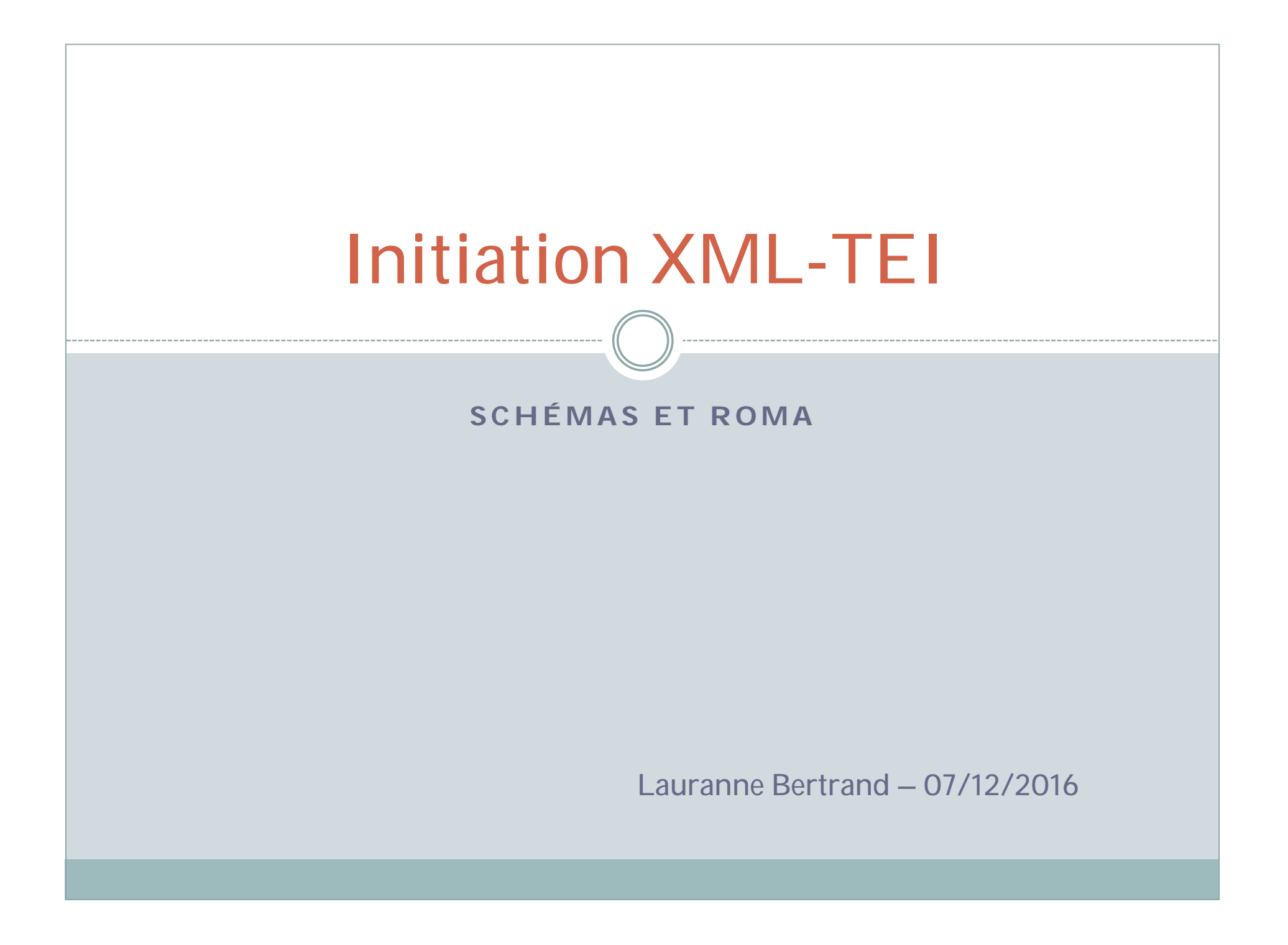

## Introduction

Afin de construire un projet en TEI, il faut :

- Définir les objets d'étude et les buts du projet
- Savoir s'il existe déjà des projets similaires (pour ne pas réinventer la roue)
- Etre certain d'utiliser les bonnes balises de manière uniforme
- > Savoir **documenter** ses pratiques
- Produire des fichiers valides

L'une des ressources indispensables sont les <u>**TEI Guidelines</u>** qui permettent de comprendre comment chaque élément est utilisé.</u>

On peut également faire appel aux listes de diffusion : <u>TEI-L</u> (edu-brown) et <u>tei-fr</u> (Renater)

Mais les Guidelines demeurent un passage obligé, même s'il n'est pas possible de donner une méthode d'apprentissage à privilégier.

Introduction

Car il y a de quoi être perdu au milieu de :

>564 éléments

256 attributs

> 21 modules (groupements de balises par thématique)

# 1- Modules TEI

| Module name   | Formal public identifier             | Where defined                                  |
|---------------|--------------------------------------|------------------------------------------------|
| analysis      | Analysis and Interpretation          | 17 Simple Analytic Mechanisms                  |
| certainty     | Certainty and Uncertainty            | 21 Certainty, Precision, and Responsibility    |
| core          | Common Core                          | 3 Elements Available in All TEI Documents      |
| corpus        | Metadata for Language Corpora        | 15 Language Corpora                            |
| dictionaries  | Print Dictionaries                   | 9 Dictionaries                                 |
| drama         | Performance Texts                    | 7 Performance Texts                            |
| figures       | Tables, Formulae, Figures            | 14 Tables, Formulæ, Graphics and Notated Music |
| gaiji         | Character and Glyph Documentation    | 5 Characters, Glyphs, and Writing Modes        |
| header        | Common Metadata                      | 2 The TEI Header                               |
| iso-fs        | Feature Structures                   | 18 Feature Structures                          |
| linking       | Linking, Segmentation, and Alignment | 16 Linking, Segmentation, and Alignment        |
| msdescription | Manuscript Description               | 10 Manuscript Description                      |
| namesdates    | Names, Dates, People, and Places     | 13 Names, Dates, People, and Places            |
| nets          | Graphs, Networks, and Trees          | 19 Graphs, Networks, and Trees                 |
| spoken        | Transcribed Speech                   | 8 Transcriptions of Speech                     |
| tagdocs       | Documentation Elements               | 22 Documentation Elements                      |
| tei           | TEI Infrastructure                   | <u>1 The TEI Infrastructure</u>                |
| textcrit      | Text Criticism                       | 12 Critical Apparatus                          |
| textstructure | Default Text Structure               | 4 Default Text Structure                       |
| transcr       | Transcription of Primary Sources     | 11 Representation of Primary Sources           |

La TEI s'organise en **modules** qui sont des sousensembles de balises organisées par thématique. Certains modules sont obligatoires, d'autres sont facultatifs.

Parmi la liste précédente, ces modules sont **obligatoires** :

core : éléments communs à tout document TEI

header : métadonnées du fichier

tei : infrastructure de la TEI

>textstructure : structure d'un document TEI (text)

## 2- Schémas de validation

Un document TEI pour être valide, doit :

- Respecter les règles syntaxiques du langage XML
   Être validé par un schéma
- Respecter la sémantique des éléments définis par la TEI (on n'utilise pas une balise à la place d'une autre)

C'est le schéma qui va définir les **règles de** validation, qui seront interprétées par un logiciel (comme oXygen)

2- Schémas de validation

Un schéma est un fichier contenant une **grammaire** du langage. Il peut être en plusieurs formats (DTD, RELAXNG, W3C Schema, Schematron) et contrôle :

- les éléments disponibles
- Ie contexte où ils sont disponibles
- Ies attributs portés par ces éléments (et parfois même les valeurs)
- l'ordre des éléments

Ce schéma est en général associé à une documentation qui exprime en langage courant les principes éditoriaux.

ODD (One Document Does it all) : est un fichier XML qui permet à la fois de générer la documentation d'un projet, mais aussi les schémas de validation

## Exercice : Fonctionnement d'un schéma

- Ouvrir le fichier test\_schema.xml
- > Regarder les différentes erreurs relevées
- Ouvrir le fichier rng associé pour voir un peu la syntaxe
- > Supprimer le schéma (reste la validation du ns)
- Supprimer l'espace de nom TEI

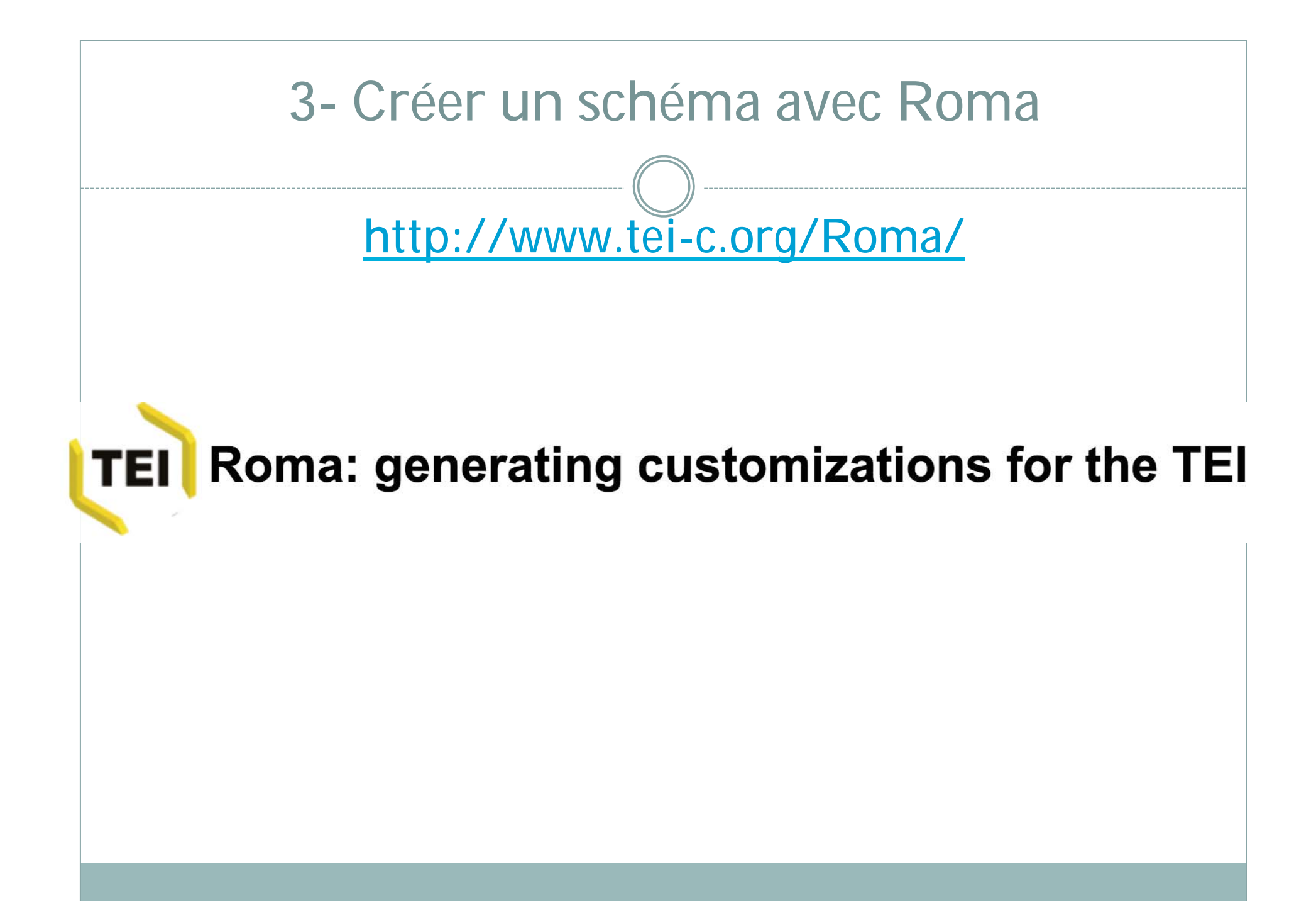

3- Créer un schéma avec Roma

- Commencer par créer un nouveau fichier dans oXygen, avec le schéma AII (Nouveau > Modèle du framework > TEI P5 > AII)
- Enregistrer le fichier avec le nom de votre choix, mettons theatre.xml
- Voyons un peu quelles balises sont proposées par ce schéma. Ouvrir un chevron dans qui se trouve dans <text>
- On voit de nombreuses balises, bien trop nombreuses quand on débute.

3- Créer un schéma avec Roma

L'idée de ce tutoriel va être de créer un schéma plus réduit, grâce à l'outil Roma.

Revenir à la fenêtre de Roma en ligne :

- Build up : On construit à partir de rien
- Reduce : On ôte les modules à partir de l'ensemble
- Create from : On part d'un modèle déjà existant
- Use an existing customization (Lite/Tite) : On modifie les schémas Lite ou Tite
- > Upload (ODD) : On revient sur un ODD déjà existant
On va partir de Build up pour voir comment l'outil fonctionne. Sélectionner Build up et Appuyer sur Start.

> On entrera ensuite les premiers paramètres.

| Set your paramet                             | tore                                                                                                    |
|----------------------------------------------|----------------------------------------------------------------------------------------------------|
| Tifle                                        | test                                                                                                    |
| Filename                                     | test                                                                                                    |
| Namespace for<br>new elements                | http://www.example.org/ns/nonTEl                                                                                                    |
| Prefix for TEI<br>pattern names<br>in schema | tei_                                                                                                    |
| Language                                     | <ul> <li>English, <ul> <li>Deutsch, <ul> <li>Italiano, <ul> <li>Español,</li> <li>Français, <ul> <li>Portugues, <ul> <li>Russian, <ul> <li>Svenska, <ul> <li>日本語, <ul> <li>中文</li> </ul> </li> </ul></li></ul></li></ul></li></ul></li></ul></li></ul></li></ul></li></ul> |
| Author name                                  | generated by Roma 4.18                                                                                                    |
| Description                                  | My TEI Customization<br>starts with modules tei, core, textstructure and header                                                                                                    |

Save

#### Do you want the output schema to use a different language? Language for documentation 으 English Deutsch Español Italiano Français 日本語 한국어

中文

Langage

**Modules** 

Ajouter des éléments

#### Save

Nouvelle

**Personnaliser** 

On arrive dans le coeur du logiciel, avec l'onglet Modules

C'est ici que l'on va sélectionner les ensembles de balises que l'on souhaite utiliser

> On va faire un exemple fictif autour du **Théâtre** 

> On a les 4 modules obligatoires de base, pour qu'un fichier TEI soit bien construit. > On veut ajouter le module drama qui concerne le théâtre, comme Roma l'indique > Cliquer sur **ajouter** à côté du module

ajouter drama

3- Créer un schéma avec Roma

Liste des Modules selectionnés

| <u>supprimer</u> | core          |
|------------------|---------------|
|                  | tei           |
| <u>supprimer</u> | header        |
| <u>supprimer</u> | textstructure |

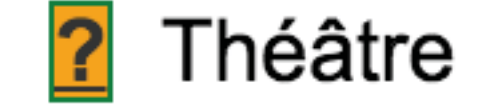

- Le module drama apparaît à présent à droite.
- Cependant, ce module contient plus de balises que nous le voudrions...
- Cliquer sur le nom du module. On obtient la liste des éléments contenus

| Liste des | Modules sel | lectionnés |
|-----------|-------------|------------|
|-----------|-------------|------------|

| <u>supprimer</u> | core          |
|------------------|---------------|
|                  | tei           |
| <u>supprimer</u> | header        |
| <u>supprimer</u> | textstructure |
| <u>supprimer</u> | drama         |

| Liste des élér   | ments co       | mpris dar  | ns ce moduledrama |   |                                                                                                    |                       |
|------------------|----------------|------------|-------------------|---|----------------------------------------------------------------------------------------------------|-----------------------|
|                  | <b>Inclure</b> | Exclure    | Nom               |   | Description                                                                                                    | Attributs             |
| actor            | $\odot$        | $\bigcirc$ | actor             | ? | Nom d'un acteur apparaissant dans une distribution.                                                                                                    | Changer les attributs |
| <u>camera</u>    | •              | $\bigcirc$ | camera            | ? | (angle de prise de vue) décrit un angle de prise de vue ou un plan dans un scénario.                                                                                                    | Changer les attributs |
| <u>caption</u>   | ullet          | $\bigcirc$ | caption           | ? | (sous-titre) texte d'une légende ou tout autre texte<br>affiché, qui fait partie du script ou du scénario                                                                                                    | Changer les attributs |
| <u>castGroup</u> |                | $\bigcirc$ | castGroup         | ? | (liste de personnages ) dans une distribution, catégorie qui rassemble un ou plusieurs personnages.                                                                                                    | Changer les attributs |
| <u>castItem</u>  |                | $\bigcirc$ | castItem          | ? | (personnage) dans une liste de personnages, entrée<br>décrivant un rôle en particulier ou une liste de rôles<br>muets.                                                                                              | Changer les attributs |
| <u>castList</u>  | ullet          | $\bigcirc$ | castList          | ? | (distribution) contient la distribution ou la liste des personnages.                                                                                                    | Changer les attributs |
| <u>epilogue</u>  |                | $\bigcirc$ | epilogue          | ? | (épilogue) contient l'épilogue d'une pièce de théâtre,<br>généralement récité par un acteur qui n'a pas de rôle,<br>éventuellement associé à une représentation ou un lieu<br>particulier                           | Changer les attributs |
| move             | ullet          | $\bigcirc$ | move              | ? | (mouvement) signale l'entrée ou la sortie d'un ou de<br>plusieurs personnages sur la scène.                                                                                                    | Changer les attributs |
| performance      |                | $\bigcirc$ | performance       | ? | (représentation) contient une partie de la préface ou de<br>la postface décrivant comment la pièce de théâtre doit<br>être jouée normalement ou comment elle a été jouée à<br>telle ou telle occasion particulière. | Changer les attributs |
| prologue         |                | $\bigcirc$ | prologue          | ? | (prologue) contient le prologue d'une pièce de théâtre,<br>généralement récité par un acteur hors rôle,<br>éventuellement associé à une représentation ou à un<br>lieu particulier.                                 | Changer les attributs |
| role             | ullet          | $\bigcirc$ | role              | ? | (rôle) le nom d'un rôle au théâtre tel qu'il est donné dans la distribution.                                                                                                    | Changer les attributs |
| <u>roleDesc</u>  | •              | $\bigcirc$ | roleDesc          | ? | (description du rôle ) décrit le rôle d'un personnage dans                                                                                                    | Changer les attributs |
|                  |                |            |                   |   |                                                                                                    |                       |

## > Cette fenêtre comporte plusieurs colonnes.

- L'élément
- Inclure/Exclure
- Le nom de l'élément (qu'on peut en effet changer mais attention le schéma ne proposera alors plus un langage intéropérable)
- Un lien vers les Guidelines
- > Une description
- > Un lien vers la personnalisation des attributs

Retirons les éléments dont on ne veut pas, car on traite de théâtre classique. Supprimer : actor, camera, caption et view. SAVE

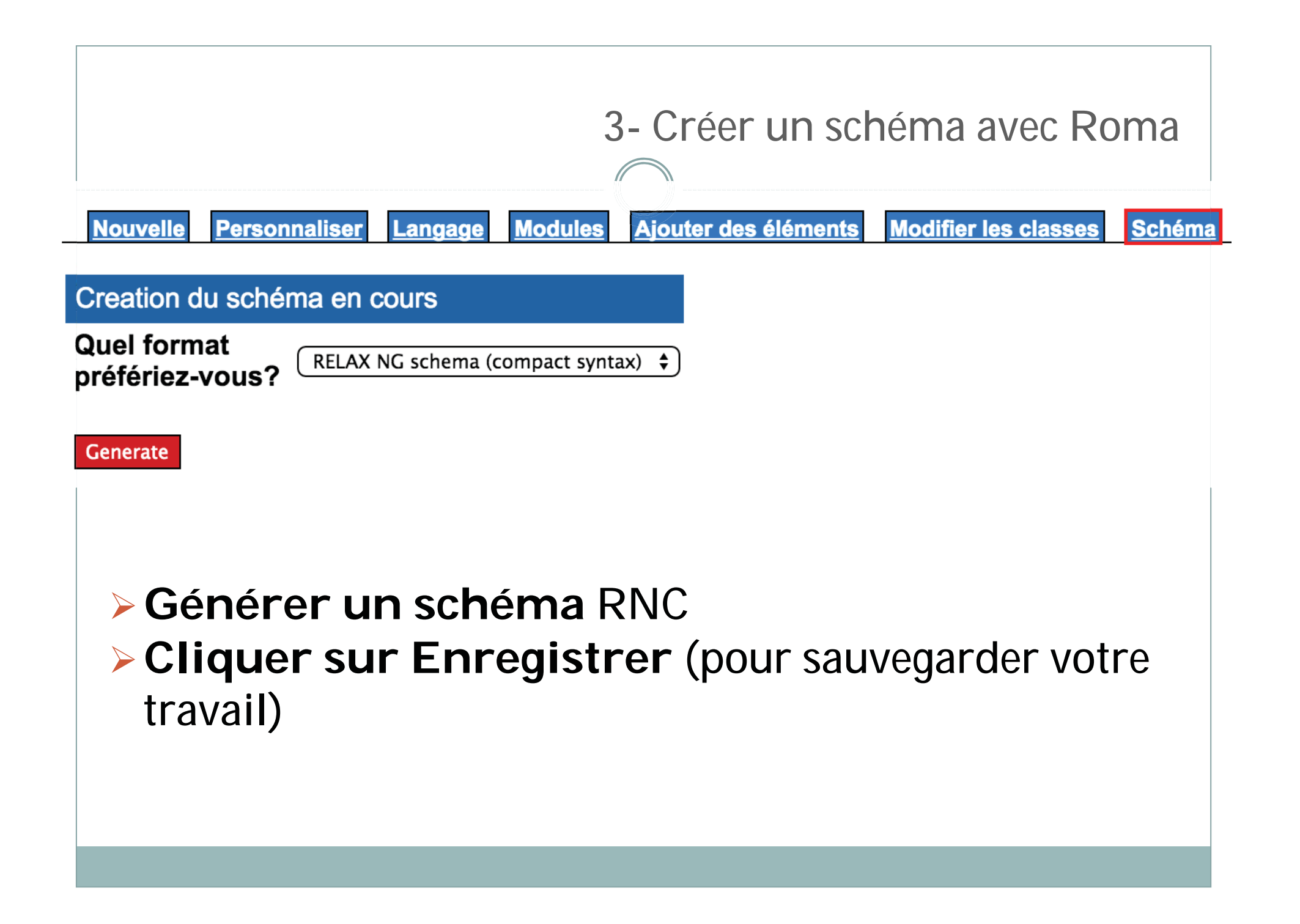

- Dans votre dossier de Téléchargements vous obtenez normalement deux fichiers :
- ≻test.xml
- > test.rnc

 On va à présent Associer le schéma conçu avec notre fichier theatre.xml de tout à l'heure
 Revenir à oXygen et Supprimer les lignes 2 à 4 (ce qui revient à supprimer le schéma All)

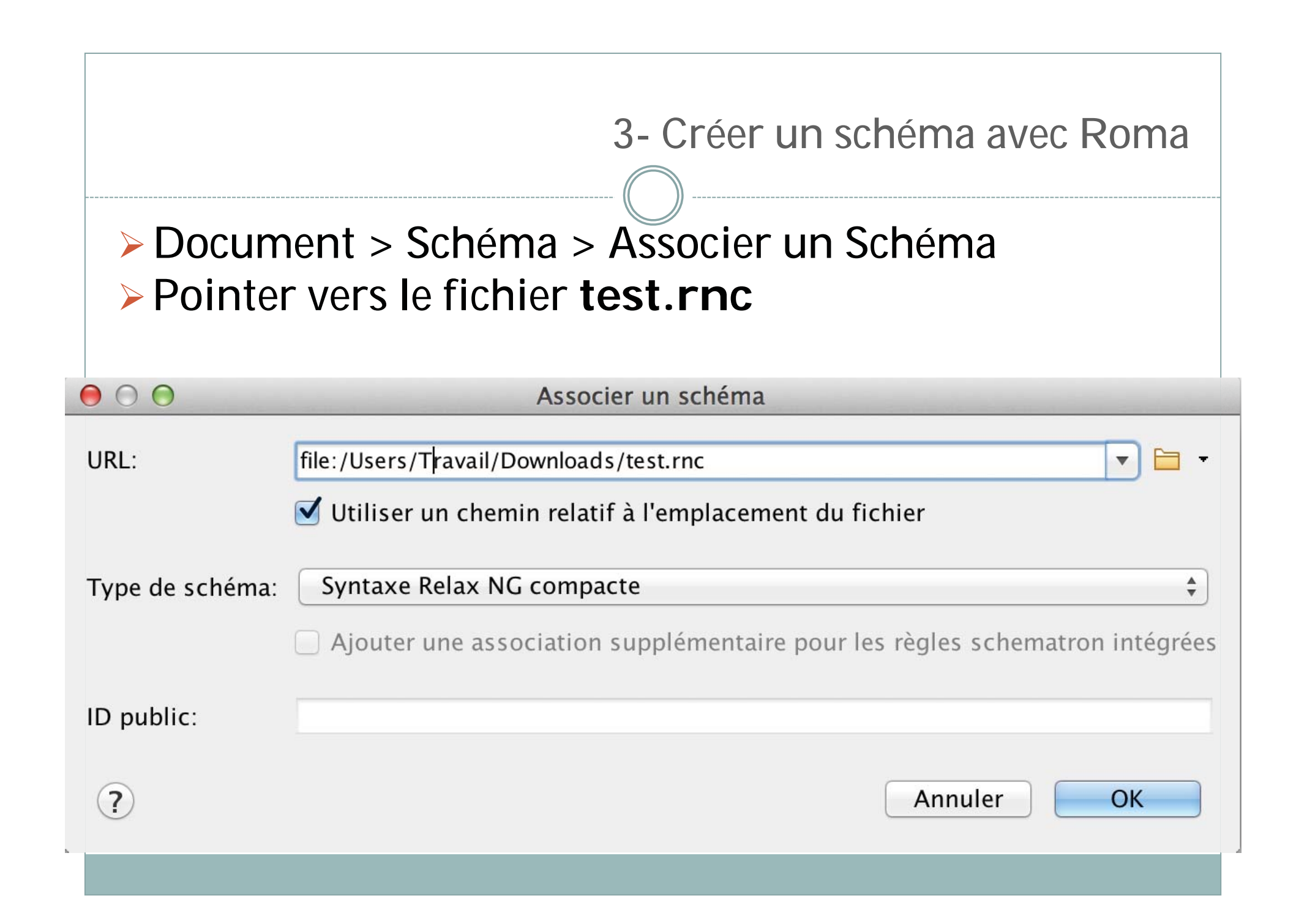

- Fout en haut, la ligne vers le schéma rnc apparaît à présent.
- Si vous ouvrez de nouveau un chevron à l'intérieur de (dans <text>) vous voyez par exemple que camera a disparu
- On peut ainsi filtrer, en amont d'un projet tous les éléments jugés inutiles. Et si on sauvegarde bien son modèle, on peut toujours y revenir pour rajouter quelques balises en cours de route.

Nous allons à présent proposer une liste fermée pour des valeurs d'attributs.

- Rappelez vous qu'on pouvait utiliser l'attribut @type sur <lg> pour préciser le type de strophe.
- On va donc proposer la typologie suivante : dizain, douzain, quatrain, rondeau (on pourrait tout lister bien entendu)
- Revenir à Roma

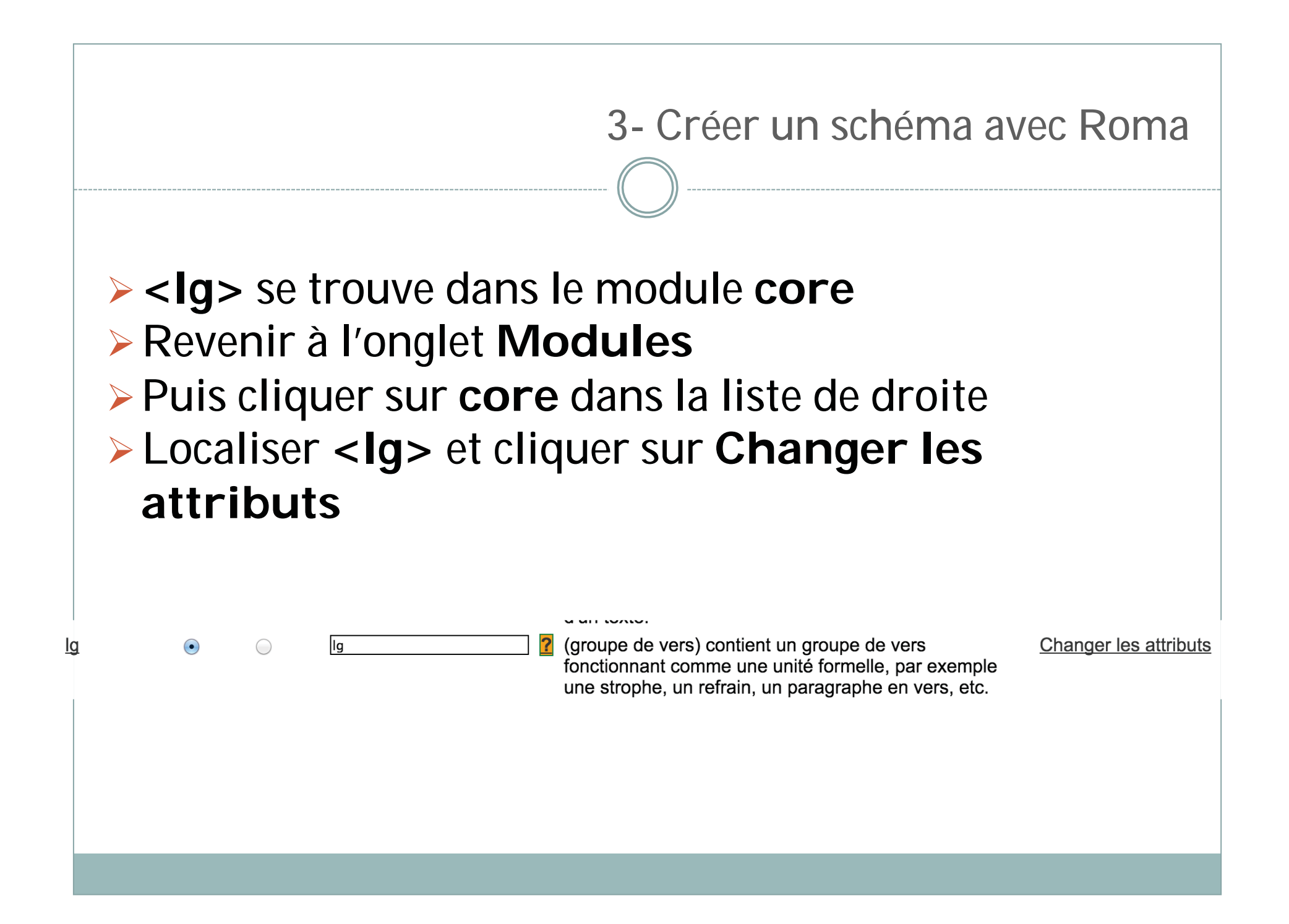

### Cliquer sur type

| Cráction | d'attribut  |        | 0 |
|----------|-------------|--------|---|
| Jeauon   | u alli ibul | encour | 5 |

| Nom d'attribut<br>Nome de class | type                                                                                                |
|---------------------------------|----------------------------------------------------------------------------------------------------|
| Facultatif?                     | <ul> <li>yes</li> <li>no</li> </ul>                                                                 |
| Contenu                         | Text     \$       1     \$                                                                          |
| Valeur par<br>défaut            |                                                                                                    |
| Liste fermée                    | <ul> <li>yes</li> <li>no</li> </ul>                                                                 |
| Liste de<br>valeurs             | dizain,douzain,quatrain,rondeau                                                                     |
| Description                     | caractérise l'élément en utilisant n'importe quel système ou typologie de classification approprié. |

## > SAVE

- Puis exporter de nouveau le schéma (attention au nommage automatique qui va l'appeler test(2).rnc ou assimilé)
- Et cliquer sur Sauvegarder pour garder votre modèle
- Revenir à oXygen, supprimer la ligne pointant vers le schéma, et refaire l'association

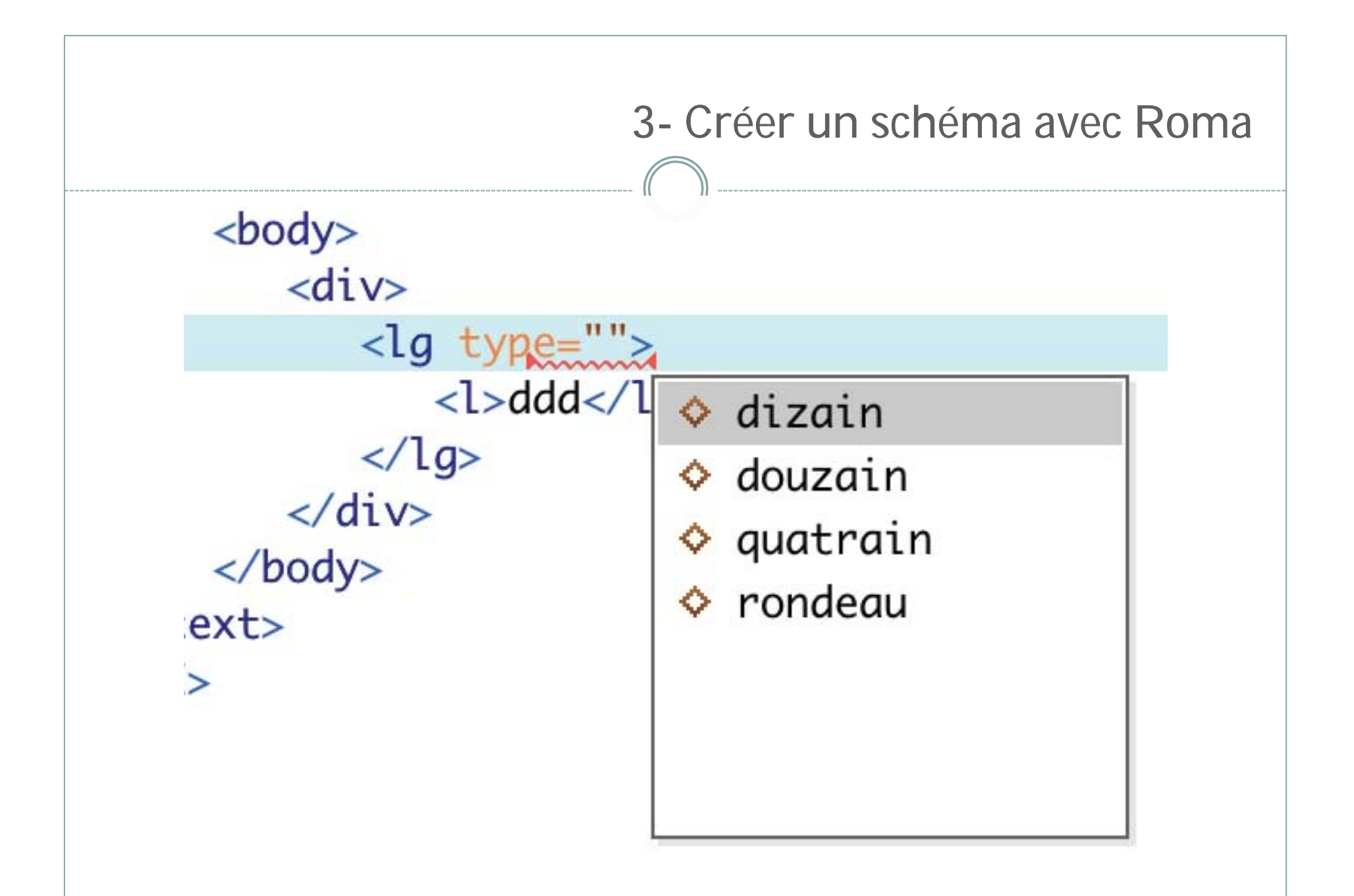

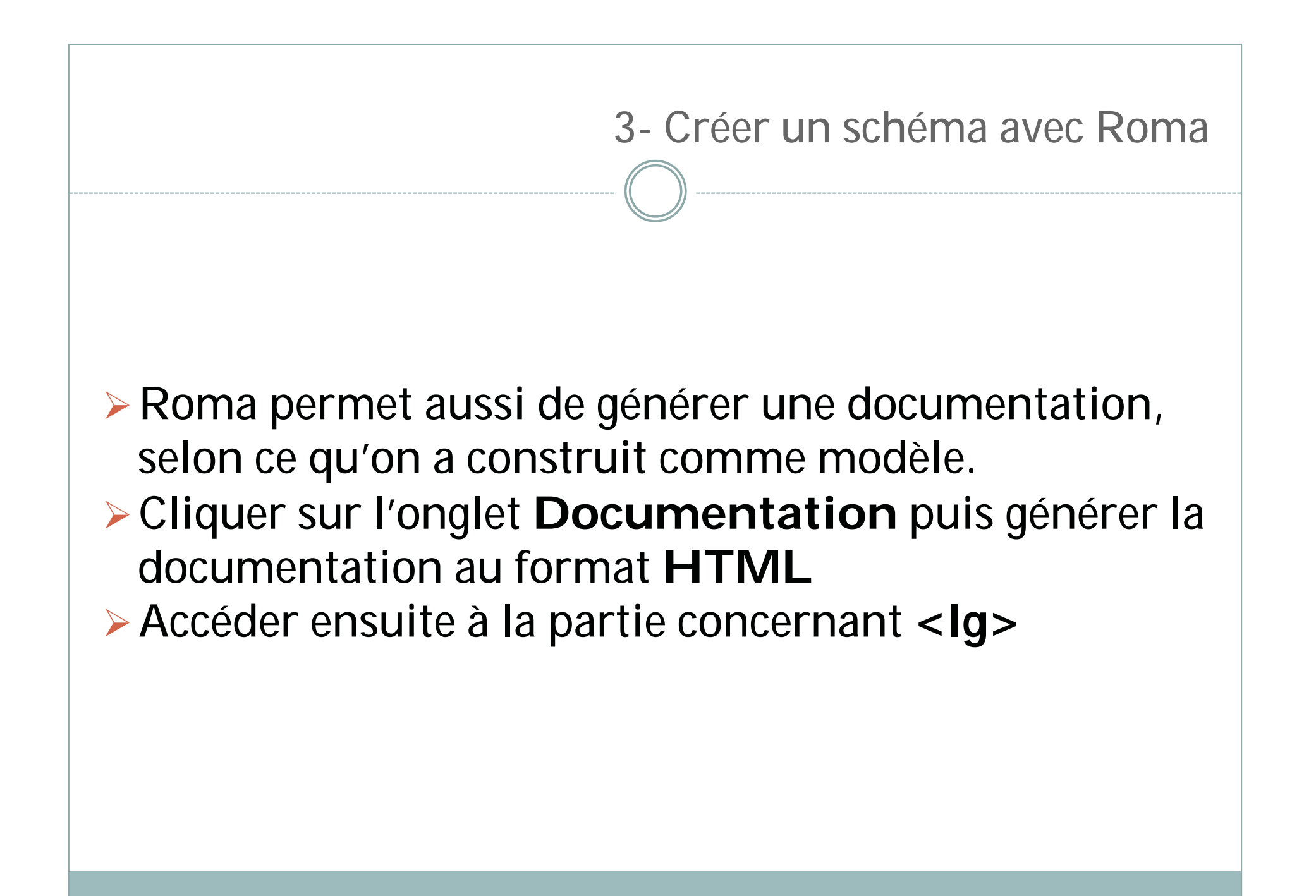

|       | 3- Créer un schéma avec Roma                                                                                                   |
|-------|----------------------------------------------------------------------------------------------------|
| otype | caractérise l'élément en utilisant n'importe quel système ou typologie de classification approprié.<br><b>Dérivé</b> att.typed |
|       | de<br>Statut Optionel                                                                                                    |
|       | Type de<br>données data.enumerated                                                                                             |
|       | Les dizain<br>valeurs douzain<br>autoriséesquatrain<br>sont: rondeau                                                           |
|       |                                                                                                    |
|       |                                                                                                    |
|       |                                                                                                    |
|       |                                                                                                    |

- Roma vous permet donc de faire tous ces choix indispensables dans le cadre d'un projet d'encodage.
- Lorsque vous sauvez votre personnalisation au format .xml (quand on clique sur Enregistrer) vous obtenez ce qu'on appelle un ODD
- Et nous verrons bientôt ce qu'un tel fichier permet exactement de faire.

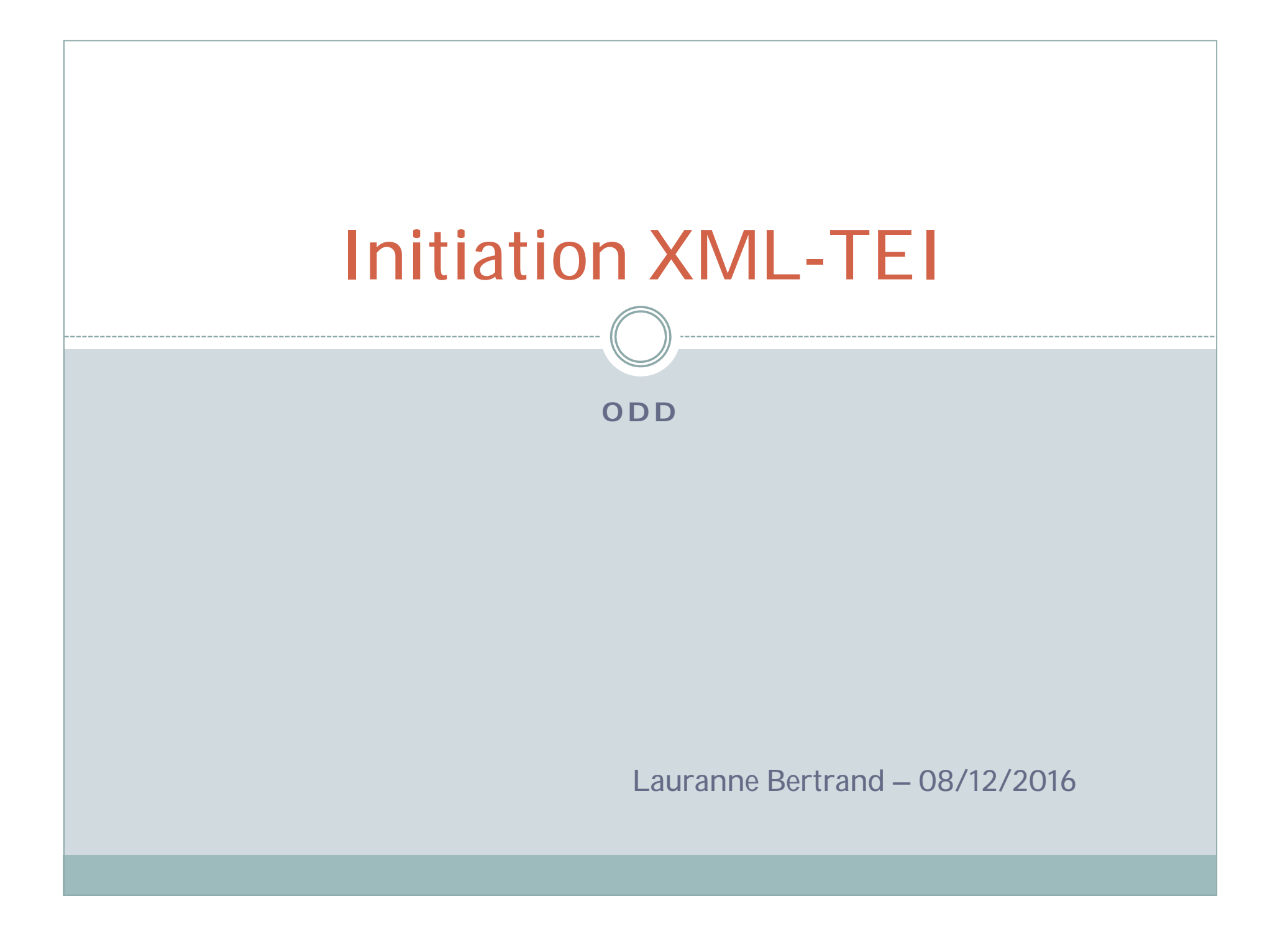

## Introduction

## ODD mais qu'est-ce que c'est?

One Document Does it all : c'est le tout-en-un de la TEI

## > Un fichier XML bien sûr qui contient :

- > Une liste de balises
- Leur contexte d'utilisation
- Les attributs autorisés et leurs valeurs
- Certaines contraintes
- > Les définitions et le langage de la documentation
- Des exemples (personnalisés ou provenant des Guidelines)

ODD est un vocabulaire spécialisé utilisé pour définir :

- > Des schémas de validation
- Des ensemble d'éléments TEI
- Potentiellement d'autres éléments XML qui ne sont pas TEI
- > Une documentation de ces usages (autogénérée)

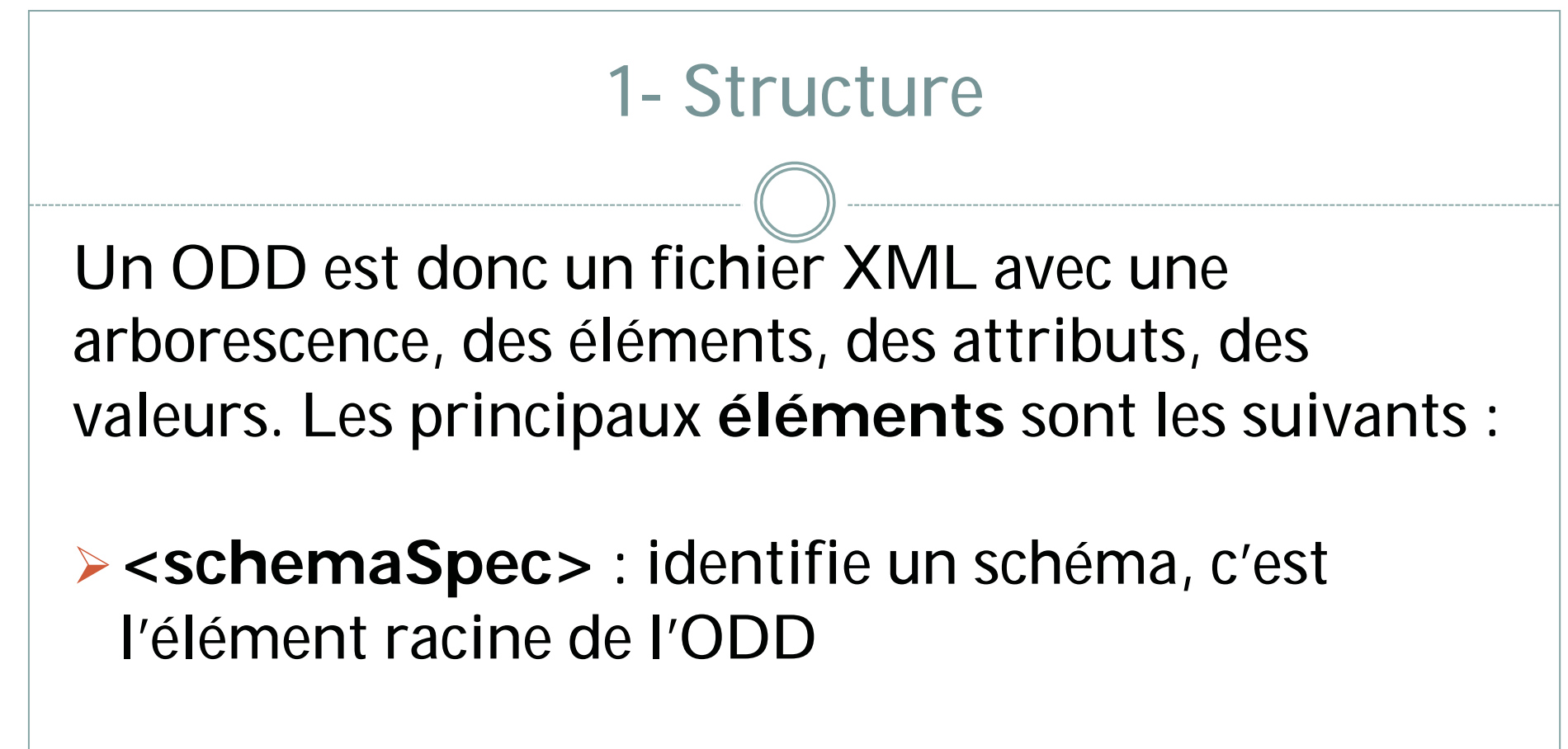

<schemaSpec ident="bvh" start="TEI">

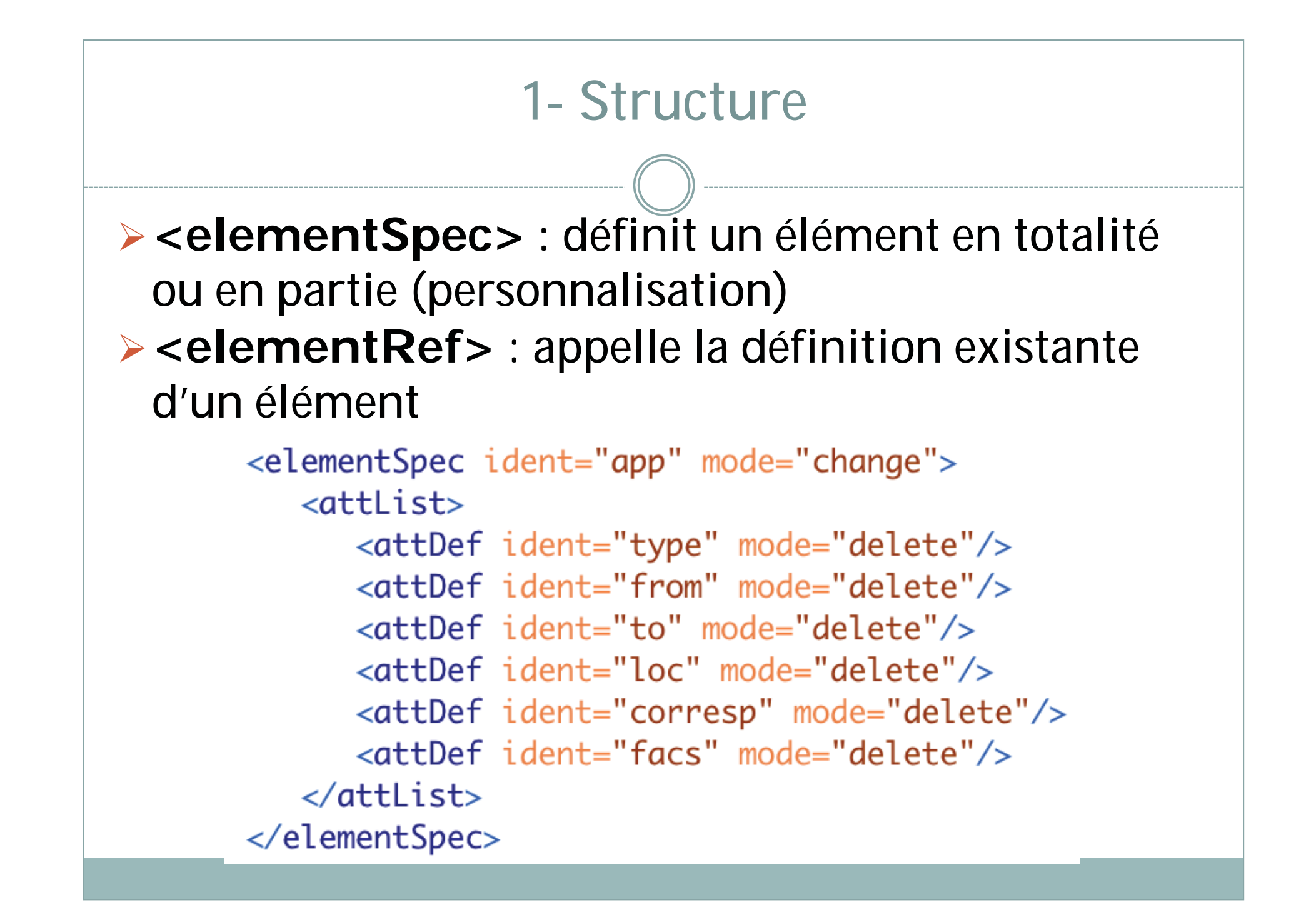

#### 1- Structure

<classSpec> : définit une classe (une classe définit des comportements communs de certains éléments et attributs : par exemple, l'attribut @type peut être porté par beaucoup d'éléments, il appartient à une classe qui concerne donc tous ces éléments)

#### <classRef> : appelle une classe existante

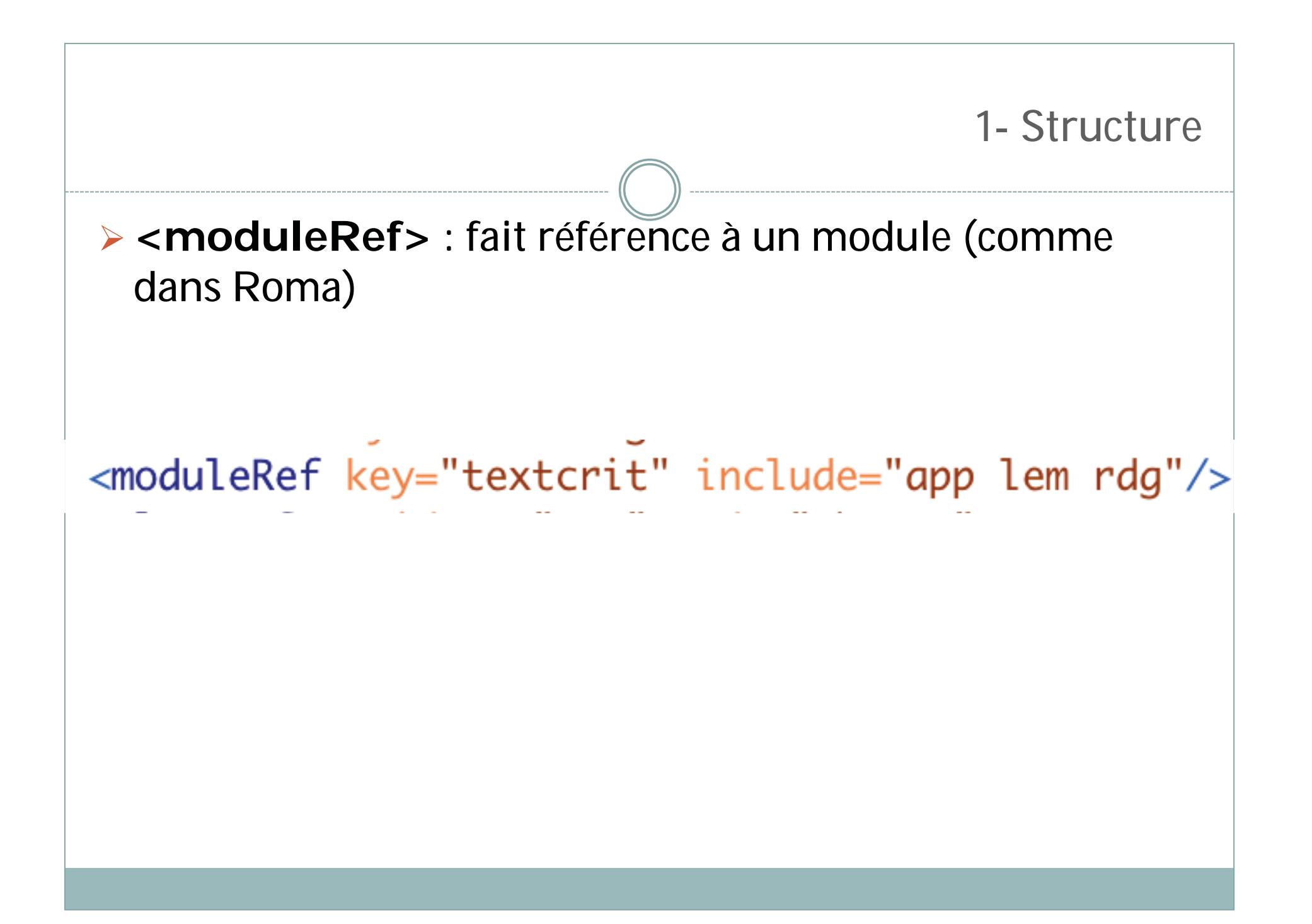

```
<schemaSpec ident="test" docLang="fr" prefix="tei_" xml:lang="en">
    <moduleRef key="core" except=""/>
    <moduleRef key="tei" except=""/>
    <moduleRef key="header" except=""/>
    <moduleRef key="textstructure" except=""/>
    <moduleRef key="drama" except="actor camera caption view"/>
    <elementSpec ident="lg" module="core" mode="change">
        <attList>
            <attDef ident="rhyme" mode="change" usage="opt">
                <valList type="closed" mode="replace">
                    <valItem ident="aa"/>
                    <valItem ident="ab"/>
                    <valItem ident="aba"/>
                    <valItem ident="aabb"/>
                    <valItem ident="abab"/>
                    <valItem ident="abba"/>
                </vallist>
            </attDef>
        </attlist>
    </elementSpec>
</schemaSpec>
```

## Exemple concret

Nous allons créer un premier ODD à la main, en procédant par étapes :

## Ouvrir le fichier ODD1.xml

- On reconnaît l'arborescence d'un fichier TEI avec le fameux <schemaSpec>
- Vous reconnaissez les différents modules obligatoires : header, core, tei, textstructure

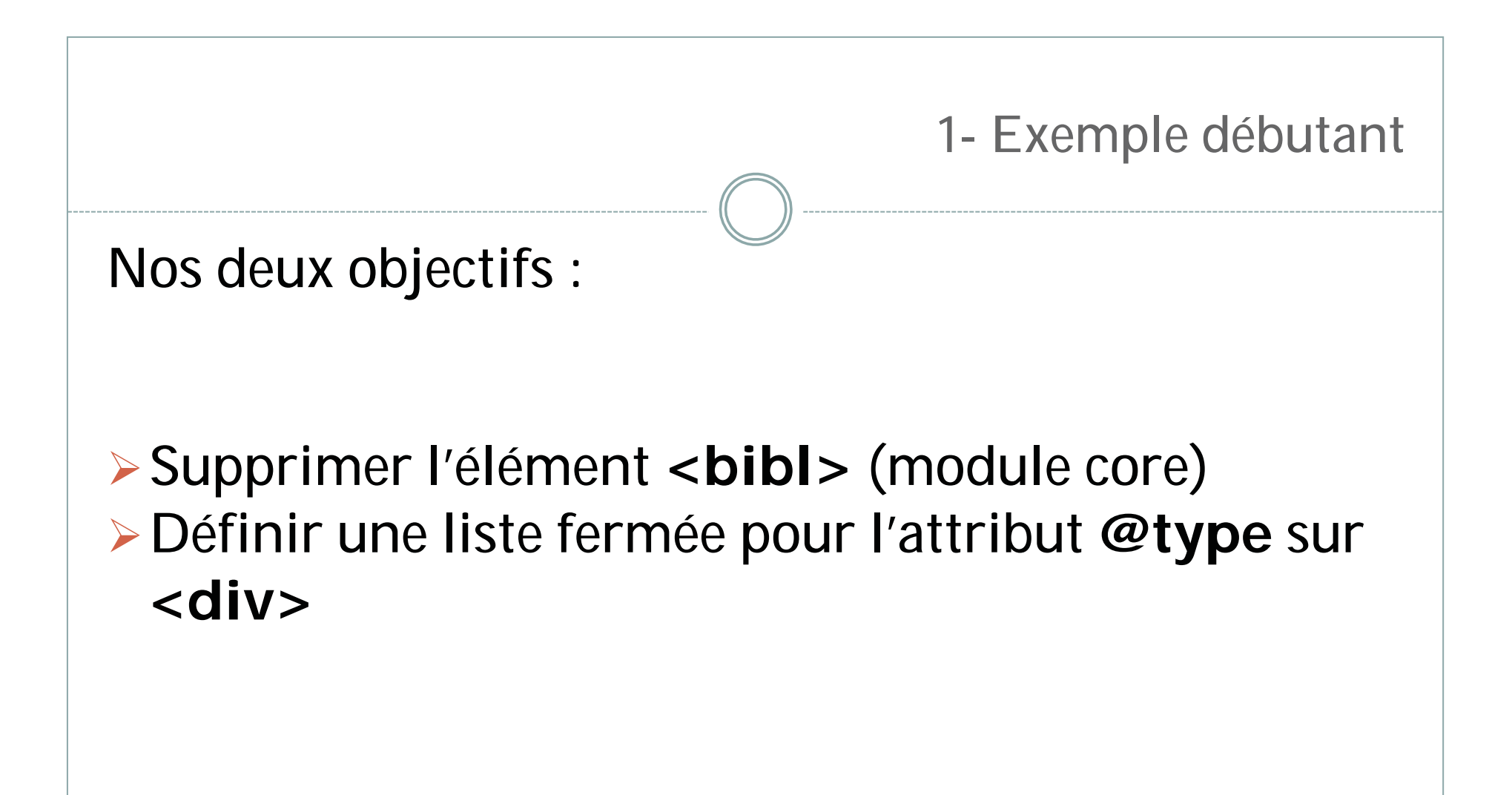

## Supprimer l'élément <bibl> :

- Après le dernier moduleRef, aller à la ligne
   Ouvrir la balise <elementSpec>
- Le logiciel vous demande de remplir la valeur de @ident. Il s'agit du nom de l'élément, ici bibl
- Vu qu'il s'agit de supprimer l'élément, la balise n'aura pas de contenu, il suffit donc de créer un élément vide, en ajoutant un / avant le chevron fermant

## Supprimer l'élément <bibl> :

 Ensuite, ajouter @mode avec pour valeur delete
 Enregistrer les modifications et lancer une transformation ODD vers relaxNG

## Intermède transformation XSLT

Dans oXygen à présent, **créer un tout nouveau fichier** TEI (all par exemple).

- Supprimer ensuite les deux lignes déclarant le schéma.
- Associer le fichier avec votre schéma nouvellement créé (qui doit se trouver dans le dossier out)
- Vous ne pouvez plus insérer la balise <bibl> à l'intérieur de

## Supprimer l'élément < bibl> - alternative

- Reprenez votre ODD
- Supprimez l'élément <elementSpec>
- >Ajouter l'attribut @except sur l'élément <moduleRef key="core">
- Donnez lui la valeur bibl

Lancez de nouveau une transformation de schéma, puis réassociez votre fichier XML au schéma nouvellement généré

<moduleRef key="core" except="bibl"/>

# Définir une liste fermée pour @type sur <div> :

Revenir au fichier ODD
 Après le dernier moduleRef, aller à la ligne
 Ajouter la structure suivante

```
1- Exemple débutant
<elementSpec ident="div" mode="change">
      <attList>
       <attDef ident="type" mode="change">
         <valList mode="add" type="closed">
          <valItem ident="roman"/>
          <valItem ident="essai"/>
          <valItem ident="anthologie"/>
          <valItem ident="théâtre"/>
          <valItem ident="poésie"/>
         </valList>
       </attDef>
      </attList>
    </elementSpec>
```
- Générer de nouveau le schéma
- Puis le ré-associer
- Si vous supprimez dans <body> et ajoutez une <div>, vous verrez que les valeurs pour @type sont celles que vous avez définies

- Vous comprendrez qu'ODD a une sémantique propre, et permet donc de faire des choses très puissantes.
- Cependant, lorsqu'on est peu familier de son utilisation, mieux vaut alors utiliser Roma, pour créer au moins un squelette de fichier, pour ensuite le modifier à la main.

## 2- ODD et documentation

- Un ODD peut être couplé à une documentation, c'est à dire un manuel qui décrira comment un projet propose d'utiliser certaines balises.
- On peut tout à fait rédiger cette documentation en TEI et y adjoindre un ODD (dans le <back> par exemple).
- Générer la documentation au format HTML établira alors des liens entre la documentation, et les guidelines générée à partir du modèle.

## 2- Documentation

- <gi>: encadre le nom d'un élément
- <att> : encadre le nom d'un attribut
- <val> : encadre le nom d'une valeur
- <egXML> : insère un exemple XML, qui apparaîtra comme du code, et ne sera pas interprété par la transformation.
- <specList> : insère une liste de balises définies dans les Guidelines
  - <specDesc> : insère un élément défini dans les guidelines, ainsi que sa description

```
2- Documentation
 L'élément <gi>front</gi> contient tous les éléments qui précèdent le corps du texte au
    Imbriquée dans l'élément <gi>front</gi>, la page de titre nécessite l'élément <gi>titl
    de pièces liminaires comme un privilège, une dédicace, une préface, des textes d'autre
    Tous ces éléments sont compris dans l'élément <qi>front</qi>.
 <egXML xmlns="http://www.tei-c.org/ns/Examples">
    <text>
       <front>
          <titlePage>
             <docTitle>
-> ... </titlePart>
             </docTitle>
             <docImprint>
             </docImprint>
          </titlePage>
       </front>
    </text>
 </eqXML>
```

## **Exercice : Documentation**

- Ouvrir l'exercice DOC.xml
- Entourer les noms des éléments avec <gi>
- >Ajouter la <specList>
- >Ajouter un exemple dans <egXML>